# Metroplex<sup>®</sup> 6000

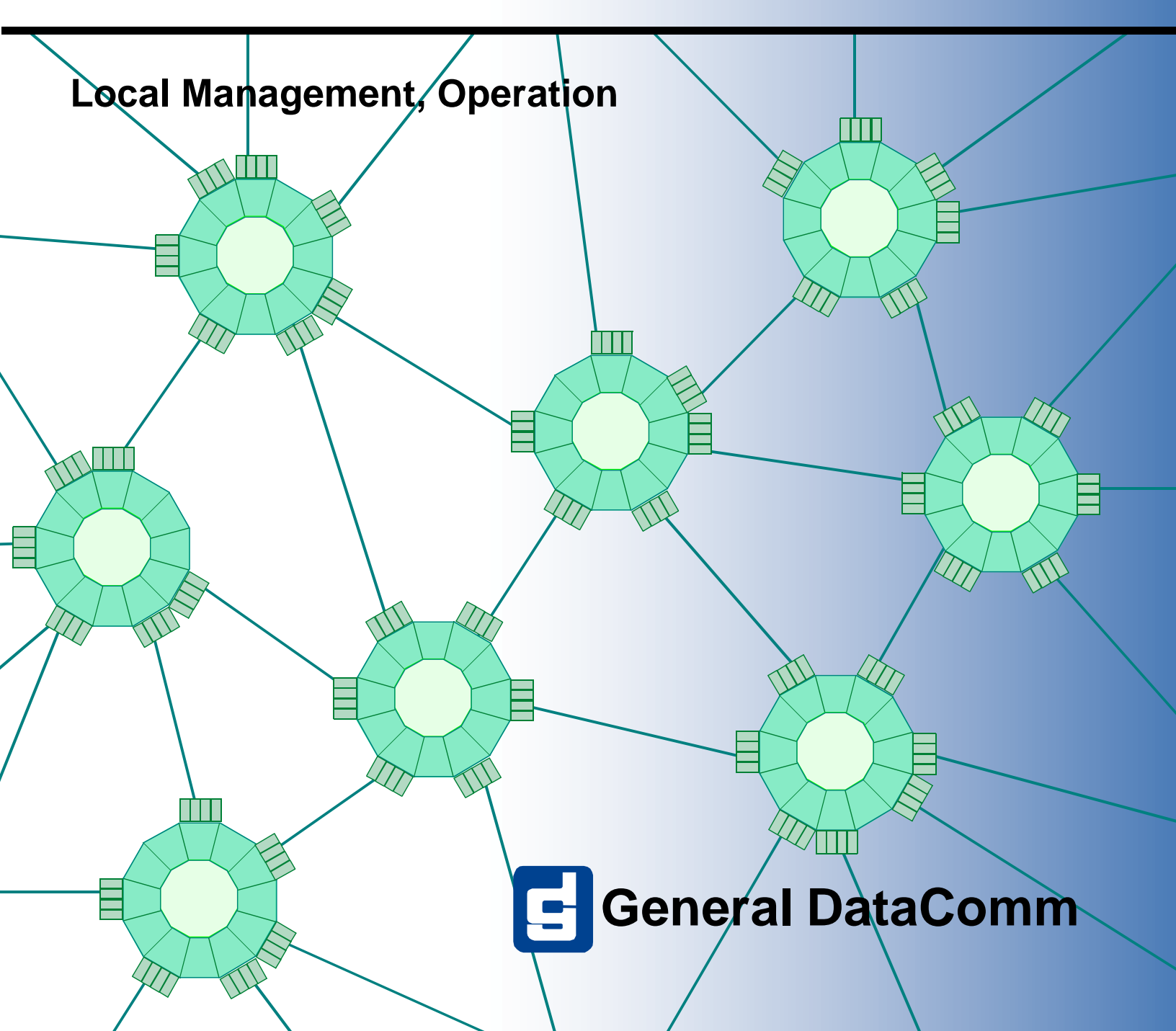

## GDC Metroplex<sup>®</sup> 6000 Local Management

# Metroplex<sup>®</sup> 6000

Local Management, Operation

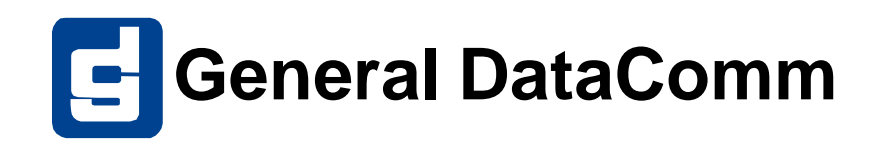

# Copyright

©1998 General DataComm, Inc. ALL RIGHTS RESERVED.

This publication and the software it describes contain proprietary and confidential information. No part of this document may be copied, photocopied, reproduced, translated or reduced to any electronic or machine-readable format without prior written permission of General DataComm, Inc. The information in this document is subject to change without notice. General DataComm assumes no responsibility for any damages arising from the use of this document, including but not limited to, lost revenue, lost data, claims by third parties, or other damages.

If you have comments or suggestions concerning this manual, please contact:

Technical Publications Department General DataComm, Inc. Park Road Extension Middlebury, Connecticut USA 06762-1299

Telephone: 1 203 758 1811

## **Trademarks**

All brand or product names are trademarks or registered trademarks of their respective companies or organizations.

# **Revision History**

| Table-1  | able-1         Revision History |        |                                                                                                    |  |  |
|----------|---------------------------------|--------|----------------------------------------------------------------------------------------------------|--|--|
| Issue Nu | ımber                           | Date   | Description of Change                                                                                                    |  |  |
| 1        |                                 | Jun/96 | First issue.                                                                                                    |  |  |
| 2        |                                 | Nov/96 | This issue updates the Local Management with support for OCU-DP and 4WTO on the Flexi-Voice Plus card and Frac-Data support.                                                                    |  |  |
| 3        |                                 | Mar/97 | This issue updates the Local Management with support for DSX-1 op-<br>tion card for the Frac-Data card, and support for Ethernet option card<br>SNMP and PPP.                                   |  |  |
| 4A       |                                 | Apr/97 | This issue updates the Local Management with support for the Dual G.703/64k option card for the Flexi-Voice Plus card, the FXS Octet card, and the DSX-1 LIU option card for the Platform card. |  |  |
| 4E       |                                 | Jun/97 | This issue updates the Local Management with support for the E1 LIU option card for the Platform card.                                                                                          |  |  |
| 5        |                                 | Oct/97 | General updates for E1 LIU and Dial-Out on alarm                                                                                                    |  |  |
| 6        |                                 | Apr/98 | Adds HDSL and E1 updates.                                                                                                    |  |  |
| 7        |                                 | Jul/98 | Adds T1 updates.                                                                                                    |  |  |

# **Table of Contents**

| Overview                                          |
|---------------------------------------------------|
| Compatibility                                     |
| Terminal                                          |
| Dial-In                                           |
| Dial-Out                                          |
| Telnet                                            |
| <u>Mode</u> 4                                     |
| Miscellaneous                                     |
| Screen Organization 4                             |
| Operating Procedures 5                            |
| Screen Display Summary                            |
| Opening Screen                                    |
| Main Menu                                         |
| Monitor                                           |
| Diagnostics                                       |
| Configuration                                     |
| System Utilities                                  |
| Appendix A                                        |
| Manager Communications via LAN                    |
| Manager Communications via Segmented LAN          |
| Manager Communications via WAN through            |
| DIAL and SNMP port                                |
| Manager Communications via WAN through a Terminal |
| Server/LAN Connection                             |
| Appendix B - Dial Out On Alarm                    |
| Features                                          |
| Installation                                      |
| Operation                                         |
| <u>Testing</u>                                    |
| ASCII Report Format Message 93                    |

# Local Management

## **Overview**

This manual describes local (TERM) and remote (DIAL) management sessions that allow you to control the Metroplex<sup>®</sup> 6000 from a VT100-type terminal. You can monitor status, run diagnostics and configure circuits from the terminal. This manual describes how to navigate among the various screen menus, describes each screen and lists the possible choices for each field. A brief description of each option is presented. For more detailed information refer to the associated product card manual.

If your Platform Card supports SNMP network management, the Local Management VT-100 screens are also accessible from a LAN workstation using Telnet.

The Metroplex<sup>®</sup> 6000 can also be managed from a Unix-based workstation running Solaris and HP OpenView, Hewlett Packard HPux, or launched under IBM Netview to run on AIX operating system. For more details refer to manual No. 086R608-002 Metroplex<sup>®</sup> 6000 TEAM 6000 for Unix.

## Compatibility

Channel basecards require a certain revision level of Platform Card firmware for correct operation. To check the Platform Card firmware revision level, go to the System Utilities screen on the Local Manager. Select Card Revisions. Read the firmware revision level of the Platform Card under the F/W column. The revision level starts at -- and proceeds in the order A-, B-, C-, etc.

The Platform Card firmware revision is also shown on the opening screen.

Option cards require a certain revision level of firmware on both the channel basecard and on the Platform Card for correct operation. You can check the firmware revision level of the channel basecards under the F/W column on the same Card Revisions screen.

If a basecard is not in a slot, or an option card is not populated on a basecard, the card name appears as None in the Card Type or OptCrd headings on the Card Revisions screen. If a basecard or option card is populated, but not supported by your Platform Card firmware, the card name appears as Unknown.

If the firmware revision level of a channel card is not compatible with the Platform Card firmware revision level, a "Communication Error" message may appear. If this occurs, check that the Platform Card and/or the channel basecard have up-to-date firmware. Refer to <u>Table 1</u>

## Table 1Platform Card Compatibility

| Platform Card<br>Firmware<br>Revision | Local<br>Management<br>Manual Issue | Cards:<br>Features Supported                         | Model No.        |
|---------------------------------------|-------------------------------------|------------------------------------------------------|------------------|
| Issue 1                               |                                     | 6-Slot Wallmount Enclosure                           | MP6960, MP6960R  |
|                                       |                                     | Platform Card                                        | MP6001           |
|                                       |                                     | CSU T1 option card                                   | MP6001/CSU-1     |
|                                       |                                     | Flexi-Voice/Flexi-Voice Plus Card                    | MP6360           |
|                                       |                                     | Dual OB option card                                  | MP6360/OB-1      |
|                                       |                                     | Dual TB option card                                  | MP6360/TB-1      |
|                                       |                                     | Dual 4W E&M option card                              | MP6360/EM-1      |
|                                       |                                     | Flexi-Data Card                                      | MP6440           |
|                                       |                                     | Flexi-Data Card                                      | MP6441           |
|                                       |                                     | 422/V.11 option card                                 | MP6440/422-1     |
|                                       |                                     | V.35 option card                                     | MP6440/V.35-1    |
|                                       |                                     | EIA232 option card                                   | MP6440/232-1     |
| A -                                   | Issue 2                             | All of the above, plus                               |                  |
|                                       |                                     | 4-slot or 8-slot USS backplane                       | MP-4/BP          |
|                                       |                                     | Dual OCU-DP option card                              | MP6360/OCU-DP1   |
|                                       |                                     | Dual 4W TO option card                               | MP6360/4WTO-1    |
|                                       |                                     | Frac-Data card                                       | MP6520           |
|                                       |                                     | 422/V.11 option card                                 | MP6440/422-1     |
|                                       |                                     | V.35 option card                                     | MP6440/V.35-1    |
| C-                                    | Issue 3                             | All of the above, plus                               |                  |
|                                       |                                     | Frac-Data DSX-1 option card                          | MP6520/DSX1-1    |
|                                       |                                     | Ethernet option card                                 | MP6001/ETH-2     |
|                                       |                                     | SNMP management (086P020-003 and 086P020-004 Only)   |                  |
|                                       |                                     | Telnet management (086P020-003 and 086P020-004 Only) |                  |
| E-                                    | Issue 4                             | Dual G.703/64k option card                           | MP6360/G.703-1   |
|                                       |                                     | FXS Octet card                                       | MP6380           |
|                                       |                                     | Platform DSX-1 option card                           | MP6001/DSX-1     |
| G-                                    | Issue 5                             | All of the above, plus                               |                  |
|                                       |                                     | Platform E1 option card                              | MP6001/E1-1      |
|                                       |                                     | T1/E1 Frac-Data card                                 | MP6521           |
|                                       |                                     | Dial-Out on Alarm                                    |                  |
|                                       |                                     | Alarm Thresholds and Masks                           |                  |
|                                       |                                     | Flexi-Data card                                      | MP6441           |
|                                       |                                     | 2.4, 4.8, 19.2 kbps data rates                       |                  |
| H-                                    | Issue 6                             | All of the above, plus                               |                  |
|                                       |                                     | Platform HDSL-E1 option card                         | MP6001/HDSL-E1-1 |
|                                       |                                     | Frac-Data E1 option card                             | MP6521/E1        |
|                                       |                                     | EIA-232 Async/Sync option card                       | MP6441/232-2     |
| L-                                    | Issue 7                             | All of the above, plus                               |                  |
|                                       |                                     | Platform HDSL-T1 option card                         | MP6001/HDSL-T1-1 |

## Terminal

Any standard terminal (VT-100 or ANSI terminal or personal computer (PC) emulating a VT100type terminal) equipped with an EIA/TIA-232-E communication interface can be used to control the unit's operation. All management sessions are menu driven. This means that selections are made from on-screen menus which are displayed on the terminal.

Set the terminal communications parameters as follows:

- 1. data rate = 9600 bps
- 2. character format =1 start bit

8 data bitsno parity1 stop bit

A management session is active as soon as you connect the terminal cable to the Platform Card's front panel TERM port of an operating Metroplex<sup>®</sup> 6000. Note that the TERM port does not provide the DSR control lead.

## Dial-In

Everything you can do from a VT100 terminal attached directly to the Platform Card TERM port, you can also do through a VT100 terminal remotely located and attached through a dial-up modem link to the Platform Card DIAL port. The communication parameters are the same as for the TERM port.

To initiate a dial-in VT-100 session, dial the number of the modem attached to the Metroplex<sup>®</sup> 6000 DIAL port. Note that the Node Name of the unit appears in the top bar of the opening screen. To terminate a dial-in session, you simply hang-up the call by typing +++ATH or a similar command to cause the modem to hang-up.

The Metroplex<sup>®</sup> 6000 supports simultaneous management on both the DIAL and TERM ports. For example if a modem is connected to the DIAL port of the Metroplex<sup>®</sup> 6000, a local terminal may be attached to the TERM port without disrupting the remote terminal. The Metroplex<sup>®</sup> 6000 responds to whichever user last entered a command or changed a parameter. Some parameters update periodically on the screen to allow you to see the current value. All parameters below the "==" line on the Configuration and Diagnostic screens won't update.

Important

*Pressing* "~" on a dial-in session causes the dial-in port to change modes. The call must be disconnected (DCD must drop) and reconnected for operations to continue.

# **Dial-Out**

The Metroplex<sup>®</sup> 6000 can dial-out to a centralized maintenance center in the event of an alarm condition. It dials out via a modem attached to the DIAL port. If a dial-in session is active when an alarm occurs, it stores the alarm until the DIAL port is free. After the Metroplex<sup>®</sup> 6000 dials out with an alarm, it maintains the call for a certain interval before hanging up. During that interval, the maintenance center operator can start a dial-in session to further diagnose the alarm condition.

For details on setting up the DIAL port and configuring the modem, see *Appendix B "Dial-Out On Alarm"*.

## Telnet

The 086P020-003 or 086P020-004 Platform Cards support Telnet, through either the SNMP port or DIAL port. The SNMP port uses either Ethernet or a serial link using the Point-to-Point Protocol (PPP) depending on Jumper X15 setting (see the Platform Card Manual for description). To use Telnet, your Platform Card must be configured with an IP address.

PPP communications parameters are the same as those specified for the terminal interface. The PPP link operates at 9600 bps, and the PPP link must be established before Telnet commands can be sent.

The DIAL port supports either VT100 Terminal emulation or PPP. The default protocol is VT100 emulation. Receipt of a PPP message switches the DIAL port automatically to PPP. To return to VT100 protocol, clear the call so that the Data Carrier Detect (DCD) control line is turned off.

Telnet on the Metroplex<sup>®</sup> 6000 supports a VT100 (xterm) session only which is available on most workstations. This allows the Telnet session to have the same look and feel as the VT100 Local Management screens described in this manual. There is no support for a teletype (cmdtool) session.

The Metroplex<sup>®</sup> 6000 supports simultaneous management on all ports (TERM, DIAL and SNMP) even if Telnet is used. Only one Telnet session can be active at a time. If a session is active and another user wants to establish a session, the message "Connection refused" is displayed. A Telnet session times-out automatically after 10 minutes of no user input.

To use Telnet type "Telnet" on your workstation and the IP address of a Metroplex<sup>®</sup> 6000. If no other Telnet session is active you get the opening VT-100 screen where you can type in your password. The screens in this manual appear the same in Telnet. While in Telnet you can type <ctrl>] to get you to the Telnet prompt where you can close the session by either typing "close" or "quit". Other options are also available at the Telnet prompt and can be seen by typing "?" and return.

#### Mode

The Metroplex<sup>®</sup> 6000 can operate in either T1 or E1 Mode. The mode is determined by LIU A. If LIU A is a CSU or DSX-1, the T1 Mode screens are displayed. If LIU A is E1 or HDSL-E1, the E1 Mode screens are displayed. Throughout this manual, menu screens indicate the mode associated with the screen. If no mode is specified, the screen is the same for both T1 and E1.

## **Miscellaneous**

Are You Sure? (Y/N) messages are displayed when the action being requested can interrupt passing data.

Default configuration values are bolded in the table description, except where more than one default can occur, then it is noted in the description.

## **Screen Organization**

A VT-100 screen provides 24 lines and 80 columns of work space. <u>Figure 2</u> shows a sample screen. Arrows are used to indicate different sections on the screen.

#### **Operating Procedures**

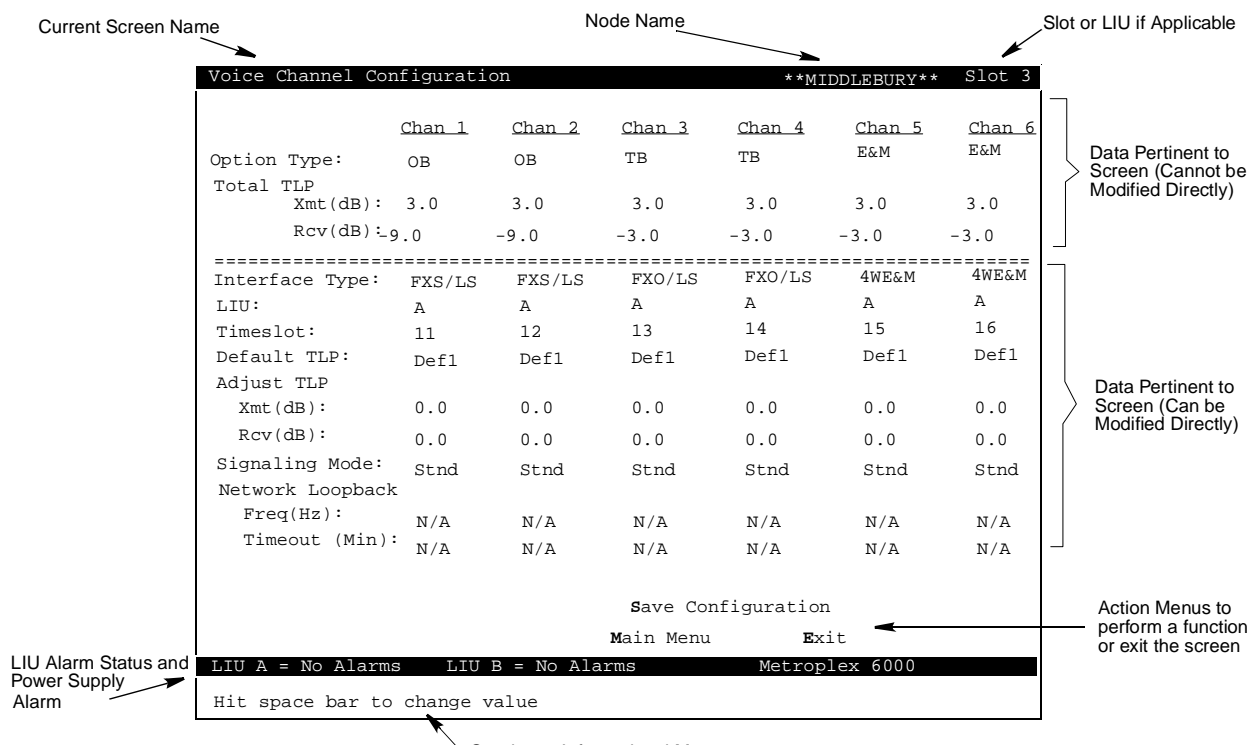

Queries or Informational Messages

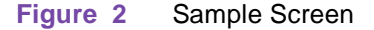

# **Operating Procedures**

Typing upper or lower case characters provides the same result. Arrow key and action keys provide you with easy mobility to the fields on the screen.

The screen has several types of fields which contain selections:

- toggle field where selections are changed through the use of the space bar. When you are on the last selection, press the spacebar to return to the first selection. The enter key or an arrow key is used to accept the selected value.
- action field where menus are immediately performed when the **bolded** letter is pressed. This is used to exit the current screen, save the current screen options, etc. These menus can also be highlighted through the use of the arrow keys and then hitting the enter key to perform the function.
- user input field where you can change a selection by typing in a string and then hitting the enter key.
- user input/toggle field which is a selection that allows you to hit the space bar to cycle through the selections or to type in a string and hitting the enter key. This is useful when the selection has many options (e.g. Timeslot field or TLP adjust field).

Besides the arrow keys, the return key can also take you to the next selection. The selection sequence is top to bottom, left to right followed by the next menu field.

Exit is shown at the bottom of every screen, except for the power-up/opening screen which contains a help section in the center above the bottom highlighted line. You can either highlight the line by moving the arrow keys or you can type "E" to exit. All screens except the Main Menu screen also have a'Main Menu' field for immediate return to the Main Menu.

You can use the  $\uparrow$  and  $\downarrow$  to cycle through the current column. If you wish to switch between columns, the  $\rightarrow$  and the  $\leftarrow$  can be used. When you use the arrow keys to scroll up or down, or left to right, and the highlighted selection reaches the ends, it wraps around in the same column or row.

# **Screen Display Summary**

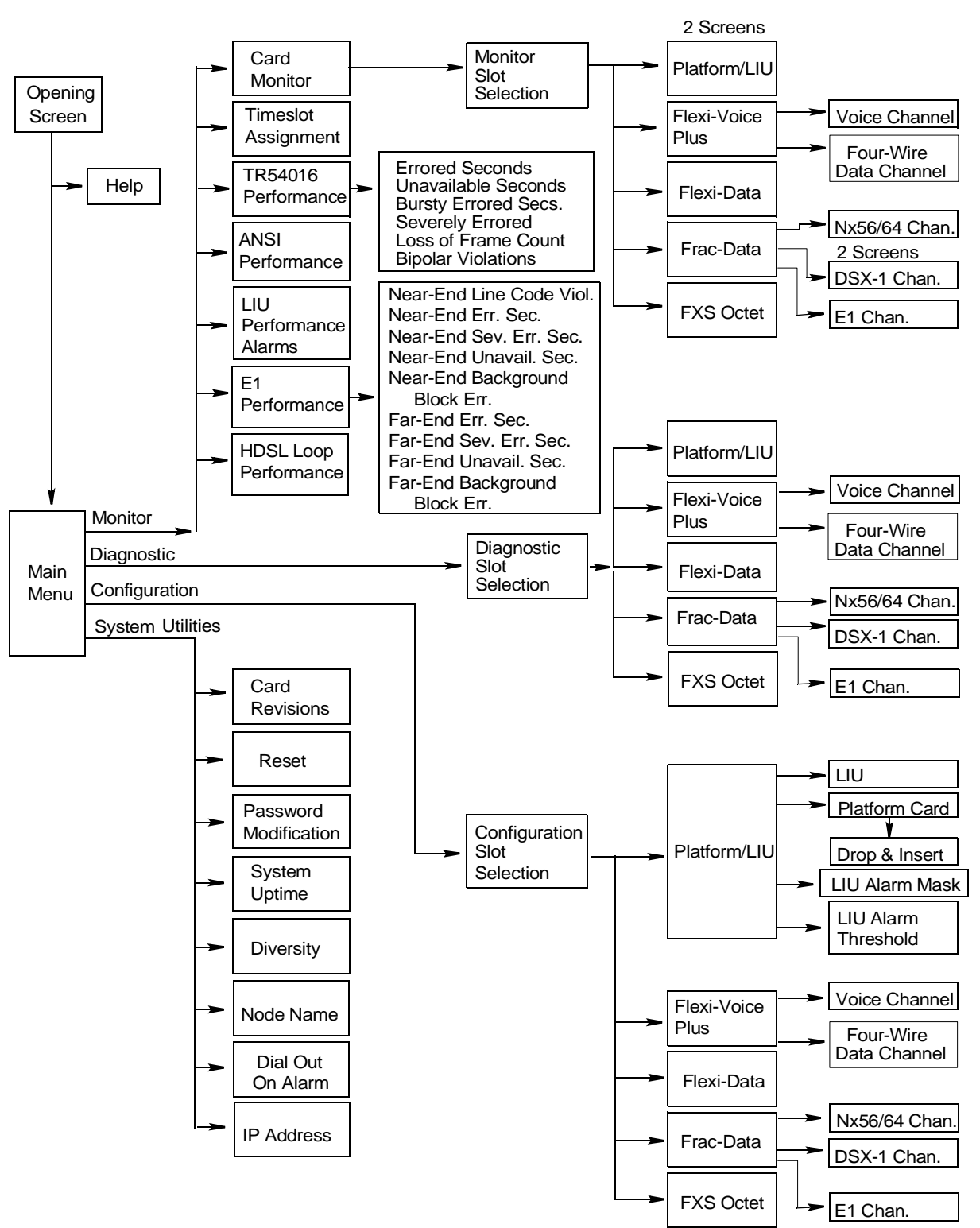

Figure 3 is a summary of all the available screens (some are password protected).

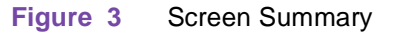

# **Opening Screen**

The opening screen shown in Figure 4, includes the following selections:

**Password** - Highlight the password field if it isn't highlighted, and enter the correct password and hit Enter (You may change the password using the System Utilities selections). The main menu is displayed.

The following are the default passwords:

MON - monitor only

DIAG - monitor and diagnostics

SYSTEM - allows access to all screens in this document

**Help** - Contains a few pages on how you can use the system. To view the help screens, highlight the field and press enter.

The opening screen's top line indicates Metroplex<sup>®</sup> 6000, or Metroplex<sup>®</sup> 6000 with SNMP (086P020-003 and 086P020-004 versions only).

| Metroplex 6000                            |
|-------------------------------------------|
|                                           |
| ****                                      |
| ****                                      |
| ****                                      |
| ****                                      |
| **** ****                                 |
| * * * *                                   |
| **** ****                                 |
| * * * * * * * * * * * * * * * * * * * *   |
| ****                                      |
| * * * *                                   |
| ****                                      |
| *****                                     |
|                                           |
| COPYRIGHT (c) 1998 General DataComm, Inc. |
| Revision:                                 |
| Power-up Selftest Status: Passed          |
|                                           |
| Passworu.                                 |
|                                           |
| Help                                      |
| LIU A = No Alarms LIU B = No Alarms       |
| Enter Password                            |

Figure 4 Opening Screen

# Main Menu

Depending on the level of password, the main menu includes the following selections. See Figure 5.

- Monitor
- Diagnostics
- Configuration
- System Utilities

These selections are described in the following text.

| Main Menu                   |                                |                |
|-----------------------------|--------------------------------|----------------|
|                             |                                |                |
|                             |                                |                |
|                             | Monitor                        |                |
|                             | Diagnostics                    |                |
|                             | Configuration                  |                |
|                             | $m{s}_{	ext{ystem}}$ Utilities |                |
|                             |                                |                |
|                             |                                |                |
|                             |                                |                |
|                             | Ryit                           |                |
| LIU A = No Alarms LIU B = 1 | No Alarms                      | Metroplex 6000 |
| Hit Enter to activate       |                                |                |

Figure 5 Main Menu

### **Monitor**

When you select Monitor, the screen displays a monitor menu which is dependent on the mode in which the system is operating: T1, T1/HDSL, E1, or E1/HDSL. Figure 6 shows the monitor screen for T1/HDSL, and Figure 7 shows the monitor screen forE1/HDSL. The T1 and E1 monitor screens each match those shown, but without the HDSL Loop Performance selection. Selections include Card Monitor, Timeslot Assignment, TR54016 Performance, ANSI Performance, and LIU Performance Alarms.

The Card Monitor screen summarizes the configuration options selected in the configuration screens and diagnostic screens and also displays alarms and status. All selections periodically update on the screen.

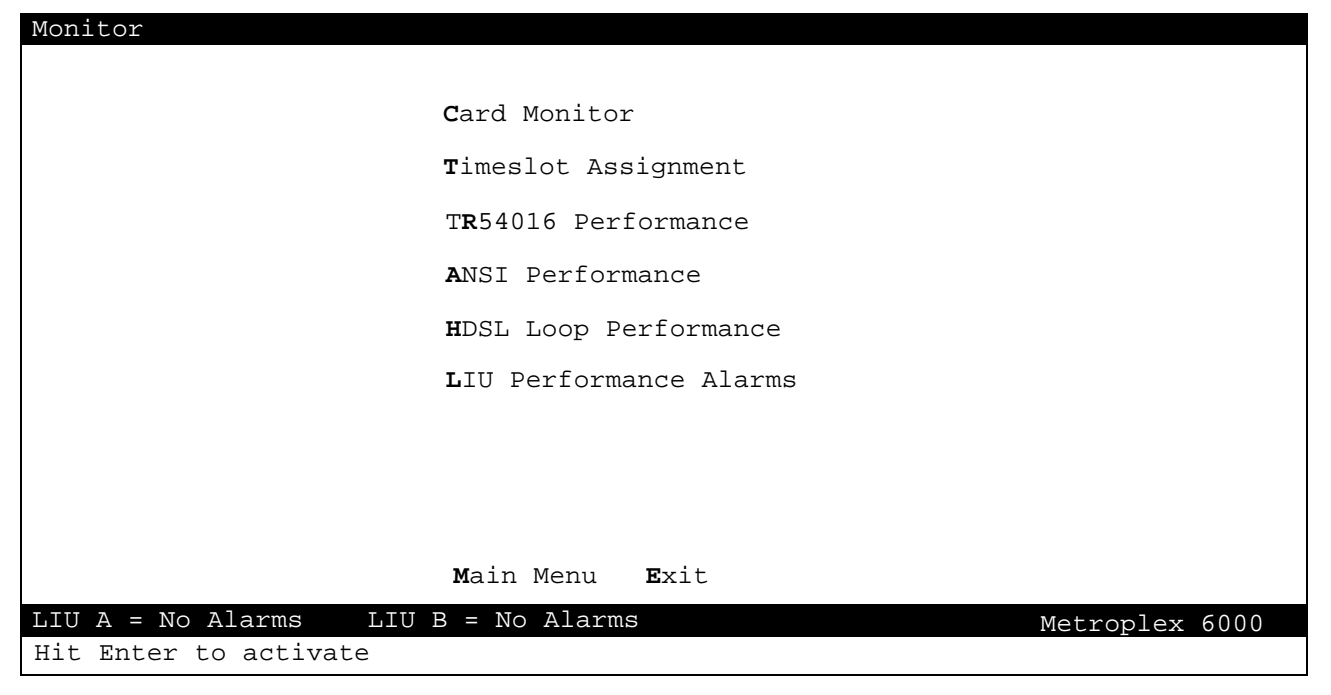

Figure 6 Monitor Selections (T1/HDSL Mode)

| Monitor                 |                        |                |
|-------------------------|------------------------|----------------|
|                         | <b>C</b> ard Monitor   |                |
|                         | Timeslot Assignment    |                |
|                         | El <b>P</b> erformance |                |
|                         | HDSL Loop Performance  |                |
|                         | LIU Performance Alarms |                |
|                         |                        |                |
|                         |                        |                |
|                         |                        |                |
|                         |                        |                |
|                         |                        |                |
|                         | Main Menu Exit         |                |
| LIU A = No Alarms LIU B | = Red Alarm            | Metroplex 6000 |

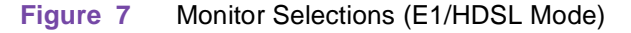

#### **Card Monitor Slot Selection**

In the Main Menu screen, arrow to the Monitor field and hit Enter or type M to get to the Monitor Screen. Then arrow to the Card Monitor field and hit Enter or type C to get to the Card Monitor Slot Selection screen.

When you select the slot from the Card Monitor Slot Selection screen, the available monitor screen (specific to the card type in the slot) is displayed. Cards must be physically present in the slot in order to be monitored. An empty slot is shown as "--" under <u>Card Type</u>. This screen is dynamic to the number of slots available in the shelf. See Figure 8. Refer to <u>Table 2</u>.

| Card 1           | Monitor Slot Selection       |                     |                                           |                                            |
|------------------|------------------------------|---------------------|-------------------------------------------|--------------------------------------------|
| <u>Slot</u><br>1 | <u>Card Type</u><br>Platform | <u>Status</u><br>OK | <u>LIU State/1:</u><br><u>A</u><br>Active | <u>Imeslots Used</u><br><u>B</u><br>Active |
| 2                | Frac-Data                    | OK                  | 9-13                                      | 7-10                                       |
| 3                | Flexi-Data                   | OK                  | 7,8                                       | 1,2                                        |
| 4                | Flexi-Voice Plus             | OK                  | 1,2,3,4                                   | 5,6                                        |
| 5                | FXS Octet                    | OK                  | 14,15                                     | 11,20                                      |
| 6                |                              |                     |                                           |                                            |
|                  |                              |                     |                                           |                                            |
|                  |                              |                     |                                           |                                            |
|                  |                              |                     |                                           |                                            |
|                  | Mai                          | n Menu <b>E</b> xit | t                                         |                                            |
| LIU A            | = No Alarms LIU B =          | No Alarms           |                                           | Metroplex 6000                             |
| Hit Er           | nter to activate             |                     |                                           |                                            |

#### Figure 8 Card Monitor Slot Selections

#### Table 2 Card Monitor Status

| Field             | Possible Values                                                                 | Description                                                                                                    |
|-------------------|---------------------------------------------------------------------------------|----------------------------------------------------------------------------------------------------|
| Card Type         | Platform, Frac-Data,<br>Flexi-Voice Plus, Flexi-<br>Data, FXS Octet,<br>Unknown | Specifies Card Type read from card. Unknown indicates Platform Card does not recognize Card Type. Check the firmware revision in <u>Table 1</u> .                                                                                                    |
| Status            | OK, Fail, Test, Alrm                                                            | This provides an overall status of the card.<br>OK - card has passed selftest and has no alarms.<br>Fail - card has not passed selftest or channel card has stopped communicating<br>with the Platform Card (this could be due to the removal of the channel card from<br>the shelf).<br>Test - a diagnostic test is running on the card.<br>Alrm - one of the LIUs on the Platform Card is in alarm or a channel is in alarm. |
| LIU State         | Active, Inactive,                                                               | This indicates the state of the LIUs on the Platform Card.<br>Active - timeslots are assigned to the LIU.<br>Inactive - timeslots are not assigned to the LIU.<br>the LIU is not present.                                                                                                    |
| Timeslots<br>Used | None, 1-31,<br>1-24 - for T1<br>1-31 - for E1                                   | This indicates the timeslots used by each card type. Timeslots can be displayed,<br>e.g. 1 when a channel uses one timeslot. When more than one timeslot is<br>assigned to a channel the display indicates, e.g. 1-3 for the channel.<br>None - when no timeslots are assigned to a LIU.<br>the LIU is not present.                                                                                                    |

#### **Platform/LIU Monitor**

When you select the Platform Card's slot number, the first page of the appropriate Platform/LIU Monitor screen appears. There are separate monitor screens for the system operating in T1 Mode or E1 Mode. Each set of screens consists of two pages. Platform/LIU monitor screens show the configuration, diagnostics, alarm and status information for the LIU on the Platform Card (refer to Diagnostics and Configuration paragraphs for selection and message descriptions).

The Platform/T1 LIU Monitor screens are shown in <u>Figure 9</u> and <u>Figure 10</u>. The Platform/E1 LIU Monitor screens are shown in <u>Figure 11</u> and <u>Figure 12</u>. T1 LIU alarms are described in <u>Table 3</u>, HDSL alarms are described in <u>Table 4</u>, and E1 LIU alarms are described in <u>Table 5</u>.

| Platform/T1 LIU Monitor             |              | Slot 1         |
|-------------------------------------|--------------|----------------|
|                                     | LIU A        | LIU B          |
| Interface Type:                     | CSU          | HDSL-T1        |
| HDSL Major Alarm BER Threshold:     | N/A          | 10E-4          |
| HDSL Minor Alarm BER Threshold:     | N/A          | 10E-6          |
| Local Loopback:                     | ToChan       | None           |
| T1 Alarms:                          | Red          | None           |
| HDSL Loop Exchange:                 | N/A          | No Exchange    |
| HDSL Loop 1 Noise Margin (dB):      | N/A          | 15.0           |
| Pulse Atten (dB):                   | N/A          | 2.0            |
| Loop Alarms:                        | N/A          | None           |
| HDSL Loop 2 Noise Margin (dB):      | N/A          | 15.0           |
| Pulse Atten (dB):                   | N/A          | 2.0            |
| Loop Alarms:                        | N/A          | None           |
|                                     |              |                |
|                                     |              |                |
| Main Menu                           | <b>E</b> xit |                |
| LIU A = No Alarms LIU B = No Alarms |              | Metroplex 6000 |
| Hit Enter to activate               |              |                |

Figure 9 Platform/T1 LIU Monitor, Page 1

| Platform/T1 LIU Monitor        |                     |         | Slot 1 |
|--------------------------------|---------------------|---------|--------|
|                                | LIU A               | LIU B   |        |
| Interface Type:                | CSU                 | HDSL-T1 |        |
| Line Code:                     | B8ZS                | N/A     |        |
| Frame Type:                    | ESF                 | ESF     |        |
| Line Build-Out:                | 7.5dB               | N/A     |        |
| Pre-Equalization:              | N/A                 | N/A     |        |
| ESF Mode:                      | TR54016             | None    |        |
| HDSL Unit Type:                | N/A                 | NTU     |        |
| HDSL 1 Loop (2W)/ 2 Loops      | s (4W): N/A         | 1 Loop  |        |
| Start Timeslot:                | N/A                 | 2       |        |
|                                |                     |         |        |
| Mair                           | n Menu <b>E</b> xit |         |        |
| LIU A = No Alarms LIU B = No 2 | Alarms              |         |        |
| Hit Enter to activate          |                     |         |        |

Figure 10 Platform/T1 LIU Monitor, Page 2

## Table 3T1 LIU Alarm States

| Field  | Values                   | Description                                                                                                    |
|--------|--------------------------|----------------------------------------------------------------------------------------------------|
| Alarms | LOS, OOF, RAI, AIS, None | Specifies the current alarm state of the LIU.<br>LOS (Loss Of Signal) or OOF (Out Of Frame) is detected as<br>defined in TR 62411.<br>RAI (Remote Alarm Indication) is being received from the<br>network.<br>AIS (Alarm Indication Signal) is being received from the<br>network. This is not valid for a T1-HDSL LIU option card. |

## Table 4HDSL LIU Alarm States

| Field                 | Values                                                  | Description                                                                                                    |
|-----------------------|---------------------------------------------------------|----------------------------------------------------------------------------------------------------|
| HDSL Loop<br>Exchange | N/A, No Exchange, Loop<br>Exchange                      | Specifies the current HDSL loop connection state<br>No Exchange indicates that the loops are correctly connected.<br>Loop Exchanged indicates that the loops are crossed over.<br>N/A is for non-HDSL LIU option cards.                                                                                                    |
| Noise Margin          | N/A, -64.0 through +63.5 in 0.5 dB increments           | Specifies the noise margin on the HDSL loop.<br>N/A is for non-HDSL LIU option cards.                                                                                                    |
| Pulse Atten           | N/A, 0.0 through 127.5 in.5 dB increments               | Specifies the pulse attenuation on the HDSL loop.<br>N/A is for non-HDSL LIU option cards.                                                                                                    |
| Loop Alarms           | N/A, LOS, Loss HDSL Sync,<br>Major BER, Minor BER, None | Specifies the current state of the HDSL Loop Alarms.<br>LOS (Loss of Signal) is detected<br>Loss HDSL Sync (Loss of HDSL Sync Word) is detected<br>Major BER (Bit Error Rate) is detected depending on Threshold<br>setting.<br>Minor BER (Bit Error Rate) is detected depending on Threshold<br>setting.<br>N/A is for non-HDSL LIU option cards. |

| Platform/E1 LIU Monitor                   |                             | Slot 1         |
|-------------------------------------------|-----------------------------|----------------|
|                                           | LIU A                       | LIU B          |
| Interface Type:                           | E1                          | HDSL-E1        |
| HDSL Major Alarm BER Threshold:           | N/A                         | 10E-4          |
| HDSL Minor Alarm BER Threshold:           | N/A                         | TOE-0          |
| Local Loopback:                           | ToChan                      | None           |
| El Alarms:                                | Red                         | None           |
| TS16 Alarms:                              | OOF                         | None           |
| HDSL Loop Exchange:                       | N/A                         | No Exchange    |
| HDSL Loop 1 Noise Margin (dB):            | N/A                         | 15.0           |
| Pulse Atten (dB).                         | N/A                         | 2.0            |
| LOOP ATAIMS.                              | N/A                         | None           |
| HDSL Loop 2 Noise Margin (dB):            | N/A                         | 15.0           |
| Pulse Atten (dB):                         | N/A                         | 2.0            |
| Loop Alarms:                              | N/A                         | None           |
| Ne<br>Main M                              | xt Page<br>enu <b>E</b> xit |                |
| LIU A = No Alarms LIU B = <u>No Alarm</u> | S Anto                      | Metroplex 6000 |
|                                           |                             | 2              |

| Figure 11 | Platform/E1 LIU Monitor, Page | 1 |
|-----------|-------------------------------|---|
|-----------|-------------------------------|---|

| Platform/E1 LIU Monitor             |                  | Slot 1         |
|-------------------------------------|------------------|----------------|
|                                     | LIU A            | <u>LIU B</u>   |
| Interface Type:                     | E1               | HDSL-E1        |
| Interface Impedance (Ohms):         | 120              | N/A            |
| CRC-4:                              | On               | Off            |
| Chan. Assoc. Sig. (CAS):            | On               | Off            |
| HDSL Unit Type:                     | N/A              | NTU            |
| HDSL 1 Loop (2W)/ 2 Loops (4W):     | N/A              | 2 Loops        |
| HDSL Start Timeslot:                | N/A              | N/A            |
|                                     |                  |                |
|                                     |                  |                |
|                                     |                  |                |
|                                     |                  |                |
|                                     |                  |                |
|                                     |                  |                |
|                                     |                  |                |
|                                     |                  |                |
| Prev                                | ious Page        |                |
| <b>M</b> ain Me                     | enu <b>E</b> xit |                |
| LIU A = No Alarms LIU B = No Alarms | 5                | Metroplex 6000 |
|                                     |                  |                |

Figure 12 Platform/E1 LIU Monitor, Page 2

| Table | 5 | E1 LIU | Alarm | States |
|-------|---|--------|-------|--------|
|-------|---|--------|-------|--------|

| Field        | Values                   | Description                                                                                                    |
|--------------|--------------------------|----------------------------------------------------------------------------------------------------|
| E1 Alarms    | LOS, OOF, RAI, AIS, None | Specifies the current alarm state of the LIU.<br>LOS (Loss Of Signal) or OOF (Out Of Frame) is detected.<br>RAI (Remote Alarm Indication) is being received from the<br>network.<br>AIS (Alarm Indication Signal) is being received from the network. |
| TS 16 Alarms | OOF, RAI, AIS, None      | Specifies the current alarm state of Timeslot 16 on the LIU.<br>OOF (Out Of Frame) is detected.<br>RAI (Remote Alarm Indication) is being received from the<br>network.<br>AIS (Alarm Indication Signal) is being received from the network.          |

#### **Flexi-Voice Plus Card Monitor Menu**

The Flexi-Voice Plus Card Monitor menu allows you to select between monitor screens for the voice channels or Four-Wire data channels. <u>Figure 13</u> illustrates a typical screen.

| Flexi-Voice Plus Card Monitor | Menu                                  | Slot 4         |
|-------------------------------|---------------------------------------|----------------|
|                               |                                       |                |
|                               |                                       |                |
|                               | ${f v}$ oice Channel Monitor          |                |
|                               | ${f F}$ our-Wire Data Channel Monitor |                |
|                               |                                       |                |
|                               |                                       |                |
|                               |                                       |                |
|                               |                                       |                |
|                               |                                       |                |
|                               |                                       |                |
|                               | Main Menu Exit                        |                |
|                               |                                       |                |
| LIU A = No Alarms LIU B = N   | No Alarms                             | Metroplex 6000 |
| Hit Enter to activate         |                                       |                |

Figure 13 Flexi-Voice Plus Monitor Menu

#### **Voice Channel Monitor**

Voice Channel monitor screen shows the configuration, diagnostics, alarm and status information for the voice channels on the Flexi-Voice Plus Card. See Figure 14. (Refer to Diagnostics and Configuration paragraphs for selection and message descriptions). Table 6 describes additional status values. These status values depend on hardware jumper settings, or channel activity.

#### Main Menu

| Voice Channel Moni                                 | tor           |               |                  |               |               |               | Slot 4 |
|----------------------------------------------------|---------------|---------------|------------------|---------------|---------------|---------------|--------|
|                                                    | <u>Chan 1</u> | <u>Chan 2</u> | <u>Chan 3</u>    | <u>Chan 4</u> | <u>Chan 5</u> | <u>Chan 6</u> |        |
| Interface Type:                                    | FXS/LS        | FXS/LS        | FXO/LS           | FXO/LS        | 4WE&M         | 4WE&M         |        |
| Xmt(dB):                                           | 3.0           | 3.0           | 3.0              | 3.0           | 3.0           | 3.0           |        |
| Rcv(dB):                                           | -9.0          | -9.0          | -3.0             | -3.0          | -3.0          | -3.0          |        |
| LIU:                                               | A             | A             | A                | A             | A             | A             |        |
| Timeslot:                                          | 11            | 12            | 13               | 14            | 15            | 16            |        |
| Signaling Mode:                                    | Stnd          | Stnd          | Stnd             | Stnd          | Stnd          | Stnd          |        |
| Network Loopback:                                  |               |               |                  |               |               |               |        |
| Freq(Hz):                                          | N/A           | N/A           | N/A              | N/A           | N/A           | N/A           |        |
| Timeout(Min):                                      | N/A           | N/A           | N/A              | N/A           | N/A           | N/A           |        |
| Local Loopback:                                    | ToNet         | ToNet         | None             | None          | None          | None          |        |
| Dig. mWatt:                                        | Off           | On            | Off              | Off           | Off           | Off           |        |
| Conditioning:                                      | None          | None          | None             | None          | None          | None          |        |
| Impedance (Ohms):                                  | N/A           | N/A           | 600              | 600           | N/A           | N/A           |        |
| Signaling Type:                                    | N/A           | N/A           | N/A              | N/A           | III           | III           |        |
| Channel Status:                                    | Idle          | Idle          | Idle             | Idle          | Idle          | Idle          |        |
|                                                    |               | Main N        | ໃດການ <b>F</b> a | ri t          |               |               |        |
| LIU A = No Alarms LIU B = No Alarms Metropley 6000 |               |               |                  |               |               |               |        |
| Hit Enton to octiv                                 |               | 110 111       |                  |               |               | месторт       |        |
| HIL ENLEY LO ACLIV                                 | ale           |               |                  |               |               |               |        |

Figure 14 Voice Channel Monitor

| Table | 6 | Voice | Channel | Status | Values |
|-------|---|-------|---------|--------|--------|
|-------|---|-------|---------|--------|--------|

| Field          | Values             | Description                                                                                                    |
|----------------|--------------------|----------------------------------------------------------------------------------------------------|
| Impedance      | 600, 900, N/A      | Indicates the value read from the option card. 600 or 900 Ohms is read from the jumper set on the TB option card. All other option card types read N/A.                     |
| Signaling Type | I, II, III, V, N/A | Indicates the value read from the option card.<br>I, II, III, V signaling type is read from the jumper set on the E&M option card.<br>All other option card types read N/A. |
| Channel Status | Idle, Busy         | Indicates the current status of the channel.<br>Busy means the channel is currently being used.<br>Idle indicate the channel is available for use.                          |

#### **FXS Octet Monitor**

FXS Octet monitor screen shows the configuration, diagnostics, alarm and status information for the OB channels on the card. See Figure 15. (*Refer to Diagnostics and Configuration paragraphs for selection and message descriptions*). Table 7 describes additional status values. These status values depend on channel activity.

#### **Local Management**

| FXS Octet Monitor                                                                     | r                                    |                                     |                                     |                                     |                                     |                                     |                                     | Slot 4                              |
|---------------------------------------------------------------------------------------|--------------------------------------|-------------------------------------|-------------------------------------|-------------------------------------|-------------------------------------|-------------------------------------|-------------------------------------|-------------------------------------|
|                                                                                       | <u>Chan 1</u>                        | <u>Chan 2</u>                       | <u>Chan 3</u>                       | <u>Chan 4</u>                       | <u>Chan 5</u>                       | <u>Chan 6</u>                       | <u>Chan 7</u>                       | <u>Chan 8</u>                       |
| Interface Type:                                                                       | FXS/LS                               | FXS/LS                              | FXS/LS                              | FXS/LS                              | FXS/LS                              | FXS/LS                              | FXS/LS                              | FXS/LS                              |
| Total TLP<br>Xmt(dB):<br>Rcv(dB):<br>LIU:<br>Timeslot:                                | 3.0<br>-9.0<br>A<br>11               | 3.0<br>-9.0<br>A<br>12              | 3.0<br>-3.0<br>A<br>13              | 3.0<br>-3.0<br>A<br>14              | 3.0<br>-3.0<br>A<br>15              | 3.0<br>-3.0<br>A<br>16              | 3.0<br>-3.0<br>A<br>17              | 3.0<br>-3.0<br>A<br>18              |
| Signaling Mode:<br>Local Loopback:<br>Dig. mWatt:<br>Conditioning:<br>Channel Status: | Stnd<br>ToNet<br>Off<br>None<br>Idle | Stnd<br>ToNet<br>On<br>None<br>Idle | Stnd<br>None<br>Off<br>None<br>Idle | Stnd<br>None<br>Off<br>None<br>Idle | Stnd<br>None<br>Off<br>None<br>Idle | Stnd<br>None<br>Off<br>None<br>Idle | Stnd<br>None<br>Off<br>None<br>Idle | Stnd<br>None<br>Off<br>None<br>Idle |
| LIU A = No Alarm<br>Hit Enter to act                                                  | s LIU<br>ivate                       | Main<br>B = No                      | Menu I<br>Alarms                    | <b>E</b> xit                        |                                     |                                     | Metropl                             | ex 6000                             |

Figure 15 FXS Octet Monitor

 Table 7
 FXS Octet Status Values

| Field          | Values     | Description                                                                                                    |
|----------------|------------|----------------------------------------------------------------------------------------------------|
| Channel Status | Idle, Busy | Indicates the current status of the channel.<br>Busy means the channel is currently being used.<br>Idle indicates the channel is available for use. |

#### **Four-Wire Data Channel Monitor**

Four-Wire Data Channel monitor screen shows the configuration, diagnostics, alarm and status information for the OCU-DP channels and the G.703 channels on the Flexi-Voice Plus Card. See Figure 16. (Refer to Diagnostics and Configuration paragraphs for selection and message descriptions). Table 8 describes additional status values. These status values depend on hardware jumper settings, or channel activity.

| Four-Wire Data Chan                                                                                                    | nel Monitor                                                                                                  | -                                                                                                    |                                                                                                    |                                                                                                    |                                                                                           | Slot 4                                                                          |
|----------------------------------------------------------------------------------------------------|----------------------------------------------------------------------------------------------------|----------------------------------------------------------------------------------------------------|----------------------------------------------------------------------------------------------------|----------------------------------------------------------------------------------------------------|-------------------------------------------------------------------------------------------|---------------------------------------------------------------------------------|
|                                                                                                    | <u>Chan 1</u>                                                                                                | <u>Chan 2</u>                                                                                        | <u>Chan 3</u>                                                                                                    | <u>Chan 4</u>                                                                                                    | <u>Chan 5</u>                                                                             | <u>Chan 6</u>                                                                   |
| Interface Type:<br>LIU:<br>Timeslot:<br>Service:<br>Secondary Channel:<br>Data Rate:<br>ZCS Control:<br>Latching Loopback:<br>LOS Alarm:<br>LOF Alarm:<br>DogcadfLgepback:<br>Tx Mode:<br>Alarms: | G.703<br>A<br>5<br>N/A<br>N/A<br>64kbps<br>N/A<br>N/A<br>Masked<br>N/A<br>ToChan<br>N/A<br>N/A<br>N/A<br>LOS | G.703<br>B<br>1<br>N/A<br>64kbps<br>N/A<br>N/A<br>Masked<br>N/A<br>ToNet<br>N/A<br>N/A<br>N/A<br>N/A | OCU-DP<br>A<br>3<br>DDS<br>Off<br>64kbps<br>Disable<br>Enable<br>Masked<br>Masked<br>ToChan<br>N/A<br>N/A<br>LOS | OCU-DP<br>A<br>4<br>DDS<br>On<br>56kbps<br>Enable<br>Disable<br>Reported<br>Masked<br>ToNet<br>Off<br>N/A<br>N/A | 4wto<br>-<br>-<br>-<br>-<br>-<br>-<br>-<br>-<br>-<br>-<br>-<br>-<br>-<br>-<br>-<br>-<br>- | 4wto<br>-<br>-<br>-<br>-<br>-<br>-<br>-<br>-<br>-<br>-<br>-<br>-<br>-<br>-<br>- |
| LIU A = No Alarms<br>Hit Enter to activa                                                                                                    | Ma<br>LIU B = 1<br>te                                                                                        | ain Menu<br>LOS Alarm                                                                                | Exit                                                                                                    |                                                                                                    | Metrop                                                                                    | olex 6000                                                                       |

| Figure 16 | Four-Wire Data Channel Monitor |
|-----------|--------------------------------|
|-----------|--------------------------------|

| Table 8 Four-Wire Data Channel Status Valu |
|--------------------------------------------|
|--------------------------------------------|

| Field          | Values                 | Description                                                                                                    |
|----------------|------------------------|----------------------------------------------------------------------------------------------------|
| Out Of Service | Off, ON, N/A, -        | Network Out Of Service code received from the<br>network.<br>N/A is displayed when the channel is not configured<br>or is running at 64kbps.<br>OCU-DP only                                                                                                    |
| Tx Mode        | Control, Data, N/A, -  | Indicates whether the channel is transmitting data or<br>control information from the DSU.<br>N/A is displayed when the channel is not configured,<br>when an alarm is active or when a ToNet or OCU<br>loopback is active.<br>OCU-DP only                                            |
| Alarms         | None, LOS, LOF, N/A, - | Specifies the current alarm state of the channel.<br>LOS - Loss Of Signal detected.<br>LOF - Loss Of Frame detected. (OCU-DP only)<br>N/A is displayed when the channel is not configured<br>or the following diagnostics are active on an OCU-DP<br>channel: ToNet, OCU-LL, OCU-NLL. |

### **Flexi-Data Monitor**

Flexi-Data monitor screen shows the configuration, diagnostics, alarm and status information for the Flexi-Data Card. See Figure 17. (Refer to *Diagnostics* and *Configuration* paragraphs for selection and message descriptions). Table 9 describes additional status values.

### Main Menu

| Flexi-Data Monitor                                                                                                    |                                                                                                    |                                                                                                    |                                                                                                    |                                                                                                    | Slot 2         |
|----------------------------------------------------------------------------------------------------|----------------------------------------------------------------------------------------------------|----------------------------------------------------------------------------------------------------|----------------------------------------------------------------------------------------------------|----------------------------------------------------------------------------------------------------|----------------|
| Option Type:<br>Interface Type:<br>LIU:<br>Timeslot:<br>Service:<br>Data Rate:<br>Sync/Async:<br>Async Char Length:<br>Ext. Transmit Timing:<br>DCD Control:<br>CTS Control:<br>DSR Control:<br>Latching Loopback:<br>Loopback:<br>TX(RTS):<br>RX(DCD):<br>DTR:<br>Out Of Service: | Chan 1<br>422/V.11<br>X.21<br>A<br>1<br>DDS<br>56kbps<br>Sync<br>N/A<br>Off<br>Force-on<br>N/A<br>N/A<br>Disable<br>ToDTE<br>Off<br>On<br>On<br>Off<br>Ma | Chan 2<br>EIA232<br>EIA232<br>A<br>2<br>DDS<br>9.6kbps<br>Sync<br>N/A<br>Off<br>Normal<br>Force-on<br>Normal<br>Disable<br>ToDTE<br>Off<br>On<br>On<br>Off<br>in Menu | Chan 3<br>EIA232AS<br>EIA232<br>A<br>3<br>DDS<br>2.4kbps<br>Async<br>10<br>N/A<br>Force-on<br>Force-on<br>Force-on<br>Disable<br>None<br>Off<br>On<br>On<br>Off<br>Exit | Chan 4<br>422/V.11<br>EIA530A<br>A<br>4<br>DDS<br>56kbps<br>Sync<br>N/A<br>Off<br>Normal<br>Switched<br>Normal<br>Disable<br>None<br>Off<br>Off<br>Off<br>Off |                |
| LIU A = No Alarms LIU                                                                                                    | B = Red A                                                                                                    | larm                                                                                                    |                                                                                                    |                                                                                                    | Metroplex 6000 |

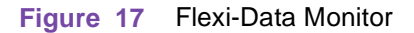

#### Table 9Flexi-Data Status Values

| Field          | Values  | Description                                                      |
|----------------|---------|------------------------------------------------------------------|
| TX(RTS)        | Off, On | Displays the current status of the local DTE interface RTS lead. |
| RX(DCD)        | Off, On | Displays the current status of the local DTE interface DCD lead. |
| DTR            | Off, On | Displays the current status of the local DTE interface DTR lead. |
| Out of Service | Off, On | Network Out Of Service code received from the network.           |

#### **Frac-Data Card Monitor Menu**

The Frac-Data Card Monitor menu allows you to select between monitor screens for N x 56/64k (e.g. V.35) or DSX-1 or E1 channels. Figure 18 illustrates a typical T1 screen and Figure 19 illustrates a typical E1 screen.

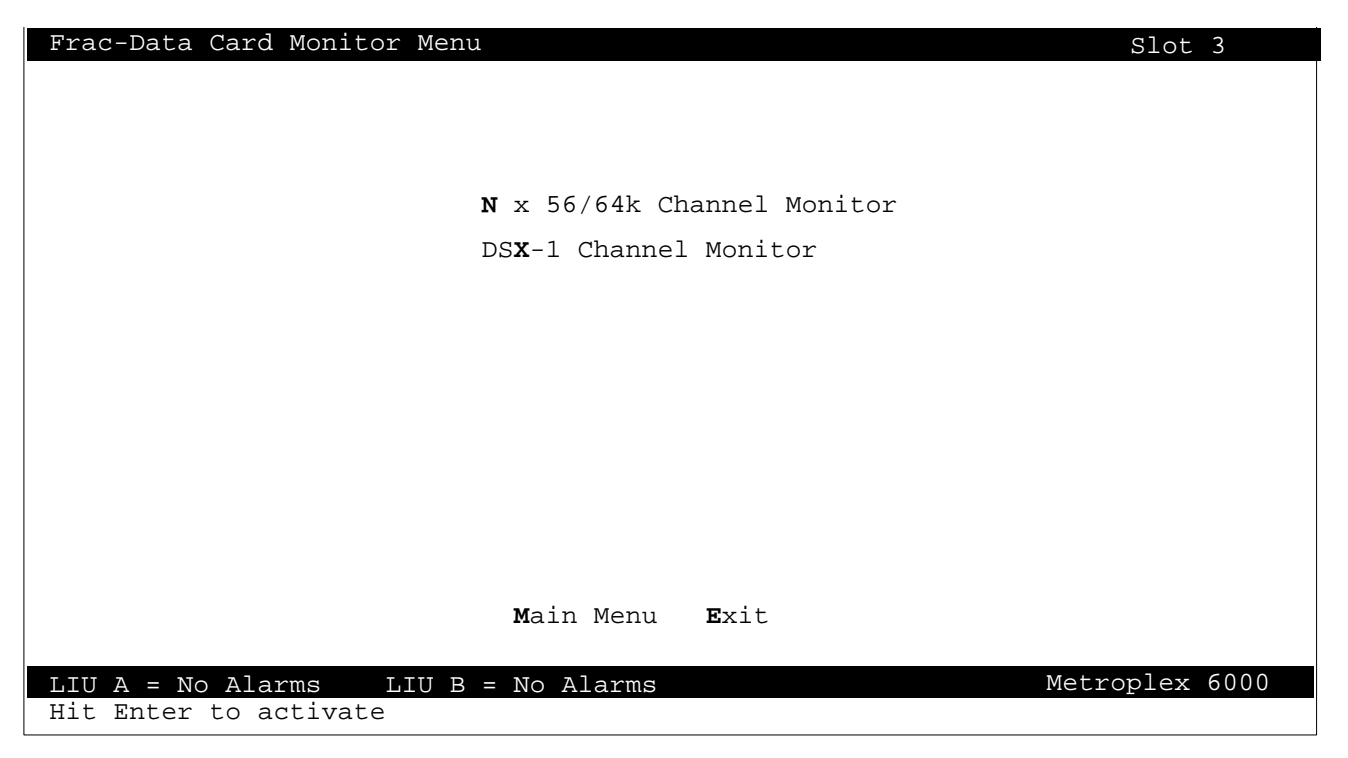

Figure 18 Frac-Data Card Monitor Menu (T1 Mode)

| Frac-Data Card Monitor Menu                     | Slot 3         |
|-------------------------------------------------|----------------|
|                                                 |                |
| <b>N</b> x 56/64k Channel Monitor               |                |
| E1 C <b>H</b> annel Monitor                     |                |
|                                                 |                |
|                                                 |                |
|                                                 |                |
|                                                 |                |
|                                                 |                |
| <b>M</b> ain Menu <b>E</b> xit                  |                |
| LIU A = No Alarms LIU B = Red Alarm             | Metroplex 6000 |
|                                                 |                |
| Figure 19 Frac-Data Card Monitor Menu (E1 Mode) |                |

#### N x 56/64k Channel Monitor

N x 56/64k Channel monitor screen shows the configuration, diagnostics, alarm and status information for the N x 56/64k channels on the Frac-Data Card. See Figure 20 for the first page and Figure 21 for the second page of monitored selections. (*Refer to Diagnostics and Configuration paragraphs for selection and message descriptions*). Table 10 describes additional status values.

| Frac-Data N x 56/64k Channel | Monitor                        | Slot 2         |
|------------------------------|--------------------------------|----------------|
|                              | <u>Chan</u> 1                  | <u>Chan</u> 2  |
| Interface Type:              | V.35                           | DSX-1          |
| Bit Error Rate:              | 0                              | -              |
| Total Bit Errors:            | 0                              | -              |
| Elapsed Time:                | Off                            |                |
| Local Loopback:              | ToChan                         | -              |
| Remote Loopback:             | Off                            | -              |
| Pattern Generation:          | None                           | -              |
| TX(RTS):                     | Off                            | -              |
| RX(DCD):                     | On                             | -              |
| DTR:                         | On                             | -              |
|                              | OII                            | -              |
| TW ·                         | OII                            |                |
|                              |                                |                |
|                              |                                |                |
|                              |                                |                |
|                              |                                |                |
|                              | <b>N</b> ext Page              |                |
|                              | <b>M</b> ain Menu <b>E</b> xit |                |
| LIU A = No Alarms LIU B = N  | No Alarms                      | Metroplex 6000 |
| Hit Enter to activate        |                                |                |

#### Figure 20 N x 56/64k Channel Monitor - Page 1

| Frac-Data N x 56/64k Channel Monit  | or            | Slot 2        |  |  |
|-------------------------------------|---------------|---------------|--|--|
|                                     | <u>Chan</u> 1 | <u>Chan</u> 2 |  |  |
| Interface Type:                     | V.35          | DSX-1         |  |  |
| Data Rate:                          | 256kbps       | -             |  |  |
| N X 56k/64k:                        | 64k           | -             |  |  |
| LIU:                                | A             | -             |  |  |
| Start Timeslot:                     | 19            | -             |  |  |
| Number Of Timeslots:                | 4             | -             |  |  |
| Alternate Timeslots:                | Off           | -             |  |  |
| PN127 (RmtLpbk) Response:           | Enable        | _             |  |  |
| Ext. Transmit Timing:               | Off           | -             |  |  |
| Invert Transmit Timing:             | Normal        | -             |  |  |
| Ext. Loopback Control:              | OK            | -             |  |  |
| DCD Control:                        | Forced-on     | -             |  |  |
| CTS Control:                        | Forced-on     | -             |  |  |
| DSR Control:                        | Forced-on     | -             |  |  |
|                                     |               |               |  |  |
| Pre                                 | evious Page   |               |  |  |
| Main Menu Evit                      |               |               |  |  |
| LIU A = No Alarms LIU B = No Alarms |               |               |  |  |
| Hit Enter to activate               |               |               |  |  |

#### Figure 21 N x 56/64k Channel Monitor - Page 2

#### Local Management

| Field   | Values      | Description                                                      |
|---------|-------------|------------------------------------------------------------------|
| TX(RTS) | Off, On     | Displays the current status of the local DTE interface RTS lead. |
| RX(DCD) | Off, On     | Displays the current status of the local DTE interface DCD lead. |
| DTR     | Off, On     | Displays the current status of the local DTE interface DTR lead. |
| RL/LL   | Off, RL, LL | Displays the current status of the local RL and LL leads.        |
| ТМ      | Off, TM     | Displays the current status of the TM lead.                      |

#### Table 10 N x 56/64k Channel Status Values

#### **DSX-1 Channel Monitor**

DSX-1 Channel monitor screen shows configuration, diagnostics, and alarm information for the DSX-1 channels on the Frac-Data Card. See <u>Figure 22</u> for the monitored selections. Refer to Diagnostics and Configuration paragraphs for selection and message descriptions, and <u>Table 11</u> for alarm descriptions.

| Frac-Data DSX-1 Channel Monit                                                                                                    | tor                                                                                                   | Slot 3                                                                                                    |
|----------------------------------------------------------------------------------------------------|----------------------------------------------------------------------------------------------------|----------------------------------------------------------------------------------------------------|
| Interface Type:<br>Data Rate:<br>LIU:<br>Start Timeslot:<br>Number Of Timeslots:<br>Line Code:<br>Frame Type:<br>Pre-Equalization:<br>Channel Type:<br>LOS Alarm:<br>OOF Alarm:<br>AIS Alarm:<br>RAI Alarm:<br>Local Loopback:<br>Alarms: | <u>Chan</u> 1<br>V.35<br>-<br>-<br>-<br>-<br>-<br>-<br>-<br>-<br>-<br>-<br>-<br>-<br>-<br>-<br>-<br>- | Chan_2<br>DSX-1<br>128kbps<br>A<br>22<br>2<br>B8ZS<br>ESF<br>0-133ft<br>Clear<br>Masked<br>Masked<br>Masked<br>Masked<br>Masked<br>Nasked |
| LIU A = No Alarms LIU B = 1<br>Hit Enter to activate                                                                                                    | <b>M</b> ain Menu <b>E</b> xit<br>No Alarms                                                           | Metroplex 6000                                                                                                    |

#### Figure 22 DSX-1 Channel Monitor

| Table 11 | DSX-1 | Channel | Alarm | Values |
|----------|-------|---------|-------|--------|
|----------|-------|---------|-------|--------|

| Field  | Values                   | Description                                                                                                    |
|--------|--------------------------|----------------------------------------------------------------------------------------------------|
| Alarms | LOS, OOF, RAI, AIS, None | Specifies the current alarm state of the Frac DSX-1 option type.<br>LOS (Loss Of Signal) or OOF (Out Of Frame) is detected as defined in<br>TR 62411.<br>RAI (Remote Alarm Indication) is being received from the network.<br>AIS (Alarm Indication Signal) is being received from the network. |

#### **E1 Channel Monitor**

E1 Channel monitor screen shows configuration, diagnostics, and alarm information for the E1 channels on the Frac-Data Card. See Figure 23 for the monitored selections. Refer to Diagnostics and Configuration paragraphs for selection and message descriptions, and <u>Table 12</u> for alarm descriptions.

| Frac-Data El Channel Monitor  |                       | Slot 3         |
|-------------------------------|-----------------------|----------------|
|                               | <u>Chan 1</u>         | <u>Chan</u> 2  |
| Interface Type:               | V.35                  | El             |
| Interface Impedance (ohms):   | _                     | 120            |
| Channel Assoc. Sig. (CAS)     | -                     | On             |
| LIU:                          | _                     | A              |
| Start Timeslot:               | -                     | 22             |
| Number Of Timeslots:          | -                     | 2              |
| CRC-4:                        | -                     | Off            |
| LOS Alarm:                    | -                     | Masked         |
| OOF Alarm:                    | -                     | Masked         |
| AIS Alarm:                    | -                     | Masked         |
| RAI Alarm:                    | -                     | Masked         |
| Timeslot 16 OOF Alarm:        | -                     | Masked         |
| Timeslot 16 AIS Alarm:        | -                     | Masked         |
| Timeslot 16 RAI Alarm:        | -                     | Masked         |
| Local Loopback:               | -                     | Tochan         |
| Alarms:                       | -                     | None           |
| TS16 Alarms:                  | -                     | None           |
| Transmit Frame Slip:          | -                     | None           |
| м                             | ain Menu <b>E</b> xit |                |
| LIU A = No Alarms LIU B = Red | Alarm                 | Metroplex 6000 |
|                               |                       |                |

Figure 23 E1 Channel Monitor

| Table 1 | 2 E1 | <b>Channel Alarm</b> | Values |
|---------|------|----------------------|--------|
|---------|------|----------------------|--------|

| Field               | Values                   | Description                                                                                                    |
|---------------------|--------------------------|----------------------------------------------------------------------------------------------------|
| E1 Alarms           | LOS, OOF, RAI, AIS, None | Specifies the current alarm state of the Frac E1 option type.<br>LOS (Loss Of Signal) or OOF (Out Of Frame) is detected as<br>defined in TR 62411.<br>RAI (Remote Alarm Indication) is being received from the<br>channel.<br>AIS (Alarm Indication Signal) is being received from the<br>channel. |
| TS16 Alarms         | OOF, RAI, AIS, None      | Specifies the current alarm state of Timeslot 16 on the Frac E1<br>option type.<br>OOF (Out Of Frame) is detected.<br>RAI (Remote Alarm Indication) is being received from the<br>channel.<br>AIS (Alarm Indication Signal) is being received from the<br>channel.                                 |
| Transmit Frame Slip | Slip, None               | Specifies the detection of a frame slip.                                                                                                    |

#### **Timeslot Assignment**

A typical T1 Timeslot Assignment monitor screen is shown in <u>Figure 24</u>. A similar screen is also available for E1 except that the number of timeslots is 31.

The screen displays the current timeslot allocation for the specified LIU. D&I Sig represents a Drop and Insert timeslot configured for signaling and D&I Clr represents a Drop and Insert timeslot configured as a clear channel.

| Timesl                                                                                      | ot Assignme                                                                                                    | ent                                                                     |                                                                           |                                                                           |                                                                                             |                                                                                           |                                                                      |                                                                 | LIU A                                                                                                    |
|---------------------------------------------------------------------------------------------|----------------------------------------------------------------------------------------------------|-------------------------------------------------------------------------|---------------------------------------------------------------------------|---------------------------------------------------------------------------|---------------------------------------------------------------------------------------------|-------------------------------------------------------------------------------------------|----------------------------------------------------------------------|-----------------------------------------------------------------|----------------------------------------------------------------------------------------------------|
| Fimes<br>Time<br><u>Slot</u><br>1<br>2<br>3<br>4<br>5<br>6<br>7<br>8<br>9<br>10<br>11<br>12 | Chan Type<br>E&M<br>E&M<br>OB<br>OB<br>TB<br>TB<br>V.35<br>EIA232<br>D&I Sig<br>D&I Sig<br>D&I Sig<br>D&I Sig<br>D&I Clr | Chan<br>Status<br>OK<br>OK<br>OK<br>OK<br>OK<br>OK<br>OK<br>-<br>-<br>- | She<br><u>Slot</u><br>4<br>4<br>4<br>4<br>4<br>3<br>3<br>-<br>-<br>-<br>- | elf<br><u>Chan</u><br>1<br>2<br>3<br>4<br>5<br>6<br>1<br>2<br>-<br>-<br>- | Time<br><u>Slot</u><br>13<br>14<br>15<br>16<br>17<br>18<br>19<br>20<br>21<br>22<br>23<br>24 | Chan Type<br>D&I Sig<br>D&I Clr<br>D&I Clr<br>D&I Sig<br>V.35<br>V.35<br>-<br>-<br>-<br>- | Chan<br><u>Status</u><br>-<br>-<br>OK<br>OK<br>-<br>-<br>-<br>-<br>- | She<br><u>Slot</u><br>-<br>-<br>2<br>2<br>-<br>-<br>-<br>-<br>- | LIU A<br>1f<br><u>Chan</u><br>-<br>-<br>1<br>1<br>1<br>-<br>-<br>-<br>-<br>-<br>-<br>-<br>-<br>-<br>-<br>-<br>-<br>- |
|                                                                                             |                                                                                                    |                                                                         |                                                                           | <b>M</b> ain Menu                                                         | Frit                                                                                        |                                                                                           |                                                                      |                                                                 |                                                                                                    |
| LIU A                                                                                       | = No Alarms                                                                                                    | LIU                                                                     | B = 1                                                                     | No Alarms                                                                 | LAIC                                                                                        |                                                                                           | Met                                                                  | rople                                                           | x 6000                                                                                                    |
| Hit En                                                                                      | ter to acti                                                                                                    | vate                                                                    |                                                                           |                                                                           |                                                                                             |                                                                                           |                                                                      |                                                                 |                                                                                                    |

Figure 24 T1 Timeslot Assignment

#### **TR54016 Performance**

Figure 25 shows the TR54016 performance parameters for a T1 System. After selecting a parameter you are presented with the 24 hour statistics for that one performance parameter. Figure 26 is an example of one of the performance screens (Errored Seconds). You can clear the counts for all the performance parameters by selecting the Initialize Counters action menu, or by resetting the Platform Card.

| TR54016 Performance     |                                  | LIU A          |
|-------------------------|----------------------------------|----------------|
|                         |                                  |                |
|                         | E <b>R</b> rored Seconds         |                |
|                         | <b>U</b> navailable Seconds      |                |
|                         | Bursty Errored Seconds           |                |
|                         | <b>S</b> everely Errored Seconds |                |
|                         | Loss of Frame Count              |                |
|                         | Bi <b>P</b> olar Violation Count |                |
|                         |                                  |                |
|                         |                                  |                |
|                         | Initialize Counters              |                |
|                         | <b>M</b> ain Menu <b>E</b> xit   |                |
| LIU A = No Alarms LIU B | = No Alarms                      | Metroplex 6000 |
| Hit Enter to activate   |                                  |                |

Figure 25 Performance Selections

*Note Metroplex provides an indication of Severely Errored Seconds with a*  $\pm$  10% *resolution.* 

Figure 26 shows the counts for each 15-minute interval of each hour for the previous 24 hours, the current total and the 24 hour total. The Current Total represents errors in the current 15-minute interval, which may not yet be completed. When the current interval is completed, its count is copied into the first column of interval 1.

| Errore                                                               | ed Seco                                                                 | onds                                                                 |                                                            |                                                                                |                                                                               |                                               |                                         |                                         | LIU A                                        |
|----------------------------------------------------------------------|-------------------------------------------------------------------------|----------------------------------------------------------------------|------------------------------------------------------------|--------------------------------------------------------------------------------|-------------------------------------------------------------------------------|-----------------------------------------------|-----------------------------------------|-----------------------------------------|----------------------------------------------|
| Intvl<br>1<br>2<br>3<br>4<br>5<br>6<br>7<br>8<br>9<br>10<br>11<br>12 | <u>lst</u><br>0<br>1<br>5<br>0<br>0<br>0<br>0<br>3<br>10<br>0<br>0<br>0 | 2nd<br>0<br>4<br>0<br>0<br>0<br>0<br>0<br>7<br>5<br>0<br>0<br>0<br>0 | 3rd<br>0<br>1<br>0<br>0<br>0<br>0<br>9<br>3<br>0<br>0<br>0 | 4th<br>1<br>0<br>0<br>0<br>0<br>0<br>0<br>0<br>0<br>9<br>1<br>0<br>0<br>0<br>0 | Intvl<br>13<br>14<br>15<br>16<br>17<br>18<br>19<br>20<br>21<br>22<br>23<br>24 | <u>lst</u><br>0<br>0<br>0<br>0<br>0<br>0<br>5 | 2nd<br>0<br>0<br>0<br>0<br>0<br>0<br>30 | 3rd<br>0<br>0<br>0<br>0<br>0<br>0<br>20 | 4th<br>0<br>0<br>0<br>0<br>0<br>0<br>0<br>10 |
| Cur                                                                  | rent 1                                                                  | Cotal:                                                               | 0                                                          |                                                                                |                                                                               | 2                                             | 4 Hour                                  | Total                                   | : 125                                        |
| LIU A                                                                | = No A                                                                  | larms                                                                | LIU                                                        | Main Menu<br>B = No Alarms                                                     | <b>E</b> xit                                                                  |                                               |                                         | Metr                                    | oplex 6000                                   |
| Hit En                                                               | ter to                                                                  | activ                                                                | ate                                                        |                                                                                |                                                                               |                                               |                                         |                                         |                                              |

Figure 26 One T1 Performance Display

#### **E1 Performance**

Figure 27 shows the Performance parameters for an E1 System. After selecting a parameter you are presented with the 24 hour statistics for that one performance parameter.

| Performance             |                                                                                                    | LIU A          |
|-------------------------|----------------------------------------------------------------------------------------------------|----------------|
|                         |                                                                                                    |                |
|                         | Near-End Line Code Violations<br>Near-End Errored Seconds<br>Near-End Severely Errored Seconds<br>Near-End Unavailable Seconds<br>Near-End Background Block Errors |                |
|                         | Far-End E <b>R</b> rored Seconds<br>Far-End Se <b>V</b> erely Errored Seconds<br>Far-End Un <b>A</b> vailable Seconds<br>Far-End Back <b>G</b> round Block Errors  |                |
|                         |                                                                                                    |                |
|                         | <b>I</b> nitialize Counters                                                                                                    |                |
|                         | <b>M</b> ain Menu <b>E</b> xit                                                                                                    |                |
| LIU A = No Alarms LIU B | = No Alarms                                                                                                    | Metroplex 6000 |
| Hit Enter to activate   |                                                                                                    |                |

#### Figure 27 E1 Performance Selections

Figure 28 is an example of one of the performance screens (Errored Seconds). You can clear the counts for all the performance parameters by selecting the Initialize Counters action menu, or by resetting the Platform Card shows the counts for each 15-minute interval of each hour for the previous 24 hours, the current interval total, the current 24 hour total, and the recent 24 hour total.

- Current Interval Total: This line displays error counts for the uncompleted 15minute interval on which information is presently being collected.
- Current 24 Hour Total: This line displays the total error counts for up to a 24-hour period, whose error counts do not exist in the Recent 24 Hour Total.
- Recent 24 Hour Total: This line displays the total error counts for the 24-hour period not counted in the Current 24 Hour Total.

When Intvl (1-24 hours Interval) is filled (from power-up or initilize) the Current 24 Hour Total is placed into the Recent 24 Hour Total line. The Current 24 Hour total is then cleared. When the Current Interval Total is completed, it's error count is placed into the first column of Intvl 1 and it is also added to the Current 24 Hour Total. Each 24-hour period, this sequence is repeated.

| Erro                                                                        | red Sec                                                                 | onds                                                            |                                                                   |                                                            |                    |                                                                                      |                                               |                                         |                                                | LIU A                                          |
|-----------------------------------------------------------------------------|-------------------------------------------------------------------------|-----------------------------------------------------------------|-------------------------------------------------------------------|------------------------------------------------------------|--------------------|--------------------------------------------------------------------------------------|-----------------------------------------------|-----------------------------------------|------------------------------------------------|------------------------------------------------|
| <u>Intvl</u><br>1<br>2<br>3<br>4<br>5<br>6<br>7<br>8<br>9<br>10<br>11<br>12 | <u>lst</u><br>0<br>1<br>5<br>0<br>0<br>0<br>0<br>3<br>10<br>0<br>0<br>0 | 2nd<br>0<br>4<br>0<br>0<br>0<br>0<br>7<br>5<br>0<br>0<br>0<br>0 | <u>3rd</u><br>0<br>1<br>0<br>0<br>0<br>0<br>9<br>3<br>0<br>0<br>0 | 4th<br>1<br>0<br>0<br>0<br>0<br>0<br>9<br>1<br>0<br>0<br>0 |                    | <u>Intvl</u><br>13<br>14<br>15<br>16<br>17<br>18<br>19<br>20<br>21<br>22<br>23<br>24 | <u>1st</u><br>0<br>0<br>0<br>0<br>0<br>0<br>5 | 2nd<br>0<br>0<br>0<br>0<br>0<br>0<br>30 | <u>3rd</u><br>0<br>0<br>0<br>0<br>0<br>0<br>20 | <u>4th</u><br>0<br>0<br>0<br>0<br>0<br>0<br>10 |
| С                                                                           | urrent :                                                                | Interva                                                         | l Tota                                                            | .1: 0                                                      |                    | Cu<br>Re                                                                             | rrent<br>cent 2                               | 24 Hou<br>4 Hour                        | r Tota<br>Total                                | 1: 125<br>: 0                                  |
| LIU 2                                                                       | A = No P                                                                | Alarms                                                          | LIU                                                               | M<br>B = No                                                | ain Menu<br>Alarms | <b>E</b> xit                                                                         |                                               |                                         | Meti                                           | roplex 6000                                    |
| Hit H                                                                       | Enter to                                                                | activ                                                           | ate                                                               |                                                            |                    |                                                                                      |                                               |                                         |                                                |                                                |

Figure 28 One E1 Performance Display

#### **HDSL Performance**

Figure 29 shows the Performance parameters for a HDSL System. After selecting a parameter you are presented with the 24 hour statistics for that one performance parameter.

| HDSL Performance          |                                  | LIU A         |
|---------------------------|----------------------------------|---------------|
|                           |                                  |               |
|                           | E <b>R</b> rored Seconds         |               |
|                           | <b>U</b> navailable Seconds      |               |
|                           | <b>s</b> everely Errored Seconds |               |
|                           | <b>F</b> ar-End Block Errors     |               |
|                           |                                  |               |
|                           |                                  |               |
|                           |                                  |               |
|                           |                                  |               |
|                           | Initialize Counters              |               |
|                           | Main Menu Exit                   |               |
| LIU A = No Alarms LIU B = | Red Alarm Me                     | etroplex 6000 |

Figure 29 HDSL Performance Selections

Figure 30 shows an example of one of the performance screens (Errored Seconds). You can clear the counts for all the performance parameters by selecting the Initialize Counters action menu, or by resetting the Platform Card shows the counts for each 15-minute interval of each hour for the previous 24 hours, the current interval total, the current 24 hour total, and the recent 24 hour total.

- Current Interval Total: This line displays error counts for the uncompleted 15minute interval on which information is presently being collected.
- Current 24 Hour Total: This line displays the total error counts for up to a 24-hour period, whose error counts do not exist in the Recent 24 Hour Total.

When the Current Interval Total is completed, it's error count is placed into the first column of Intvl 1 and it is also added to the Current 24 Hour Total. Each 24- hour period, this sequence is repeated.

To switch between loops, select Next HDSL Loop at the bottom of the screen.

| HDSL                                                                        | Errored             | Secon           | ds              |                 |        |                                                                                           |            |            |            | LIU A      |
|-----------------------------------------------------------------------------|---------------------|-----------------|-----------------|-----------------|--------|-------------------------------------------------------------------------------------------|------------|------------|------------|------------|
| <u>Intvl</u><br>1<br>2<br>3<br>4<br>5<br>6<br>7<br>8<br>9<br>10<br>11<br>12 | <u>1st</u><br>65535 | <u>2nd</u><br>0 | <u>3rd</u><br>0 | <u>4th</u><br>0 | Loop   | 1<br><u>Intvl</u><br>13<br>14<br>15<br>16<br>17<br>18<br>19<br>20<br>21<br>22<br>23<br>24 | <u>1st</u> | <u>2nd</u> | <u>3rd</u> | <u>4th</u> |
| Cu                                                                          | rrent To            | otal:           | 0               |                 |        |                                                                                           | 2          | 4 Hour     | Total:     | 65535      |
|                                                                             |                     |                 |                 | Nex<br>Mair     | t HDSL | Loop<br>Frit                                                                              |            |            |            |            |

|                   | Main Menu BAIC    |                |
|-------------------|-------------------|----------------|
| LIU A = No Alarms | LIU B = Red Alarm | Metroplex 6000 |
|                   |                   |                |

Figure 30 One HDSL Performance Display

#### **ANSI Performance**

Figure 31 shows the ANSI (T1.403) performance parameters for the past 4 seconds.

| ANSI Performance      |                        |                        |                        |                        |         | LIU A   |
|-----------------------|------------------------|------------------------|------------------------|------------------------|---------|---------|
| Severe Errors         | lst<br><u>Sec</u><br>O | 2nd<br><u>Sec</u><br>0 | 3rd<br><u>Sec</u><br>0 | 4th<br><u>Sec</u><br>0 |         |         |
| CRC Errors            | 0                      | 0                      | 0                      | 0                      |         |         |
| Frame Errors          | 0                      | 0                      | 0                      | 0                      |         |         |
| Code Violations       | 0                      | 0                      | 0                      | 0                      |         |         |
| Active Payload Loops  | 0                      | 0                      | 0                      | 0                      |         |         |
|                       |                        |                        |                        |                        |         |         |
|                       |                        |                        |                        |                        |         |         |
|                       |                        |                        |                        |                        |         |         |
|                       | Ma                     | in Men                 | u <b>E</b> x           | it                     |         |         |
| LIU A = No Alarms LIU | B = No                 | ) Alarm                | າຮ                     |                        | Metropl | ex 6000 |
| Hit Enter to activate |                        |                        |                        |                        |         |         |

## Figure 31 ANSI Performance Display

### **LIU Performance Alarms**

Figure 32 shows the LIU Performance Alarms for a T1 system. <u>Table 13</u> describes alarm status values.

| T1 Performance Alarm Monitor                                                                                                    |                                                                   | Slot 1                                                            |
|----------------------------------------------------------------------------------------------------|-------------------------------------------------------------------|-------------------------------------------------------------------|
| Bipolar Violations:<br>CRC Errors:<br>Errored Seconds:<br>Bursty Errored Seconds:<br>Severely Errored Seconds:<br>Unavailable Seconds: | LIU A<br>Inactive<br>Inactive<br>Inactive<br>Inactive<br>Inactive | LIU B<br>Inactive<br>Inactive<br>Inactive<br>Inactive<br>Inactive |
| Main Menu Exit                                                                                                    |                                                                   | Metroplex 6000                                                    |
|                                                                                                    |                                                                   |                                                                   |

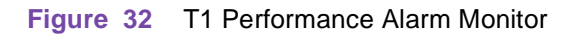

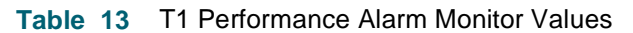

| Field                                                                                       | Values           | Description<br>[Depends on the threshold and interval settings in<br>Configuration] |  |
|---------------------------------------------------------------------------------------------|------------------|-------------------------------------------------------------------------------------|--|
| Bipolar Violations                                                                          | Inactive, Active | Status of Bipolar Violations Performance Alarm.                                     |  |
| CRC Errors                                                                                  | Inactive, Active | Status of CRC Errors Performance Alarm.                                             |  |
| Errored Seconds                                                                             | Inactive, Active | Status of Errored Seconds Performance Alarm.                                        |  |
| Bursty Errored Seconds                                                                      | Inactive, Active | Status of Bursty Errored Seconds Performance Alarm.                                 |  |
| Severely Errored Seconds                                                                    | Inactive, Active | Status of Severely Errored Seconds Performance Alarm.                               |  |
| Unavailable Seconds                                                                         | Inactive, Active | Status of Unavailable Seconds Performance Alarm.                                    |  |
| Note: Metroplex provides an indication of Severely Errored Seconds with a ± 10% resolution. |                  |                                                                                     |  |

Figure 33 shows the LIU Performance Alarms for an E1 system. Table 14 describes alarm status values.
#### Main Menu

| El Performance Alarm Monitor                                                                                                    |                                                                                                    | Slot 1                                                                                                    |
|----------------------------------------------------------------------------------------------------|----------------------------------------------------------------------------------------------------|----------------------------------------------------------------------------------------------------|
| Near-End Line Code Violations:<br>Near-End Errored Seconds:<br>Near-End Severely Errored Seconds:<br>Near-End Unavailable Seconds:<br>Near-End Background Block Errors:<br>Far-End Errored Seconds:<br>Far-End Severely Errored Seconds:<br>Far-End Unavailable Seconds:<br>Far-End Background Block Errors: | LIU A<br>Inactive<br>Inactive<br>Inactive<br>Inactive<br>Inactive<br>Inactive<br>Inactive<br>Inactive<br>Inactive | LIU B<br>Inactive<br>Inactive<br>Inactive<br>Inactive<br>Inactive<br>Inactive<br>Inactive<br>Inactive<br>Inactive |
| Main Mer<br>LIU A = No Alarms LIU B = Red Alarm                                                                                                    | u <b>E</b> xit                                                                                                    | Metroplex 6000                                                                                                    |

#### Figure 33 E1 Performance Alarm Monitor

| Table 14 | E1 Performance | Alarm | Monitor | Values |
|----------|----------------|-------|---------|--------|
|----------|----------------|-------|---------|--------|

| Field                                | Values           | Description<br>[Depends on the threshold and interval settings in<br>Configuration] |
|--------------------------------------|------------------|-------------------------------------------------------------------------------------|
| Near-End Line Code Violations        | Inactive, Active | Status of Near-End Line Code Violations Performance Alarm                           |
| Near-End Errored Seconds             | Inactive, Active | Status of Near-End Errored Seconds Performance Alarm                                |
| Near-End Severely Errored<br>Seconds | Inactive, Active | Status of Near-End Severely Errored Seconds Performance<br>Alarm                    |
| Near-End Unavailable Seconds         | Inactive, Active | Status of Near-End Unavailable Seconds Performance Alarm                            |
| Near-End Background Block Errors     | Inactive, Active | Status of Near-End Background Block Errors Performance<br>Alarm                     |
| Far-End Errored Seconds              | Inactive, Active | Status of Far-End Errored Seconds Performance Alarm                                 |
| Far-End Severely Errored Seconds     | Inactive, Active | Status of Far-End Severely Errored Seconds Performance Alarm                        |
| Far-End Unavailable Seconds          | Inactive, Active | Status of Far-End Unavailable Seconds Performance Alarm                             |
| Far-End Background Block Errors      | Inactive, Active | Status of Far-End Background Block Errors Performance Alarm                         |

# **Diagnostics**

In the Main Menu screen, arrow to the Diagnostic field and hit Enter or type D to get to the Diagnostic Slot Selection screen.

When you select the slot from the Diagnostic Slot Selection screen, the available diagnostic screen (specific to the card type in the slot) is displayed. Cards must be physically present in the slot in order to be diagnosed. An empty slot is shown as "--" under <u>Card Type</u>. This screen is dynamic to the number of slots available in the shelf. See <u>Figure 34</u>. Refer back to <u>Table 2</u> for a description of the possible <u>Status</u> values.

A selftest can be performed on the shelf. Refer to <u>Table 15</u>. The results are displayed above the Shelf Selftest action menu after the selftest is run. Exiting and returning to the screen clears the selftest result.

Important Selecting Shelf Selftest in the Diagnostic Slot Selection menu causes each card in the system to perform a self-test. Since this test is disruptive, you must disconnect the network connection to the NETWORK A and NETWORK B ports on the Platform Card, before running the test. After the shelf selftest is complete, restore the network connection.

| Diagnost         | ic Slot Selection            |                     | LIU State/Timeslo  | ts Used            |  |
|------------------|------------------------------|---------------------|--------------------|--------------------|--|
| <u>Slot</u><br>1 | <u>Card Type</u><br>Platform | <u>Status</u><br>OK | <u>A</u><br>Active | <u>B</u><br>Active |  |
| 2                | Frac-Data                    | OK                  | 9-13               | 7-10               |  |
| 3                | Flexi-Data                   | OK                  | 7,8                | 1,2                |  |
| 4                | Flexi-Voice Plus             | OK                  | 1,2,3,4            | 5,6                |  |
| 5                | FXS Octet                    | OK                  | 14,15              | 11,20              |  |
| 6                |                              |                     |                    |                    |  |
|                  |                              |                     |                    |                    |  |
|                  |                              |                     |                    |                    |  |
|                  |                              |                     |                    |                    |  |
| Main Menu Exit   |                              |                     |                    |                    |  |
| LIU A =          | No Alarms LIU $B = No$       | Alarms              |                    | Metroplex 6000     |  |
| Hit Ente         | r to activate                |                     |                    |                    |  |

Figure 34 Diagnostic Slot Selection Menu

| Table 15 | Selftest Selections and Messages |
|----------|----------------------------------|
|----------|----------------------------------|

| Field               | Selection                                                                   | Description                                                                                                    |  |
|---------------------|-----------------------------------------------------------------------------|----------------------------------------------------------------------------------------------------|--|
| Card Type           | Platform, Frac-Data, Flexi-Voice<br>Plus, Flexi-Data, FXS Octet,<br>Unknown | Specifies card type read from card. Unknown indicates Platform Card does not recognize Card Type. Check the firmware revision in <u>Table 1</u> . |  |
| Messages            |                                                                             |                                                                                                    |  |
| Are You Sure? (Y/N) |                                                                             | Displayed if you want to perform a shelf selftest.                                                                                                |  |

## **Platform/LIU Diagnostics**

When you select the Platform Card's slot number the appropriate Platform/LIU Diagnostic screen appears depending on whether the system is operating in T1 or E1 Mode.

Figure 35 shows a typical screen of the Platform/T1 LIU, and <u>Table 16</u> describes the selections and messages.

| LIU A<br>CSU<br>B8ZS<br>7.5dB<br>N/A                 | <u>LIU B</u><br>HDSL-T1<br>N/A<br>N/A                                      |
|------------------------------------------------------|----------------------------------------------------------------------------|
| CSU<br>B8ZS<br>7.5dB<br>N/A                          | HDSL-T1<br>N/A<br>N/A                                                      |
| ESF<br>TR54016<br>N/A<br>N/A<br>N/A<br>N/A<br>N/A    | N/A<br>ESF<br>TR54016<br>NTU<br>1 Loop<br>2<br>10E-4<br>10E-6              |
| ToChan<br>10<br><b>C</b> ard Selftes<br><b>E</b> xit | None<br>10<br>St<br>Metroplex 6000                                         |
|                                                      | ESF<br>TR54016<br>N/A<br>N/A<br>N/A<br>N/A<br>ToChan<br>10<br>Card Selftes |

#### Figure 35 Platform/T1 LIU Diagnostics

#### Table 16 Platform/T1 LIU Diagnostic Selections and Messages

| Field                       | Selection                                                                                          | Description                                                                                                    |  |  |  |
|-----------------------------|----------------------------------------------------------------------------------------------------|----------------------------------------------------------------------------------------------------|--|--|--|
| Local Loopback              | Manager -Initiated: None,<br>ToChan, Payload<br>Network-Initiated (status):<br>None, Payload, Line | Specifies the possible loopbacks available. This field<br>indicates the loopback selected by the Manager, or the<br>status of a Network-Initiated Loopback.<br>ToChan - this loops back all data to the channels and<br>sends an AIS to the network.<br>Payload - this loopback can be either a manager-initiated<br>loopback or network-initiated through the FDL. When<br>network-initiated, it cannot be changed by the manager.<br>Line - this is a read-only network-initiated loopback. |  |  |  |
| Timeout (min)               | 1-255                                                                                              | Timeout used on manager-initiated tests. Default is 10 minutes.                                                                                                    |  |  |  |
| Activate Selection          |                                                                                                    | Implements the selected diagnostic.                                                                                                    |  |  |  |
| Card Selftest               |                                                                                                    | Performs a self-test on the card. This selection disrupts data. The pass or fail results are displayed on the screen.                                                                                                    |  |  |  |
|                             | Messages                                                                                           |                                                                                                    |  |  |  |
| Loopback On - Exit (Y/N)    |                                                                                                    | Displayed if you want to exit the diagnostic screen with a loopback in operation.                                                                                                    |  |  |  |
| Are You Sure? (Y/N)         |                                                                                                    | Displayed if you want to perform a card selftest. If you<br>press "Y" the card selftest is performed, "Card Selftest in<br>Progress, Please Wait", then, "Test Results: Passed"<br>(or Failed) otherwise you return to the screen.                                                                                                    |  |  |  |
| 1. Dashes indicate the chan | nel is not present. An option c                                                                    | ard may be missing.                                                                                                    |  |  |  |

2. A Network-initiated test overrides a manager-initiated test.

3. A Network-initiated T1 test overrides all network-initiated channel tests.

Figure 36 shows a typical screen of the Platform/E1 LIU, and <u>Table 17</u> describes the selections and messages.

| Platform/E1 LIU Diagnostics                                                                                                    |                                                   | Slot 1                                                                |
|----------------------------------------------------------------------------------------------------|---------------------------------------------------|-----------------------------------------------------------------------|
|                                                                                                    | <u>LIU A</u>                                      | <u>LIU B</u>                                                          |
| Interface Type:<br>Interface Impedance (Ohms):<br>CRC-4:<br>Chan. Assoc. Sig. (CAS):<br>HDSL Unit Type:<br>HDSL 1 Loop (2W)/ 2 Loops (4W):<br>HDSL Start Timeslot:<br>HDSL Major Alarm BER Threshold:<br>HDSL Minor Alarm BER Threshold: | E1<br>120<br>On<br>On<br>N/A<br>N/A<br>N/A<br>N/A | HDSL-E1<br>N/A<br>Off<br>Off<br>NTU<br>2 Loops<br>2<br>10E-4<br>10E-6 |
| Local Loopback:<br>Timeout (min):                                                                                                    | ToChan<br>10                                      | None<br>10                                                            |
| Activate Selection<br>Main Mer<br>LIU A = No Alarms LIU B = No Alarms                                                                                                    | nu <b>E</b> xit <b>C</b> ard Sel:                 | ftest<br>Metroplex 6000                                               |

Figure 36 Platform/E1 LIU Diagnostics

| Table 17 F | Platform/E1 LIL | J Diagnostic | Selections | and Messages |
|------------|-----------------|--------------|------------|--------------|
|------------|-----------------|--------------|------------|--------------|

| Field                     | Selection                      | Description                                                                                                    |  |
|---------------------------|--------------------------------|----------------------------------------------------------------------------------------------------|--|
| Local Loopback            | None, ToChan, Payload          | Specifies the possible loopbacks available. This field<br>indicates the loopback selected by the Manager.<br>ToChan - this loops back all data to the channels and sends<br>an AIS to the network.<br>Payload - this loopback the payload to the network. |  |
| Timeout (min)             | 1-255                          | Timeout used on local loopback tests. Default is 10 minutes.                                                                                                    |  |
| Activate Selection        |                                | Implements the selected diagnostic.                                                                                                    |  |
| Card Selftest             |                                | Performs a self-test on the card. This selection disrupts data. The pass or fail results are displayed on the screen.                                                                                                    |  |
|                           | M                              | essages                                                                                                    |  |
| Loopback On - Exit (Y/N)  |                                | Displayed if you want to exit the diagnostic screen with a loopback in operation.                                                                                                    |  |
| Are You Sure? (Y/N)       |                                | Displayed if you want to perform a card selftest. If you press<br>"Y" the card selftest is performed, "Card Selftest in<br>Progress, Please Wait", then, "Test Results: Passed" (or<br>Failed) otherwise you return to the screen.                        |  |
| 1. Dashes indicate the ch | annel is not present. An optio | n card may be missing.                                                                                                    |  |

# Flexi-Voice Plus Card Diagnostics Menu

The Flexi-Voice Plus Diagnostic menu is used to access the diagnostics for the voice channels, the diagnostics for the four-wire OCU-DP channels and the G.703 data channels and the card selftest for the card. Figure 37 illustrates a typical screen and messages are listed in Table 18.

| Flexi-Voice Plus Card Diagnostics Menu Slot   | 2 4  |
|-----------------------------------------------|------|
|                                               |      |
|                                               |      |
| <b>V</b> oice Channel Diagnostics             |      |
| Four-Wire Data Channel Diagnostics            |      |
| <b>C</b> ard Selftest                         |      |
|                                               |      |
|                                               |      |
|                                               |      |
|                                               |      |
|                                               |      |
|                                               |      |
| <b>M</b> ain Menu <b>E</b> xit                |      |
| LIU A = No Alarms LIU B = No Alarms Metroplex | 6000 |
| Hit Enter to activate                         |      |

Figure 37 Flexi-Voice Plus Diagnostics Menu

#### Table 18 Flexi-Voice Plus Diagnostic Selections and Messages

| Field                                                      | Selection | Description                                                                                                    |
|------------------------------------------------------------|-----------|----------------------------------------------------------------------------------------------------|
| Card Selftest                                              |           | Performs a self-test of the card, which disrupts data and signaling.<br>The pass or fail results are displayed on the screen.                                                                                                    |
|                                                            |           | Messages                                                                                                    |
| Are You Sure? (Y/N)                                        |           | Displayed if you want to perform a card selftest. If you press "Y" the card selftest is performed, "Card Selftest in Progress, Please Wait", then, "Test Results: Passed" (or Failed) otherwise you return to the screen.                        |
| No Timeslot Available, Cannot<br>Perform Selftest Function |           | Displayed if there are no timeslots assigned to the card under test<br>and all timeslots are assigned to other cards. If this message is<br>displayed, reconfigure the system to free up at least one timeslot in<br>order to run Card Selftest. |

# **Voice Channel Diagnostics**

The Voice Channel Diagnostics selections are shown in <u>Figure 38</u> and <u>Table 19</u> lists the selections and messages.

| Voice Channel Dia                               | gnostics             | 5                           |                      |                         |                     | Slot 4               |
|-------------------------------------------------|----------------------|-----------------------------|----------------------|-------------------------|---------------------|----------------------|
|                                                 | <u>Chan 1</u>        | <u>Chan 2</u>               | <u>Chan 3</u>        | <u>Chan 4</u>           | <u>Chan 5</u>       | <u>Chan 6</u>        |
| Interface Type:                                 | FXS/LS               | FXS/LS                      | FXO/LS               | FXO/LS                  | 4WE&M               | 4wE&M                |
| Total TLP<br>Xmt(dB):<br>Rcv(dB):               | 3.0<br>-9.0          | 3.0<br>-9.0<br>A            | 3.0<br>-3.0<br>A     | 3.0<br>-3.0<br>A        | 3.0<br>-3.0<br>A    | 3.0<br>-3.0<br>A     |
| Timeslot:                                       | 11                   | 12                          | 13                   | 14                      | 15                  | 16                   |
| Signaling Mode:                                 | Stnd                 | Stnd                        | Stnd                 | Stnd                    | Stnd                | Stnd                 |
| Network Loopback:<br>Freq(Hz):<br>Timeout(Min): | N/A<br>N/A           | N/A<br>N/A                  | N/A<br>N/A           | N/A<br>N/A              | N/A<br>N/A          | N/A<br>N/A           |
|                                                 | ========             |                             |                      |                         | =======             |                      |
| Local Loopback:<br>Dig. mWatt:<br>Conditioning: | ToNet<br>Off<br>None | ToNet<br>On<br>None         | None<br>Off<br>None  | None<br>Off<br>None     | None<br>Off<br>None | None<br>Off<br>FBusy |
|                                                 |                      | <b>A</b> cti<br><b>M</b> ai | .vate Sel<br>.n Menu | lection<br><b>E</b> xit |                     |                      |
| LIU A = No Alarms                               | s LIU                | B = No A                    | Alarms               |                         |                     | Metroplex 6000       |
| Hit space bar to                                | change v             | value                       |                      |                         |                     |                      |

Figure 38 Voice Channel Diagnostics

| Field                            | Selection                        | Description                                                                                                    |
|----------------------------------|----------------------------------|----------------------------------------------------------------------------------------------------|
| Local Loopback                   | ToNet, None,<br>Network          | Specifies the available loopbacks. The VF path is looped, but not the signaling.<br>This selection is also a status field if the current active diagnostic is not a user<br>selectable option.<br>ToNet loops the received signal back towards the network.<br>Network - this is a read-only network-initiated loopback for the 4WTO interface<br>type.                                                                 |
| Dig. mWatt<br>(Digital Millwatt) | Off, On                          | Allows you to inject a 1000 Hz test tone at a 0 dBm level into the receive time slot towards the channel card interface. It appears on the channel interface as a 1000 Hz receive signal at a level equal to the assigned TLP level. If the channel interface is also put into loopback, this signal is looped back into the transmit timeslot.                                                                         |
| Conditioning                     | FBNI, FIdle,<br>FBusy, None, N/A | Conditions the channel and network interface to a known state.<br>FBNI - Force Busy Next Idle, forces the channel busy after it goes to an idle<br>state.<br>FIdle - Force Idle, immediately conditions the channel to idle.<br>FBusy - Force Busy, immediately conditions the channel to busy.<br>None - performs no conditioning.<br>N/A - is displayed for the 4WTO interface type since signaling is not supported. |
| Activate Selection               |                                  | Implements the selected diagnostic.                                                                                                    |
|                                  |                                  | Messages                                                                                                    |
| Loopback On - Exit (Y/N)         |                                  | Displayed if you want to exit the diagnostic screen with a loopback in operation.                                                                                                    |

| Table 19 | 9 | Voice Channel Diagnostic Selections and | Messages |
|----------|---|-----------------------------------------|----------|
|----------|---|-----------------------------------------|----------|

#### **Local Management**

| Are You Sure? (Y/N)                             | Displayed if you want to activate a selection. If you press "Y" the diagnostic is activated, otherwise you return to the screen.                                           |
|-------------------------------------------------|----------------------------------------------------------------------------------------------------|
| Channel Busy: Are You Sure? (Y/N)               | Displayed if you have selected the Activate Selection and the channel is currently busy. If you press "Y" the diagnostic is activated, otherwise you return to the screen. |
| Cannot Enable Digital Milliwatt on an E1 System | Displayed if you attempt to turn the Digital Milliwatt test on without a CSU or DSX-1 LIU.                                                                                 |

#### Table 19 Voice Channel Diagnostic Selections and Messages (Continued)

#### Notes:

Dashes in the interface type indicate the channel is not present. An option card may be missing. When the interface type is displayed, but the selections contain dashes, the option type cannot be tested through the current screen.
 Digital Milliwatt can only be performed on a voice channel with a CSU or DSX-1 LIU.

3. Local Loopback, Dig. mWatt and Conditioning are not available on unconfigured channels.

4. If Communication Error, Channel Card Not Changed appears on the screen, the Platform Card had problems communicating to the specified channel card. This could be due to a missing channel card. If the channel card is not missing from the shelf, check the firmware revisions in <u>Table 1</u>.

**Table 19 - (Sheet 2 of 2)** 

#### **FXS Octet Diagnostics**

The FXS Octet Diagnostics selections are shown in <u>Figure 39</u> and <u>Table 20</u> lists the selections and messages.

| FXS Octet Diagr                                                           | nostics                        |                                |                                |                                |                                |                                |                                | Slot 4                         |
|---------------------------------------------------------------------------|--------------------------------|--------------------------------|--------------------------------|--------------------------------|--------------------------------|--------------------------------|--------------------------------|--------------------------------|
|                                                                           | <u>Chan 1</u>                  | <u>Chan 2</u>                  | <u>Chan 3</u>                  | <u>Chan 4</u>                  | <u>Chan 5</u>                  | <u>Chan 6</u>                  | <u>Chan 7</u>                  | <u>Chan 8</u>                  |
| Interface Type                                                            | FXS/LS                         | FXS/LS                         | FXS/LS                         | FXS/LS                         | DPO                            | DPO                            | DPO                            | DPO                            |
| Total TLP<br>Xmt(dB):<br>Rcv(dB):<br>LIU:<br>Timeslot:<br>Signaling Mode: | 3.0<br>-9.0<br>A<br>11<br>Stnd | 3.0<br>-9.0<br>A<br>12<br>Stnd | 3.0<br>-3.0<br>A<br>13<br>Stnd | 3.0<br>-3.0<br>A<br>14<br>Stnd | 3.0<br>-3.0<br>A<br>15<br>Stnd | 3.0<br>-3.0<br>A<br>16<br>Stnd | 3.0<br>-3.0<br>A<br>17<br>Stnd | 3.0<br>-3.0<br>A<br>18<br>Stnd |
| Local Loopback:<br>Dig. mWatt:<br>Conditioning:                           | ToNet<br>Off<br>None           | ToNet<br>On<br>None            | None<br>Off<br>None            | None<br>Off<br>None            | None<br>Off<br>None            | None<br>Off<br>FBusy           | None<br>Off<br>FBusy           | None<br>Off<br>FBusy           |
|                                                                           | <b>A</b> ctivate               | e Select:<br>M                 | ion<br>Main Menu               | ı <b>E</b> xit                 | <b>C</b> ard Se                | lftest                         |                                |                                |
| LIU A = No Alarms LIU B = No Alarms Metroplex 6000                        |                                |                                |                                |                                |                                |                                |                                |                                |
| Hit space bar t                                                           | co change                      | e value                        |                                |                                |                                |                                |                                |                                |

Figure 39 FXS Octet Diagnostics

| Field                                                   | Selection                   | Description                                                                                                    |  |  |  |
|---------------------------------------------------------|-----------------------------|----------------------------------------------------------------------------------------------------|--|--|--|
| Local Loopback                                          | ToNet, None                 | Specifies the available loopbacks. The VF path is looped, but not the signaling.<br>ToNet loops the received signal back towards the network.                                                                                                    |  |  |  |
| Dig. mWatt<br>(Digital Millwatt)                        | Off, On                     | Allows you to inject a 1000 Hz test tone at a 0 dBm level into the receive time slot towards the channel card interface. It appears on the channel interface as a 1000 Hz receive signal at a level equal to the assigned TLP level. If the channel interface is also put into loopback, this signal is looped back into the transmit timeslot. |  |  |  |
| Conditioning                                            | FBNI, FIdle,<br>FBusy, None | Conditions the channel and network interface to a known state.<br>FBNI - Force Busy Next Idle, forces the channel busy after it goes to an idle<br>state.<br>FIdle - Force Idle, immediately conditions the channel to idle.<br>FBusy - Force Busy, immediately conditions the channel to busy.<br>None - performs no conditioning.             |  |  |  |
| Activate Selection                                      |                             | Implements the selected diagnostic.                                                                                                    |  |  |  |
| Card Selftest                                           |                             | Performs a selftest of the card, which disrupts data. The pass or fail result is displayed on the screen.                                                                                                    |  |  |  |
|                                                         |                             | Messages                                                                                                    |  |  |  |
| Loopback On - Exit                                      | (Y/N)                       | Displayed if you want to exit the diagnostic screen with a loopback in operation.                                                                                                    |  |  |  |
| Are You Sure? (Y/N                                      | )                           | Displayed if you want to activate a selection. If you press "Y" the diagnostic is activated, otherwise you return to the screen.                                                                                                    |  |  |  |
| Channel Busy: Are You Sure? (Y/N)                       |                             | Displayed if you have selected the Activate Selection and the channel is currently busy. If you press "Y" the diagnostic is activated, otherwise you retur to the screen.                                                                                                    |  |  |  |
| No Timeslot Available, Cannot Perform Selftest Function |                             | Displayed if there are no timeslots assigned to the card under test and all timeslots are assigned to other cards. If this message is displayed, reconfigure the system to free up at least one timeslot in order to run Card Selftest.                                                                                                    |  |  |  |
| Digital Milliwatt Test                                  | On - Exit (Y?N)             | Displayed if you want to exit the diagnostic screen with a Dig. mWatt test in operation.                                                                                                    |  |  |  |

#### Table 20 FXS Octet Diagnostic Selections and Messages

Notes:

1. Local Loopback, Dig. mWatt and Conditioning are not available on unconfigured channels.

2. If Communication Error, Channel Card Not Changed appears on the screen, the Platform Card had problems communicating to the specified channel card. This could be due to a missing channel card. If the channel card is not missing from the shelf, check the firmware revisions in <u>Table 1</u>.

# **Four-Wire Data Channel Diagnostics**

The Four-Wire Data Channel Diagnostics <u>Figure 40</u> illustrates a typical screen and <u>Table 21</u> describes selections and messages.

| Four-Wire Data Char                                                                                                    | nnel Diag                                                                        | nostics                                                                          |                                                                                                    |                                                                                               |                                                          | Slot 4                                                     |
|----------------------------------------------------------------------------------------------------|----------------------------------------------------------------------------------|----------------------------------------------------------------------------------|----------------------------------------------------------------------------------------------------|-----------------------------------------------------------------------------------------------|----------------------------------------------------------|------------------------------------------------------------|
| Interface Type:<br>LIU:<br>Timeslot:<br>Service:<br>Secondary Channel:<br>Data Rate:<br>ZCS Control:<br>Latching Loopback:<br>LOS Alarm:<br>LOF Alarm: | Chan 1<br>G.703<br>A<br>5<br>N/A<br>N/A<br>64kbps<br>N/A<br>N/A<br>Masked<br>N/A | Chan 2<br>G.703<br>B<br>1<br>N/A<br>N/A<br>64kbps<br>N/A<br>N/A<br>Masked<br>N/A | <u>Chan 3</u><br>OCU-DP<br>A<br>3<br>DDS<br>Off<br>64kbps<br>Disable<br>Enable<br>Masked<br>Masked | Chan 4<br>OCU-DP<br>A<br>4<br>DDS<br>On<br>56kbps<br>Disable<br>Disable<br>Reported<br>Masked | <u>Chan 5</u><br>4WTO<br>-<br>-<br>-<br>-<br>-<br>-<br>- | <u>Chan 6</u><br>-<br>-<br>-<br>-<br>-<br>-<br>-<br>-<br>- |
| Local Loopback:                                                                                                    | ToChan                                                                           | ToNet                                                                            | ToChan                                                                                             | ToNet                                                                                         | -                                                        | -                                                          |
|                                                                                                    |                                                                                  | <b>A</b> ctivate Se<br><b>M</b> ain Menu                                         | lection<br><b>E</b> xit                                                                            |                                                                                               |                                                          |                                                            |
| LIU A = No Alarms                                                                                                    | LIU B                                                                            | = No Alarms                                                                      |                                                                                                    |                                                                                               | Metrop                                                   | olex 6000                                                  |
| Hit space bar to ch                                                                                                    | nange val                                                                        | lue                                                                              |                                                                                                    |                                                                                               |                                                          |                                                            |

#### Figure 40 OCU-DP Channel Diagnostics

#### Table 21 Four-Wire Data Channel Diagnostic Selections and Messages

| Field                    | Selection                                                                  | Description                                                                                                    |  |  |
|--------------------------|----------------------------------------------------------------------------|----------------------------------------------------------------------------------------------------|--|--|
| Local Loopback           | ToNet, ToChan,<br>None, OCU-LL,<br>CSU-LL, OCU-<br>NLL, CSU-NLL<br>CSU-MGR | Specifies the possible loopbacks available.<br>ToNet loops the received signal back towards the network.<br>ToChan loops data towards the channel. When performing a ToChan loopback<br>on a SW56 channel, the call must first be established.<br>OCU-LL (Latching Loopback), CSU-LL, OCU-NLL (Non-Latching Loopback),<br>CSU-NLL are read-only network-initiated loopbacks. If any of these are in effect,<br>you cannot perform a manager-initiated loopback on that channel. (OCU-DP<br>Only)<br>CSU-MGR - This requests the DSU to loop the data towards the network by<br>reversing the current on the OCU-DP 4-wire loop. (OCU-DP Only) |  |  |
| Activate Selection       |                                                                            | Implements the selected diagnostic.                                                                                                    |  |  |
|                          |                                                                            | Messages                                                                                                    |  |  |
| Loopback On - Exit (Y/N) |                                                                            | Displayed if you want to exit the diagnostic screen with a loopback in operation.                                                                                                    |  |  |
| Are You Sure? (Y/N)      |                                                                            | Displayed if you want to activate a selection. If you press "Y" the diagnostic is activated, otherwise you return to the screen.                                                                                                    |  |  |

#### Notes:

1. Dashes in the interface type indicate the channel is not present. An option card may be missing. When the interface type is displayed, but the selections contain dashes, the option type cannot be tested through the current screen. 2. Local Loopbacks are not available on unconfigured channels.

4. If Communication Error, Channel Card Not Changed appears on the screen, the Platform Card had problems communicating to the specified channel card. This could be due to a missing channel card. If the channel card is not missing from the shelf, check the firmware revisions in <u>Table 1</u>.

## **Flexi-Data Diagnostics**

Figure 41 illustrates a typical Flexi-Data Diagnostics screen. Selections and messages are listed in Table 22.

| Flexi-Data Diagnostics                                                                                                    |                                                                                                    |                                                                                                    |                                                                                                    |                                                                                                    | Slot 2         |
|----------------------------------------------------------------------------------------------------|----------------------------------------------------------------------------------------------------|----------------------------------------------------------------------------------------------------|----------------------------------------------------------------------------------------------------|----------------------------------------------------------------------------------------------------|----------------|
| Option Type:<br>Interface Type:<br>LIU:<br>Timeslot:<br>Service:<br>Data Rate:<br>Sync/Async:<br>Async Char Length:<br>Ext. Transmit Timing:<br>DCD Control:<br>CTS Control:<br>DSR Control:<br>Latching Loopback: | Chan 1<br>422/V.11<br>X.21<br>A<br>1<br>DDS<br>56kbps<br>Sync<br>N/A<br>Off<br>Force-on<br>N/A<br>N/A<br>Disable | Chan 2<br>EIA232<br>EIA232<br>A<br>2<br>DDS<br>9.6kbps<br>Sync<br>N/A<br>Off<br>Normal<br>Switched<br>Normal<br>Disable | Chan 3<br>EIA232AS<br>EIA232AS<br>A<br>3<br>DDS<br>2.4kbps<br>Async<br>10<br>N/A<br>Force-on<br>Force-on<br>Force-on<br>Disable | Chan 4<br>422/V.11<br>EIA530A<br>A<br>4<br>DDS<br>56kbps<br>Sync<br>N/A<br>Off<br>Normal<br>Switched<br>Normal<br>Disable |                |
| Local Loopback:                                                                                                    | ToDTE                                                                                                    | ToDTE                                                                                                    | None                                                                                                    | None                                                                                                    |                |
| <b>A</b> ctivate Sele                                                                                                    | ction<br>Mai                                                                                                    | n Menu E                                                                                                    | xit <b>C</b> ard                                                                                                    | Selftest                                                                                                    |                |
| LIU A = NO Alarms LIU                                                                                                    | B = Red A                                                                                                    | larm                                                                                                    |                                                                                                    |                                                                                                    | Metroplex 6000 |

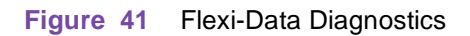

| Table 22 | Flexi-Data | Diagnostic | Selections | and M | <i>l</i> essages |
|----------|------------|------------|------------|-------|------------------|
|----------|------------|------------|------------|-------|------------------|

| Field                                                                                                    | Selection                                | Description                                                                                                    |  |  |  |  |
|----------------------------------------------------------------------------------------------------|------------------------------------------|----------------------------------------------------------------------------------------------------|--|--|--|--|
| Local<br>Loopback                                                                                                    | ToDTE, ToNet,<br>OCU, CSU, DSU,<br>None. | Specifies the available loopbacks.<br>ToDTE loops data towards the channel and can be used on an unconfigured<br>channel.<br>ToNet loops received data from the network towards the network.<br>OCU, CSU, DSU are read-only and indicate the presence of a network-initiated<br>loopback. If any of these are in effect, you cannot perform a manager-initiated<br>loopback on that channel. |  |  |  |  |
| Activate Sel                                                                                                    | ection                                   | Implements the selected diagnostic.                                                                                                    |  |  |  |  |
| Card Selftes                                                                                                    | t                                        | Performs a self-test of the card, which disrupts data. The pass or fail results is displayed on the screen.                                                                                                    |  |  |  |  |
|                                                                                                    | Messages                                 |                                                                                                    |  |  |  |  |
| Loopback O                                                                                                    | n - Exit (Y/N)                           | Displayed if you want to exit the diagnostic screen with a loopback in operation.                                                                                                    |  |  |  |  |
| Are You Sure? (Y/N)                                                                                                    |                                          | Displayed if you want to perform a card selftest. If you press "Y" the card selftest is performed, "Card Selftest in Progress, Please Wait", then, "Test Results: Passed" (or Failed) otherwise you return to the screen.                                                                                                    |  |  |  |  |
| No Timeslot Available, Cannot<br>Perform Selftest Function                                                                                                    |                                          | Displayed if there are no timeslots assigned to the card under test and all timeslots are assigned to other cards. If this message is displayed, reconfigure the system to free up at least one timeslot in order to run Card Selftest.                                                                                                    |  |  |  |  |
| Notes: 1.                                                                                                    | Dashes indicate the ch                   | annel is not present. An option card may be missing.                                                                                                    |  |  |  |  |
| 2.                                                                                                    | All Local Loopback sel                   | ections, except ToDTE, are not available on unconfigured channels.                                                                                                    |  |  |  |  |
| 3.                                                                                                    | DDS network-initiated                    | oopbacks are stopped if a T1 network loopback is initiated.                                                                                                    |  |  |  |  |
| 4. If Communication Error, Channel Card Not Changed appears on the screen, the Platform Card had pr communicating to the specified channel card. This could be due to a missing channel card. If the chancer card is not missing from the shelf, check the firmware revisions in Table 1. |                                          |                                                                                                    |  |  |  |  |

#### Frac-Data Card Diagnostic Menu

The Frac-Data Card Diagnostic menu allows you to select between diagnostics for the N x 56/64k channels, DSX-1 channels (T1) or E1 channels (E1) or the card selftest for the card. Figure 42 and Figure 43 illustrates typical screens and messages are listed in Table 23.

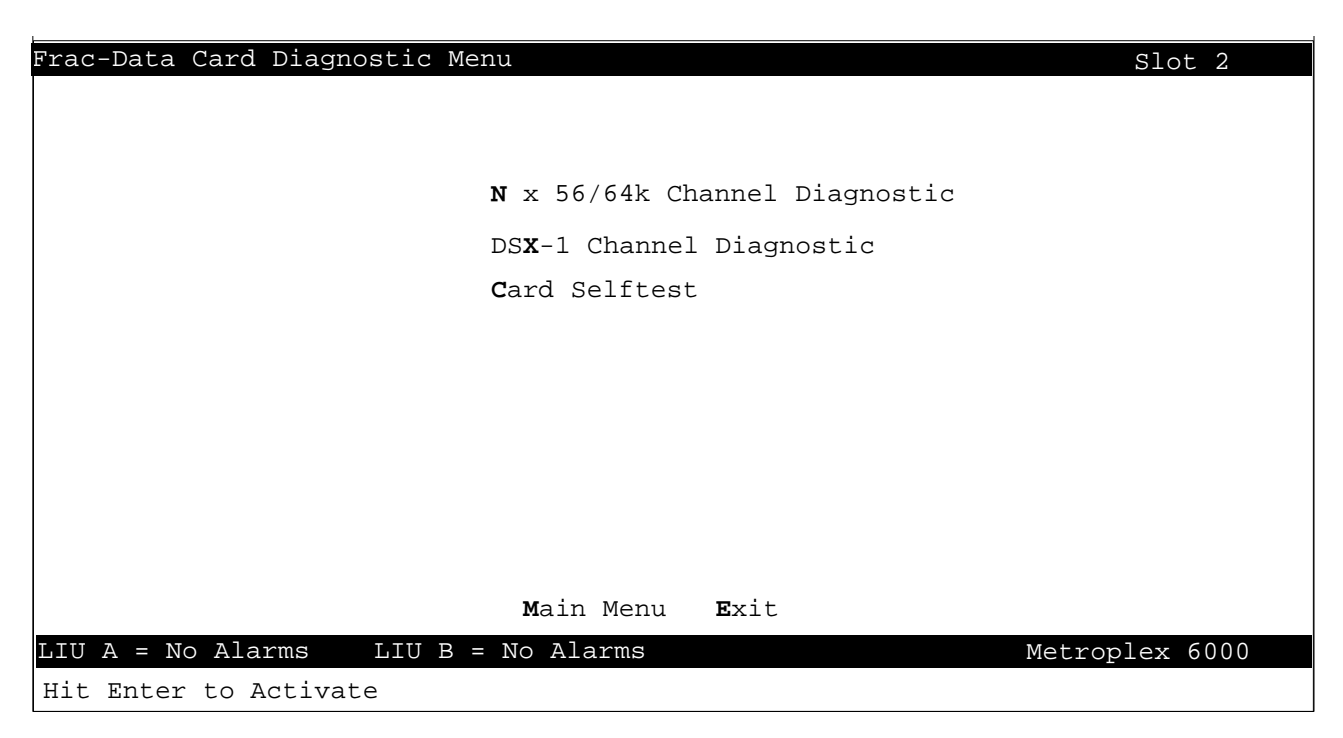

Figure 42 Frac-Data Diagnostics Menu (T1 Mode)

| Frac-Data Card Diagnostic Menu Slot 3              |
|----------------------------------------------------|
|                                                    |
|                                                    |
| <b>N</b> x 56/64k Channel Diagnostic               |
| El C <b>H</b> annel Diagnostic                     |
| <b>C</b> ard Selftest                              |
|                                                    |
|                                                    |
|                                                    |
|                                                    |
|                                                    |
|                                                    |
| <b>M</b> ain Menu <b>E</b> xit                     |
| LIU A = No Alarms LIU B = Red Alarm Metroplex 6000 |
|                                                    |

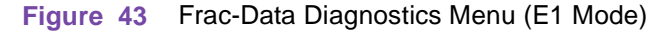

| Table 23 | Frac-Data Diagnos | tic Selections | and Messages |
|----------|-------------------|----------------|--------------|
|----------|-------------------|----------------|--------------|

| Field                                                      | Selection | Description                                                                                                    |
|------------------------------------------------------------|-----------|----------------------------------------------------------------------------------------------------|
| Card Selftest                                              |           | Performs a self-test of the card which disrupts data and signaling.<br>The pass or fail results are displayed on the screen.                                                                                                    |
|                                                            |           | Messages                                                                                                    |
| Are You Sure? (Y/N)                                        |           | Displayed if you want to perform a card selftest. If you press "Y" the card selftest is performed, "Card Selftest in Progress, Please Wait", then, "Test Results: Passed" (or Failed) otherwise you return to the screen.                        |
| No Timeslot Available, Cannot<br>Perform Selftest Function |           | Displayed if there are no timeslots assigned to the card under test<br>and all timeslots are assigned to other cards. If this message is<br>displayed, reconfigure the system to free up at least one timeslot<br>in order to run Card Selftest. |

# N x 56/64k Channel Diagnostics

The N x 56/64k Channel Diagnostics selections are shown in Figure 44 and Table 24 lists the selections and messages.

| Frac-Data N x 56/64k Channel Di         | iagnostics                  | Slot 2         |
|-----------------------------------------|-----------------------------|----------------|
|                                         | <u>Chan 1</u>               | <u>Chan</u> 2  |
| Interface Type:                         | V.35                        | DSX-1          |
| Data Rate:                              | 256kbps                     | -              |
| N X 56k/64k:                            | 64k                         | -              |
| LIU:                                    | A                           | -              |
| Start Timeslot:                         | 19                          | -              |
| Number Of Timeslots:                    | 4                           | _              |
| Alternate Timeslots:                    | Off                         | -              |
| PN127 (RmtLpbk) Response:               | Enable                      | -              |
| Ext Loopback Control:                   | Enable                      | -              |
| Bit Error Rate                          | 0                           | -              |
| Total Bit Errors:                       | 0                           | -              |
| Elapsed Time:                           | Off                         | -              |
| ======================================= |                             |                |
| Local Loopback:                         | ToChan                      | -              |
| Remote Loopback:                        | Off                         | -              |
| Pattern Generation:                     | None                        | -              |
| <b>A</b> ctivate Selec                  | ction <b>R</b> eset Counter | S              |
| Ma                                      | in Menu <b>E</b> xit        |                |
| LIU A = No Alarms LIU B = No            | o Alarms                    | Metroplex 6000 |

Figure 44 Frac-Data N x 56/64k Channel Diagnostics

| Field                                                        | Selection                                                                                                    | Description                                                                                                    |  |
|--------------------------------------------------------------|----------------------------------------------------------------------------------------------------|----------------------------------------------------------------------------------------------------|--|
| Bit Error Rate                                               | These values are<br>not selectable by<br>the user.                                                                                                    | This read-only field is used to indicate the bit error rate when Pattern Generation is started.                                                                                                    |  |
| Total Bit Errors                                             | These values are<br>not selectable by<br>the user.                                                                                                    | This read-only field is used to indicate the total number of errors for the elapsed time.                                                                                                    |  |
| Elapsed Time                                                 | These values are<br>not selectable by<br>the user.                                                                                                    | This read-only field specifies the elapsed time since the Pattern Generation was<br>started and the pattern has been synchronized.<br>Off - when Pattern Generation is set to None.<br>NoSync - when Pattern Generation is set to 511 or 2047, but the pattern is not<br>currently being detected.<br>Elapsed Time - the elapsed time in days, hours, minutes and seconds.         |  |
| Local Loopback                                               | ToChan, ToNet,<br>None, DTE-LL,<br>DTE-RL,<br>PN127Loop                                                                                                    | Specifies the available local loopbacks.<br>ToChan loops the data back to the channel interface.<br>ToNet loops the data back towards the network.<br>DTE-LL, DTE-RL and PN127 Loop are read-only and indicate the presence of a<br>network-initiated or DTE-initiated loopback. If any of these are in effect, a<br>manager-initiated loopback cannot be started on that channel. |  |
| Remote<br>Loopback                                           | Off, On                                                                                                    | Allows you to send a PN127 Loop-up pattern into the network.<br>If a Local Loopback is active, a Remote Loopback cannot be performed.                                                                                                    |  |
| Pattern<br>Generation                                        | None, 511, 2047                                                                                                    | Allows a test pattern to be sent to the network. If both the Remote Loopback and<br>Pattern Generation are started at the same time, the Remote Loopback is sent<br>first and then the Pattern is sent.<br>If a Local Loopback is active. Pattern Generation cannot be started.                                                                                                    |  |
| Activate Selection                                           |                                                                                                    | Implements the selected diagnostic.                                                                                                    |  |
| Reset Counters                                               |                                                                                                    | Clear Bit Error Rate count, Total Bit Errors count, and Elapsed Time.                                                                                                    |  |
|                                                              |                                                                                                    | Messages                                                                                                    |  |
| Loopback On - Exit (Y/N)                                     |                                                                                                    | Displayed if you want to exit the diagnostic screen with a local loopback in operation.                                                                                                    |  |
| Pattern Generation and/or Remote<br>Loopback On - Exit (Y/N) |                                                                                                    | Displayed if you want to exit the diagnostic screen when Pattern Generation and/or Remote Loopback is started.                                                                                                    |  |
| Are You Sure? (Y/N)                                          |                                                                                                    | Displayed if you want to activate a selection. If you press "Y" the diagnostic is activated, otherwise you return to the screen.                                                                                                    |  |
| Notes: 1. Dash<br>interfa<br>currer                          | es in the interface type<br>ace type is displayed,<br>ht screen.                                                                                                    | e indicate the channel is not present. An option card may be missing. When the<br>but the selections contain dashes, the option type cannot be tested through the                                                                                                    |  |
| 2. Local                                                     | Loopback, Remote Lo                                                                                                    | oopback and Pattern Generation are not available on unconfigured channels.                                                                                                    |  |
| 3. The L<br>highli                                           | <ol> <li>The Local Loopback field is not updated automatically. To refresh this field, exit the screen and re-enter it,<br/>highlight the Local Loopback field and press the spacebar.</li> </ol> |                                                                                                    |  |

#### Table 24 Frac-Data N x 56/64k Channel Diagnostic Selections and Messages

If Communication Error, Channel Card Not Changed appears on the screen, the Platform Card had problems communicating to the specified channel card. This could be due to a missing channel card. If the channel

## **DSX-1** Channel Diagnostics

The DSX-1 Channel selections are shown in Figure 45 and Table 25 lists the selections and messages.

card is not missing from the shelf, check the firmware revisions in Table 1.

| Frac-Data DSX-1 Channel Diagnosti                                                                                                    | CS                                                                                          | Slot 3                                                                                                    |
|----------------------------------------------------------------------------------------------------|---------------------------------------------------------------------------------------------|----------------------------------------------------------------------------------------------------|
| Interface Type:<br>Data Rate:<br>LIU:<br>Start Timeslot:<br>Number Of Timeslots:<br>Line Code:<br>Frame Type:<br>Pre-Equalization:<br>Channel Type:<br>LOS Alarm:<br>OOF Alarm:<br>AIS Alarm:<br>RAI Alarm: | <u>Chan 1</u><br>V.35<br>-<br>-<br>-<br>-<br>-<br>-<br>-<br>-<br>-<br>-<br>-<br>-<br>-<br>- | Chan_2<br>DSX-1<br>128kbps<br>A<br>22<br>2<br>B8ZS<br>ESF<br>0-133ft<br>Clear<br>Masked<br>Masked<br>Masked<br>Masked |
| Local Loopback:                                                                                                    | -                                                                                           | ToChan                                                                                                    |
|                                                                                                    | <b>A</b> ctivate Selection<br><b>M</b> ain Menu <b>E</b> xit                                |                                                                                                    |
| LIU A = NO Alarma LIU B = NO A                                                                                                    | larmg                                                                                       | Metroplex 6000                                                                                                    |

Figure 45 Frac-Data DSX-1 Channel Diagnostics

 Table 25
 Frac-Data DSX-1 Channel Diagnostic Selections and Messages

| Field               | ł                                                                                                    | Selection                                                                             | Description                                                                                                    |
|---------------------|----------------------------------------------------------------------------------------------------|---------------------------------------------------------------------------------------|----------------------------------------------------------------------------------------------------|
| Local Loop          | oback                                                                                                    | ToChan, ToNet, None                                                                   | Specifies the available loopbacks.<br>ToChan loops the data back to the channel interface.<br>ToNet loops the data back towards the network. |
| Activate S          | election                                                                                                    |                                                                                       | Implements the selected diagnostic.                                                                                                    |
|                     |                                                                                                    |                                                                                       | Messages                                                                                                    |
| Loopback            | On - Ex                                                                                                    | kit (Y/N)                                                                             | Displayed if you want to exit the diagnostic screen with a local loopback in operation.                                                      |
| Are You Sure? (Y/N) |                                                                                                    | /N)                                                                                   | Displayed if you want to activate a selection. If you press "Y" the diagnostic is activated, otherwise you return to the screen.             |
| Notes:1.            | Dashes<br>missing<br>option t                                                                                                    | in the interface type india<br>. When the interface type<br>ype cannot be tested thro | cate the channel is not present. An option card may be<br>is displayed, but the selections contain dashes, the<br>bugh the current screen.   |
| 2.                  | 2. Local Loopback is not available on unconfigured channels.                                                                                                    |                                                                                       |                                                                                                    |
| 3.                  | <ol> <li>The Local Loopback field is not updated automatically. To refresh this field, exit the<br/>screen and re-enter it, or highlight the Local Loopback field and press the spacebar.</li> </ol>                                                                                                 |                                                                                       |                                                                                                    |
| 4.                  | If Communication Error, Channel Card Not Changed appears on the screen, the Platform Card had problems communicating to the specified channel card. This could be due to a missing channel card. If the channel card is not missing from the shelf, check the firmware revisions in <u>Table 1</u> . |                                                                                       |                                                                                                    |

# **E1** Channel Diagnostics

The E1 Channel selections are shown in Figure 46 and Table 26 lists the selections and messages.

| Frac-Data El Channel Diagnos   | tics                           | Slot 3          |
|--------------------------------|--------------------------------|-----------------|
|                                | <u>Chan</u> 1                  | <u>Chan</u> 2   |
| Interface Type:                | V.35                           | E1              |
| Interface Impedance (ohms)     | : –                            | 120             |
| Chan. Assoc. Sig. (CAS):       | _                              | On              |
| LIU:                           | -                              | A               |
| Start Timeslot:                | -                              | 22              |
| Number Of Timeslots:           | -                              | 2               |
| CRC-4:                         | -                              | On              |
| LOS Alarm:                     | -                              | Masked          |
| OOF Alarm:                     | -                              | Masked          |
| AIS Alarm:                     | -                              | Masked          |
| RAI Alarm:                     | -                              | Masked          |
| Timeslot 16 OOF Alarm:         | -                              | Masked          |
| Timeslot 16 AIS Alarm:         | _                              | Masked          |
| Timeslot 16 RAI Alarm:         |                                | Masked          |
| Local Loopback:                | -                              | ToChan          |
|                                | <b>A</b> ctivate Selection     |                 |
|                                | <b>M</b> ain Menu <b>E</b> xit |                 |
| LIU A = No Alarms LIU B = $Re$ | ed Alarm                       | Metroplex 6000  |
|                                |                                | metropicn coord |

Figure 46 Frac-Data E1 Channel Diagnostics

| Table 26 Frac-Data E1 Channel Diagnostic Selections a | and Messages |
|-------------------------------------------------------|--------------|
|-------------------------------------------------------|--------------|

| Fiel                | d                                                                                                    | Selection                                                                             | Description                                                                                                    |  |
|---------------------|----------------------------------------------------------------------------------------------------|---------------------------------------------------------------------------------------|----------------------------------------------------------------------------------------------------|--|
| Local Loc           | pback                                                                                                    | ToChan, ToNet, None                                                                   | Specifies the available loopbacks.<br>ToChan loops the data back to the channel interface.                                                 |  |
|                     |                                                                                                    |                                                                                       | ToNet loops the data back towards the network.                                                                                             |  |
| Activate S          | Selectior                                                                                                    | )                                                                                     | Implements the selected diagnostic.                                                                                                    |  |
|                     |                                                                                                    |                                                                                       | Messages                                                                                                    |  |
| Loopback            | (On - E)                                                                                                    | kit (Y/N)                                                                             | Displayed if you want to exit the diagnostic screen with a local loopback in operation.                                                    |  |
| Are You Sure? (Y/N) |                                                                                                    | /N)                                                                                   | Displayed if you want to activate a selection. If you press "Y" the diagnostic is activated, otherwise you return to the screen.           |  |
| Notes:1.            | Dashes<br>missing<br>option t                                                                                                    | in the interface type india<br>. When the interface type<br>ype cannot be tested thro | cate the channel is not present. An option card may be<br>is displayed, but the selections contain dashes, the<br>bugh the current screen. |  |
| 2.                  | 2. Local Loopback is not available on unconfigured channels.                                                                                                    |                                                                                       |                                                                                                    |  |
| 3.                  | 3. The Local Loopback field is not updated automatically. To refresh this field, exit the                                                                                                    |                                                                                       | updated automatically. To refresh this field, exit the                                                                                     |  |
| 4.                  | If Communication Error, Channel Card Not Changed appears on the screen, the<br>Platform Card had problems communicating to the specified channel card. This could<br>be due to a missing channel card. If the channel card is not missing from the shelf,<br>check the firmware revisions in <u>Table 1</u> . |                                                                                       |                                                                                                    |  |

# Configuration

In the Main Menu screen, arrow to the Configuration field and hit Enter or type C to get to the Configuration Slot Selection screen.

When you select the slot from the Configuration Slot Selection screen (see Figure 47), the available configuration screen (specific to the card type in the slot) is displayed. Cards must be physically present in the slot in order to be configured. An empty slot is shown as "--" under <u>Card Type</u>. This screen is dynamic to the number of slots available in the shelf. Refer back to <u>Table 2</u> for a description of the possible <u>Status</u> values.

| Configur              | Configuration Slot Selection        |                     |                                                |                                       |  |
|-----------------------|-------------------------------------|---------------------|------------------------------------------------|---------------------------------------|--|
| <u>Slot</u><br>1      | <u>Card Type</u><br>Platform        | <u>Status</u><br>OK | <u>LIU State/Timeslo</u><br><u>A</u><br>Active | <u>bts Used</u><br><u>B</u><br>Active |  |
| 2                     | Frac-Data                           | OK                  | 9-13                                           | 7-10                                  |  |
| 3                     | Flexi-Data                          | OK                  | 7,8                                            | 1,2                                   |  |
| 4                     | Flexi-Voice Plus                    | OK                  | 1,2,3,4                                        | 5,6                                   |  |
| 5                     | FXS Octet                           | OK                  | 14,15                                          | 11,20                                 |  |
| 6                     |                                     |                     |                                                |                                       |  |
|                       |                                     |                     |                                                |                                       |  |
|                       |                                     |                     |                                                |                                       |  |
|                       |                                     |                     |                                                |                                       |  |
|                       | Mai                                 | n Menu <b>E</b> xi  | lt                                             |                                       |  |
| LIU A =               | LIU A = No Alarms LIU B = No Alarms |                     |                                                |                                       |  |
| Hit Enter to activate |                                     |                     |                                                |                                       |  |

Figure 47 Slot Selection - Configuration Menu

#### **Platform Card Configuration Menu**

The appropriate Platform Card Configuration Menu - T1, T1/HDSL, E1, or E1/HDSL - is displayed automatically by the system. Figure 48 illustrates the Platform Card Configuration menu for a T1/HDSL system. The menu for a T1 system without HDSL is identical, except that it does not include "LIU HDSL Alarm Mask Config". The menu allows you to configure each LIU and to configure Platform Card dependent information.

| Platform Card Configuration Menu | Slot 1                                           |
|----------------------------------|--------------------------------------------------|
|                                  |                                                  |
| LTU                              | Configuration                                    |
| Plat                             | form Card Configuration                          |
|                                  | HDSL Alarm Mask Config<br>Alarm Threshold Config |
| Defa                             | ault Configuration                               |
|                                  |                                                  |
|                                  |                                                  |
|                                  |                                                  |
|                                  |                                                  |
|                                  |                                                  |
| Mair                             | n Menu <b>E</b> xit                              |
| LIU A = No Alarms LIU B = No Al  | arms Metroplex 6000                              |

Figure 48 Platform Card Configuration Menu (T1/HDSL Mode)

<u>Figure 49</u> illustrates the Platform Card Configuration menu for an E1/HDSL system. The menu for an E1 system without HDSL is identical, except that it does not include "LIU HDSL Alarm Mask Config". This menu allows you to configure each LIU and to configure Platform Card dependent information.

| Platform Card Configuration Menu                                                                                                    | Slot 1    |
|----------------------------------------------------------------------------------------------------|-----------|
| LIU Configuration<br>Platform Card Configuration<br>LIU Basic Alarm Mask Config<br>LIU Performance Alarm Mask Config<br>LIU HDSL Alarm Mask Config<br>LIU Near-End Threshold Config<br>LIU Far-End Threshold Config<br>Default Configuration |           |
| <b>M</b> ain Menu <b>E</b> xit                                                                                                    |           |
| LIU A = No Alarms LIU B = No Alarms Metrop                                                                                                    | plex 6000 |
| The Enter to activate                                                                                                    |           |

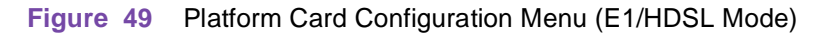

Table 27 lists the selections and messages.

#### Table 27 Platform Card Configuration Menu Messages

| Messages                                               |                                                                                                    |  |
|--------------------------------------------------------|----------------------------------------------------------------------------------------------------|--|
| Service may not be operational.<br>Are you sure? (Y/N) | Displayed if you select Default Configuration. If you press "Y" the card is set to default. If you press "N" you return to the screen. |  |

## **LIU Configuration**

When you select the LIU Configuration menu, the appropriate LIU configuration screen appears depending on whether the system is operating in T1 or E1 mode. Figure 50 illustrates a typical T1 LIU screen. The selections and choices are listed in Table 28.

| T1 LIU Configuration                                                                                                    |                                                                                  | Slot 1                                                                      |  |
|----------------------------------------------------------------------------------------------------|----------------------------------------------------------------------------------|-----------------------------------------------------------------------------|--|
|                                                                                                    | LIU A                                                                            | <u>LIU B</u>                                                                |  |
| Interface Type:                                                                                                    | CSU                                                                              | HDSL-T1                                                                     |  |
| Line Code:<br>Line Build-Out:<br>Preequalization:<br>Frame Type:<br>ESF Mode:<br>HDSL Unit Type:<br>HDSL 1 Loop (2W)/ 2 Loops (4W):<br>HDSL Start Timeslot:<br>HDSL Major Alarm BER Thresh:<br>HDSL Minor Alarm BER Thresh: | B8ZS<br>7.5dB<br>N/A<br>ESF<br>TR54016<br>N/A<br>N/A<br>N/A<br>N/A<br>N/A<br>N/A | N/A<br>N/A<br>N/A<br>ESF<br>TR54016<br>NTU<br>1 Loop<br>2<br>10E-4<br>10E-6 |  |
| <b>S</b> ave Configuration                                                                                                    |                                                                                  |                                                                             |  |
| <b>M</b> ain Menu <b>E</b> xit                                                                                                    |                                                                                  |                                                                             |  |
| LIU A = No Alarms LIU B = No Alarms                                                                                                    |                                                                                  | Metroplex 6000                                                              |  |

Figure 50 T1 LIU Configuration

| Table 28 | T1 LIU Configuration Selections and | Messages |
|----------|-------------------------------------|----------|
|----------|-------------------------------------|----------|

| Field                         | Selection                                | Description                                                                                                    |
|-------------------------------|------------------------------------------|----------------------------------------------------------------------------------------------------|
| Interface Type<br>(read only) | CSU, DSX-1, HDSL-<br>T1, Unknown         | Specifies the Interface Type read from card. Unknown indicates Platform Card does not recognize Interface Type. Check the firmware revision in <u>Table 1</u> .                                                                                                    |
| Line Code                     | B8ZS, AMI                                | This sets the line code for the equipment side to AMI (Alternate Mark Inversion, with no bipolar violations) or B8ZS (Bipolar with 8 Zero Substitution, with bipolar violations). This selection must match the line code used on your T1 line.                                      |
| Line Build-Out                | 0.0dB, - <b>7.5dB</b> , -<br>15.0dB, N/A | Line Build-Out - This sets the Line Build-Out to one of the following attenuation levels: 0 dB, -7.5 dB, or -15 dB. Select the Line Build-Out to compensate for the cable loss to the first T1 repeater (e.g. 0dB for a high cable loss). N/A is displayed for DSX-1 Interface Type. |

**Table 28 - (Sheet 1 of 2)** 

| Table 28 | T1 LILL Configuration Selections and Messages (Con | tinued) |
|----------|----------------------------------------------------|---------|
|          | TI LIO Configuration Selections and Messages (Con  | linueu) |

| Preequalization                       | 0-133 ft, 133-266 ft,                                            | This sets the Preequalization for the specified length of cable.                                                                                                    |  |
|---------------------------------------|------------------------------------------------------------------|----------------------------------------------------------------------------------------------------|--|
|                                       | 266-399 ft, 399-533                                              | N/A is displayed for CSU Interface Type.                                                                                                    |  |
|                                       | II, 533-655 II, N/A                                              |                                                                                                    |  |
| Frame Type                            | D4, <b>ESF</b>                                                   | This sets the frame format to D4 (D4 Superframe Format) or ESF (Extended Superframe Format).                                                                                                    |  |
| ESF Mode                              | ANSI, TR54016,<br><b>None</b>                                    | This sets Central Office compatibility to ANSI or TR54016. These publications define, in part, the manner in which signal quality or performance measurements are determined, transmitted, and responded to. The ANSI mode (not available in HDSL) supports Bellcore Scheduled Performance Report Messages (PRMs) and Unscheduled Messages, messages initiated by the Telco and contained in the Data Link subchannel provided in ESF framing. The TR54016 mode supports their Telemetry Asynchronous Block Serial Protocol (TABS), a maintenance message protocol initiated by the Telco and contained in the Data Link subchannel provided in ESF framing. |  |
| HDSL Unit<br>Type                     | N/A, <b>NTU</b> , LTU                                            | This is used only for HDSL LIUs, in all other cases the value is always N/A.<br>When a HDSL LIU is specified, it can be configured as an NTU (Network<br>Terminating Unit) or LTU (Line Terminating Unit).<br>In most cases a HDSL LIU on the Metroplex 6000 is configured as a NTU.                                                                                                    |  |
| HDSL 1 Loop<br>(2W)/ 2 Loops<br>(4W)  | N/A,1 Loop,<br><b>2 Loops</b>                                    | This is used only for HDSL LIUs, in all other cases the value is always N/A.<br>This specifies the number of loops that are connected to the network.                                                                                                    |  |
| HDSL Start<br>Timeslot                | <b>N/A</b> , 1-13 (T1)                                           | N/A for non-HDSL LIU or HDSL LIU with 2 loops.                                                                                                    |  |
| HDSL Major<br>Alarm BER<br>Threshold  | N/A, <b>10E-4</b> , 10E-5,<br>10E-6, 10E-7, 10E-8                | This is used only for HDSL LIUs, in all other cases the values always N/A.<br>This specifies the threshold at which an alarm is indicated for the BER (Bit Error<br>Rate) to indicate a major alarm.                                                                                                    |  |
| HDSL Minor<br>Alarm BER<br>Threshold  | N/A, 10E-4, 10E-5,<br><b>10E-6</b> , 10E-7, 10E-8                | This is used only for HDSL LIUs, in all other cases the value is always N/A<br>This specifies the threshold at which an alarm is indicated for the BER (Bit Error<br>Rate) to indicate a minor alarm.                                                                                                    |  |
|                                       |                                                                  | Messages                                                                                                    |  |
| Configuration Not Saved - Exit? (Y/N) |                                                                  | Displayed if you made a change on the screen but did not select save first. If you select "N", the screen becomes active and you can then select the save option. If you select "Y", the screen is exited and the configuration changes are lost.                                                                                                    |  |
| Are You Sure? (Y/N)                   |                                                                  | Displayed if you have selected save configuration for the card. If you press "Y" configuration is saved, otherwise you return to the screen.                                                                                                    |  |
| Notes:1. LIU B<br>2. Some<br>3. Defau | is not displayed unless<br>configuration paramet<br>lts in bold. | s it is plugged into the Platform Card.<br>ers are not changeable when an LIU is in a diagnostic test.                                                                                                    |  |

Table 28 - (Sheet 2 of 2)

Figure 51 illustrates a typical E1 LIU screen. The selections and choices are listed in Table 29.

| E1 LIU Configuration                                                                                                    |                                      | Slot 1                                              |
|----------------------------------------------------------------------------------------------------|--------------------------------------|-----------------------------------------------------|
|                                                                                                    | LIU A                                | LIU B                                               |
| Interface Type:<br>Interface Impedance (Ohms):                                                                                                    | E1<br>120                            | HDSL-E1<br>75                                       |
| CRC-4:<br>Chan. Assoc. Sig. (CAS):<br>HDSL Unit Type:<br>HDSL 1 Loop (2W)/ 2 Loops (4W):<br>HDSL Start Timeslot:<br>HDSL Major Alarm BER Threshold:<br>HDSL Minor Alarm BER Threshold: | On<br>On<br>N/A<br>N/A<br>N/A<br>N/A | Off<br>Off<br>NTU<br>2 Loops<br>2<br>10E-4<br>10E-6 |
| <b>S</b> ave Co                                                                                                    | onfiguration                         |                                                     |
| <b>M</b> ain Menu <b>E</b> xit                                                                                                    |                                      |                                                     |
| LIU A = No Alarms LIU B = LOS Alarm                                                                                                    |                                      | Metroplex 6000                                      |

Figure 51 E1 LIU Configuration

| Table | 29 | E1 LIU Configuration Selections a | nd Messages |
|-------|----|-----------------------------------|-------------|
|-------|----|-----------------------------------|-------------|

| Field                                           | Selection                                         | Description                                                                                                    |
|-------------------------------------------------|---------------------------------------------------|----------------------------------------------------------------------------------------------------|
| Interface Type<br>(read only)                   | E1, HDSL-E1,<br>Unknown                           | Specifies the Interface Type read from card. Unknown indicates Platform Card does not recognize Interface Type. Check the firmware revision in <u>Table 1</u> .                                                                                                    |
| Interface<br>Impedance<br>(Ohms)<br>(read only) | 75, 120, Jumper Error                             | Specifies the Line Impedance.<br>Jumper Error indicates that the jumpers X1 and X2 on the E1 Option Card<br>(086P023-001) are not correctly installed. Jumpers can be missing or not<br>configured the same on X1 and X2.(Refer to the Platform Card manual<br>086R602-001)         |
| CRC-4                                           | On, Off                                           | This turns CRC-4 Multiframe On or Off.                                                                                                    |
| Chan. Assoc.<br>Sig. (CAS)                      | On, Off                                           | This turns Channel Associated Signaling On or Off.                                                                                                    |
| HDSL Unit Type                                  | N/A, <b>NTU</b> , LTU                             | This is used only for HDSL LIUs, in all other cases the value is always N/A.<br>When a HDSL LIU is specified, it can be configured as a NTU (Network<br>Terminating Unit) or LTU (Line Terminating Unit).<br>In most cases a HDSL LIU on the Metroplex 6000 is configured as a NTU. |
| HDSL 1 Loop<br>(2W)/ 2 Loops<br>(4W)            | N/A,1 Loop, <b>2 Loops</b>                        | This is used only for HDSL LIUs, in all other cases the value is always N/A.<br>This specifies the number of loops that are connected to the network.                                                                                                    |
| HDSL Start<br>Timeslot                          | <b>N/A</b> , 1-14 (E1)                            | N/A for non-HDSL LIU or HDSL LIU with 2 loops.                                                                                                    |
| HDSL Major<br>Alarm BER<br>Threshold            | N/A, <b>10E-4</b> , 10E-5,<br>10E-6, 10E-7, 10E-8 | This is used only for HDSL LIUs, in all other cases the value is always N/A.<br>This specifies the threshold at which an alarm is indicated for the BER (Bit<br>Error Rate) to indicate a major alarm.                                                                              |

Table 29 - (Sheet 1 of 2)

| HDSL Minor<br>Alarm BER<br>Threshold                                                                                                    | N/A, 10E-4, 10E-5,<br><b>10E-6</b> , 10E-7, 10E-8 | This is used only for HDSL LIUs, in all other cases the value is always N/A<br>This specifies the threshold at which an alarm is indicated for the BER (Bit<br>Error Rate) to indicate a minor alarm.                                             |
|----------------------------------------------------------------------------------------------------|---------------------------------------------------|----------------------------------------------------------------------------------------------------|
|                                                                                                    |                                                   | Messages                                                                                                    |
| Configuration                                                                                                    | Not Saved - Exit? (Y/N)                           | Displayed if you made a change on the screen but did not select save first. If you select "N", the screen becomes active and you can then select the save option. If you select "Y", the screen is exited and the configuration changes are lost. |
| Are You Sure                                                                                                    | ? (Y/N)                                           | Displayed if you have selected save configuration for the card. If you press "Y" the configuration is saved, otherwise you return to the screen.                                                                                                  |
| Cannot Enab<br>Assigned to a                                                                                                    | le CAS, Timeslot 16 is<br>a Channel               | Displayed if timeslot 16 is assigned to a channel and you attempt to turn on CAS.                                                                                                    |
| Cannot Disat<br>Uses Signalir                                                                                                    | le CAS, Assigned Timeslot                         |                                                                                                    |
| <ul> <li>Notes:1. LIU B is not displayed unless it is plugged into the Platform Card.</li> <li>2. All configuration parameters are not changeable when an LIU is in a diagnostic test.</li> <li>3. Defaults in hold</li> </ul> |                                                   | is plugged into the Platform Card.<br>e not changeable when an LIU is in a diagnostic test.                                                                                                    |

#### Table 29 E1 LIU Configuration Selections and Messages (Continued)

Table 29 - (Sheet 2 of 2)

## **Platform Card Configuration**

The Platform Card Configuration screen is used to configure system dependent selections. See <u>Figure 52</u>. When the Drop & Insert LIU Interface Mode is specified an additional screen is required to configure each of the timeslots. <u>Figure 53</u> shows a typical T1 system screen. A similar screen for E1 is also available with 31 timeslots. <u>Table 30</u> describes both the Platform Card Configuration and the Drop & Insert Timeslot Configuration screen selections.

| Platform Card Configuration                                                                                               | Slot 1                                                       |
|----------------------------------------------------------------------------------------------------|--------------------------------------------------------------|
|                                                                                                    |                                                              |
| LIU Interface Mode:<br>Transmit Timing:<br>Backup Transmit Timing:<br>Ext. Power Supply Alarm:<br>Int. Power Supply Alarm | Drop & Insert<br>Network A<br>Internal<br>Disable<br>Disable |
| Drop & Insert Configuratio<br>Start Timeslot:<br>Stop Timeslot:                                                           | on (Timeslot passthru between A and B)<br>12<br>24           |
| <b>s</b> ave Configuration                                                                                                | D&I Config                                                   |
| Main Menu                                                                                                    | ı <b>E</b> xit                                               |
| LIU A = No Alarms LIU B = No Alarms                                                                                       | Metroplex 6000                                               |

## Figure 52Platform Card Configuration

| Drop & Insert Timeslot Configu                        | ration                                                               |                                                                                                    | Slot 1    |
|-------------------------------------------------------|----------------------------------------------------------------------|----------------------------------------------------------------------------------------------------|-----------|
| Drop & Insert Channel                                 | Drop                                                                 | & Insert Channel                                                                                      |           |
| $ \begin{array}{cccccccccccccccccccccccccccccccccccc$ | 13<br>14<br>15<br>16<br>17<br>18<br>19<br>20<br>21<br>22<br>23<br>24 | Clear Channel<br>Clear Channel<br>Signaling Channel<br>Signaling Channel<br>Clear Channel<br><br><br> |           |
|                                                       | <b>S</b> ave Configuration                                           |                                                                                                    |           |
|                                                       | Main Menu Exit                                                       |                                                                                                    | 1         |
| H = NO A farms H = N                                  |                                                                      | Metro                                                                                                 | plex 6000 |
| Hit space bar to change value                         |                                                                      |                                                                                                    |           |

Figure 53 Drop and Insert T1 Timeslot Configuration

The screen displays 24 timeslots for T1 and 31 timeslots for E1.

 Table 30
 Platform Card Selections and Messages

| Field                      | Selection                                         | Description                                                                                                    |
|----------------------------|---------------------------------------------------|----------------------------------------------------------------------------------------------------|
| LIU Interface<br>Mode      | Network Link,<br>Diverse Link, Drop<br>and Insert | Specifies the operation of the LIUs.<br>Network Link is used when one or both LIUs are connected to the network<br>independently.<br>Diverse Link allows LIU B to backup LIU A. When a failure occurs on LIU A,<br>LIU B is instructed to take over. This selection is not available if channels are<br>assigned to LIU B or if LIU B is not present.<br>Drop and Insert is used when timeslots on LIU A are redirected through LIU B<br>and are therefore not available for channel cards. This selection is not<br>available if LIU B is not present. |
| Transmit Timing            | Network A, Internal                               | Specifies the transmit timing source.<br>Internal is used when the Metroplex <sup>®</sup> 6000 provides the timing to the network.<br>Network A is used when the network connected to LIU A provides the timing.                                                                                                    |
| Backup Transmit<br>Timing  | Network B, Internal                               | Specifies the backup transmit timing source. This is used when an LIU A failure occurs. The available timing options are dependent on Transmit Timing selection.<br>Internal is used when the Metroplex <sup>®</sup> 6000 provides the timing in the network. Network B is used when the network connected to LIU B provides the timing.                                                                                                    |
| Ext. Power<br>Supply Alarm | Disable, Enable                                   | Specifies whether or not the external power supply alarm status is displayed<br>on the alarm line. Select Disable if you are not using an external power<br>supply. Automatically disabled if not Wallmount Enclosure.                                                                                                    |
| Int. Power<br>Supply Alarm | Disable, <b>Enable</b>                            | Specifies whether or not the internal power supply alarm status is displayed<br>on the alarm line. Select Disable if you are not using an external power<br>supply. Automatically disabled if not Wallmount Enclosure.                                                                                                    |

| Start Timeslot                                   | Off and 1-31                        | Specifies the start timeslot for Drop and Insert.                                                                                                    |  |
|--------------------------------------------------|-------------------------------------|----------------------------------------------------------------------------------------------------|--|
|                                                  |                                     | 1-24 is available on a T1 system and 1-31 is available on an E1 system.                                                                                                    |  |
| Stop Timeslot                                    | Off and 1-31                        | Specifies the stop timeslot for Drop and Insert. This timeslot must be equal to or greater than start timeslot.<br>Use'0' (zero) to specify Off.<br>1-24 is available on a T1 system and 1-31 is available on an E1 system.                        |  |
| Drop & Insert<br>Channel Type                    | Clear Channel,<br>Signaling Channel | Select Signaling Channel for voice channels which require robbed-bit signaling in T1 (E1 when CAS is On). Otherwise select Clear Channel which passes all eight bits of the timeslot.<br>Signaling Channel requires CAS to be on for an E1 system. |  |
| Messages                                         |                                     |                                                                                                    |  |
| Configuration No                                 | t Saved - Exit? (Y/N)               | Displayed if you made a change on the screen but did not select save first. If you select "N", the screen becomes active and you can then select the save option. If you select "Y", the screen is exited and the configuration changes are lost.  |  |
| Are You Sure? (Y/N)                              |                                     | Displayed if you selected Save Configuration. If you press "Y" the configuration is saved. If you press "N" you return to the screen.                                                                                                    |  |
| CAS Must be Enabled Prior to Signaling Channel C |                                     | Displayed for E1 system when you attempt to change the Drop & Insert<br>Channel Type to Signaling Channel and both LIUs do not have CAS turned<br>on.                                                                                              |  |
| Notes: 1. Drop                                   | & Insert Start and Stop<br>t.       | Timeslot indicates Off if you do not select an LIU Interface Mode of Drop &                                                                                                    |  |

2. D&I Config takes you to the Drop & Insert Timeslot Configuration screen.

3. Some configuration parameters are not changeable when an LIU is in a diagnostic test.

4. Defaults in bold.

## LIU Alarm Mask Configuration

The LIU Alarm Mask Configuration screen is used to configure alarms as reported or masked. This configuration is in reference to Dial-Out On Alarm and SNMP Traps. Refer to Dial-Out On Alarm in the System Utilities section later in this manual. Alarms are always displayed on Monitor screens regardless of their reported/masked configuration. Performance alarms such as Errored Seconds for T1/E1 require additional configuration of thresholds and measurement interval windows. The appropriate LIU Alarm Mask Configuration screen is displayed automatically based on the system type, T1 orE1. Figure 54 depicts a typical screen for T1, Figure 55 and Figure 56 depicts typical screens for E1, and Figure 57 shows the HDSL screen. Selections for T1, E1 and HDSL are described in Table 31 through Table 34.

# Main Menu

| T1 Alarm Mask Configuration                                                                                                    |                                                          | Slot 1                                                   |
|----------------------------------------------------------------------------------------------------|----------------------------------------------------------|----------------------------------------------------------|
|                                                                                                    | LIU A                                                    | LIU B                                                    |
| Interface Type:                                                                                                    | CSU                                                      | DSX-1                                                    |
| Loss Of Signal (LOS):<br>Out Of Frame (OOF):<br>Alarm Indication Signal (AIS):<br>Remote Alarm Indication (RAI):                       | Reported<br>Reported<br>Reported<br>Reported<br>Reported | Reported<br>Reported<br>Reported<br>Reported<br>Reported |
| Bipolar Violations:<br>CRC Errors:<br>Errored Seconds:<br>Bursty Errored Seconds:<br>Severely Errored Seconds:<br>Unavailable Seconds: | Masked<br>Masked<br>Masked<br>Masked<br>Masked           | Masked<br>Masked<br>Masked<br>Masked<br>Masked           |
| Save Co<br>Main Me                                                                                                    | onfiguration<br>enu <b>E</b> xit                         | Motroplay 6000                                           |

Figure 54 T1 Alarm Mask Configuration Screen

| Table 31 | T1 Alarm Mask Configuration Selections and Messages |
|----------|-----------------------------------------------------|
|----------|-----------------------------------------------------|

| Field                                 | Selection                                                                                                    | Description                                                                                      |
|---------------------------------------|----------------------------------------------------------------------------------------------------|--------------------------------------------------------------------------------------------------|
| Loss Of Signal (LOS)                  | N/A, Masked, Reported                                                                                                    | Specifies the aggregate Loss Of Signal<br>alarm mask.<br>N/A displayed for an HDSL LIU.          |
| Out Of Frame (OOF)                    | Masked, <b>Reported</b>                                                                                                    | Specifies the aggregate Out Of Frame alarm mask.                                                 |
| Alarm Indication Signal (AIS)         | N/A, Masked, <b>Reported</b>                                                                                                    | Specifies the aggregate Alarm<br>Indication Signal alarm mask.<br>N/A displayed for an HDSL LIU. |
| Remote Alarm Indication (RAI)         | Masked, <b>Reported</b>                                                                                                    | Specifies the aggregate Remote Alarm Indication alarm mask.                                      |
| Bipolar Violations                    | N/A, <b>Masked</b> , Reported                                                                                                    | Specifies the T1 Bipolar Violations<br>performance alarm mask.<br>N/A displayed for an HDSL LIU. |
| CRC Errors                            | N/A, <b>Masked</b> , Reported                                                                                                    | Specifies the T1 CRC Errors performance alarm mask.                                              |
| Errored Seconds                       | N/A, <b>Masked</b> , Reported                                                                                                    | Specifies the T1 Errored Seconds performance alarm mask.                                         |
| Bursty Errored Seconds                | N/A, Masked, Reported                                                                                                    | Specifies the T1 Bursty Errored Seconds performance alarm mask.                                  |
| Severely Errored Seconds              | N/A, <b>Masked</b> , Reported                                                                                                    | Specifies the T1 Severely Errored Seconds performance alarm mask.                                |
| Unavailable Seconds                   | N/A, <b>Masked</b> , Reported                                                                                                    | Specifies the T1 Unavailable Seconds performance alarm mask.                                     |
|                                       | Messages                                                                                                    |                                                                                                  |
| Configuration Not Saved - Exit? (Y/N) | Displayed if you made a change on the screen but did not select save first. If you select "N", the screen becomes active and you can then select the save option. If you select "Y", the screen is exited and the configuration changes are lost. |                                                                                                  |
| Are You Sure? (Y/N)                   | Displayed if you selected Save Configuration. If you press "Y" the configuration is saved. If you press "N" you return to the screen.                                                                                                    |                                                                                                  |
| Notes:1. Defaults in bold.            |                                                                                                    |                                                                                                  |

| E1 Alarm Masks Configuration                                                                                        |                                                          | Slot 1                                       |
|----------------------------------------------------------------------------------------------------|----------------------------------------------------------|----------------------------------------------|
| Interface Type:                                                                                                    | <u>LIU A</u><br>El                                       | LIU B<br>El                                  |
| Loss Of Signal (LOS):<br>Out Of Frame (OOF):<br>Alarm Indication Signal (AIS):<br>Remote Alarm Indication (RAI):    | Reported<br>Reported<br>Reported<br>Reported<br>Reported | Reported<br>Reported<br>Reported<br>Reported |
| Timeslot 16 Alarm Masks:<br>Out of Frame (OOF):<br>Alarm Indication Signal (AIS):<br>Remote Alarm Indication (RAI): | Masked<br>Masked<br>Masked                               | Masked<br>Masked<br>Masked                   |
| <b>S</b> ave Con<br><b>M</b> ain Mer                                                                                | nfiguration<br>nu <b>E</b> xit                           |                                              |
| LIU A = No Alarms LIU B = Red Alarm                                                                                 |                                                          | Metroplex 6000                               |

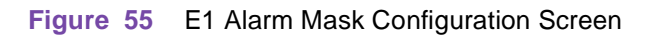

 Table 32
 E1 Alarm Masks Configuration Selections and Messages

| Field                                     | Selection                                                                                                    | Description                                                                                      |
|-------------------------------------------|----------------------------------------------------------------------------------------------------|--------------------------------------------------------------------------------------------------|
| Loss Of Signal (LOS)                      | N/A, Masked, Reported                                                                                                    | Specifies the aggregate Loss Of Signal<br>alarm mask.<br>N/A displayed for an HDSL LIU.          |
| Out Of Frame (OOF)                        | Masked, <b>Reported</b>                                                                                                    | Specifies the aggregate Out Of Frame alarm mask.                                                 |
| Alarm Indication Signal (AIS)             | N/A, Masked, <b>Reported</b>                                                                                                    | Specifies the aggregate Alarm<br>Indication Signal alarm mask.<br>N/A displayed for an HDSL LIU. |
| Remote Alarm Indication (RAI)             | Masked, <b>Reported</b>                                                                                                    | Specifies the aggregate Remote Alarm Indication alarm mask.                                      |
| Timeslot 16 Out of Frame (OOF)            | Masked, Reported                                                                                                    | Specifies the E1 Out of Frame Timeslot 16 alarm mask.                                            |
| Timeslot 16 Alarm Indication Signal (AIS) | Masked, Reported                                                                                                    | Specifies the E1 Alarm Indication<br>Signal Timeslot 16 alarm mask.                              |
| Timeslot 16 Remote Alarm Indication (RAI) | Masked, Reported                                                                                                    | Specifies the E1 Remote Alarm<br>IndicationTimeslot 16 alarm mask.                               |
|                                           | Messages                                                                                                    |                                                                                                  |
| Configuration Not Saved - Exit? (Y/N)     | Displayed if you made a change on the screen but did not select save first. If you select "N", the screen becomes active and you can then select the save option. If you select "Y", the screen is exited and the configuration changes are lost. |                                                                                                  |
| Are You Sure? (Y/N)                       | Displayed if you selected Save Configuration. If you press "Y" the configuration is saved. If you press "N" you return to the screen.                                                                                                    |                                                                                                  |
| Notes: 1. Defaults in bold.               |                                                                                                    |                                                                                                  |

| Performance Alarm Masks Configuration                                                                                                    |                                                                              | Slot 1                                                                       |
|----------------------------------------------------------------------------------------------------|------------------------------------------------------------------------------|------------------------------------------------------------------------------|
| Interface Type:                                                                                                    | <u>LIU A</u><br>E1                                                           | LIU B<br>E1                                                                  |
| Near-End Line Code Violations:<br>Near-End Errored Seconds:<br>Near-End Severely Errored Seconds:<br>Near-End Unavailable Seconds:<br>Near-End Background Block Errors:<br>Far-End Errored Seconds:<br>Far-End Unavailable Seconds:<br>Far-End Background Block Errors:<br>Save Con | Masked<br>Masked<br>Masked<br>Masked<br>Masked<br>Masked<br>Masked<br>Masked | Masked<br>Masked<br>Masked<br>Masked<br>Masked<br>Masked<br>Masked<br>Masked |
| Main Mer                                                                                                    | nu <b>E</b> xit                                                              |                                                                              |
| LIU A = No Alarms LIU B = Red Alarm                                                                                                    |                                                                              | Metroplex 6000                                                               |

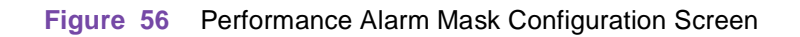

| Field                             | Selection                     | Description                                                                                                 |
|-----------------------------------|-------------------------------|----------------------------------------------------------------------------------------------------|
| Near-End Line Code Violations     | N/A, <b>Masked</b> , Reported | Specifies the E1 Near-End Line Code<br>Violations performance alarm mask.<br>N/A displayed for an HDSL LIU. |
| Near-End Errored Seconds          | Masked, Reported              | Specifies the E1 Near-End Errored Seconds performance alarm mask.                                           |
| Near-End Severely Errored Seconds | Masked, Reported              | Specifies the E1 Near-End Severely<br>Errored Seconds performance alarm<br>mask.                            |
| Near-End Unavailable Seconds      | Masked, Reported              | Specifies the E1 Near-End Unavailable Seconds performance alarm mask.                                       |
| Near-End Background Block Errors  | Masked, Reported              | Specifies the E1 Near-End Background Block Errors performance alarm mask.                                   |
| Far-End Errored Seconds           | Masked, Reported              | Specifies the E1 Far-End Errored Seconds performance alarm mask.                                            |
| Far-End Severely Errored Seconds  | Masked, Reported              | Specifies the E1 Far-End Severely<br>Errored Seconds performance alarm<br>mask.                             |
| Far-End Unavailable Seconds       | Masked, Reported              | Specifies the E1 Far-End Unavailable Seconds performance alarm mask.                                        |
| Far-End Background Block Errors   | Masked, Reported              | Specifies the E1 Far-End Background<br>Block Errors performance alarm mask.                                 |

 Table 33
 Performance Alarm Masks Configuration Selections and Messages

Table 33 - (Sheet 1 of 2)

| Table 33 | Performance Alarm Masks Configuration Selections a | nd Messages (Contine | ued) |
|----------|----------------------------------------------------|----------------------|------|
|----------|----------------------------------------------------|----------------------|------|

| Messages                              |                                                                                                    |  |
|---------------------------------------|----------------------------------------------------------------------------------------------------|--|
| Configuration Not Saved - Exit? (Y/N) | Displayed if you made a change on the screen but did not select save first. If you select "N", the screen becomes active and you can then select the save option. If you select "Y", the screen is exited and the configuration changes are lost. |  |
| Are You Sure? (Y/N)                   | Displayed if you selected Save Configuration. If you press "Y" the configuration is saved. If you press "N" you return to the screen.                                                                                                    |  |
| Notes: 1. Defaults in bold.           |                                                                                                    |  |

Table 33 - (Sheet 2 of 2)

| HDSL Alarm Mask Configuration                                                                          |                                        | Slot 1                                                   |
|----------------------------------------------------------------------------------------------------|----------------------------------------|----------------------------------------------------------|
|                                                                                                    | LIU A                                  | <u>LIU B</u>                                             |
| Interface Type:                                                                                        | El                                     | HDSL-E1                                                  |
| Loss Of Signal (LOS):<br>Remote Loss Of Signal (R-LOS):<br>Loss HDSL Sync:<br>Major BER:<br>Minor BER: | N/A<br>N/A<br>N/A<br>N/A<br>N/A<br>N/A | Reported<br>Reported<br>Reported<br>Reported<br>Reported |
| <b>S</b> ave                                                                                           | Configuration                          |                                                          |
| Main                                                                                                   | Menu <b>E</b> xit                      |                                                          |
| LIU A = No Alarms LIU B = No Alarm                                                                     | IS                                     | Metroplex 6000                                           |

Figure 57 T1 or E1 HDSL Alarm Mask Configuration

| Table 34 | T1 or E1 H | DSL Alarm M | lask Configuratior | Selections a | nd Messages |
|----------|------------|-------------|--------------------|--------------|-------------|
|          |            |             | 9                  |              |             |

| Field                         | Selection                    | Description                                              |
|-------------------------------|------------------------------|----------------------------------------------------------|
| Loss of Signal (LOS)          | N/A, Masked, <b>Reported</b> | Specifies the HDSL Loop Loss of<br>Signal alarm mask     |
| Remote Loss of Signal (R-LOS) | N/A, Masked, Reported        | Specifies the Remote Loss of Signal<br>alarm mask        |
| Loss HDSL Sync                | N/A, Masked, <b>Reported</b> | Specifies the HDSL Loss of<br>Synchronization alarm mask |
| Major BER                     | N/A, Masked, <b>Reported</b> | Specifies the Major Bit Error Rate alarm mask.           |
| Minor BER                     | N/A, Masked, <b>Reported</b> | Specifies the Minor Bit Error Rate alarm mask.           |
| Messages                      |                              |                                                          |

Table 34 - (Sheet 1 of 2)

| Configuration Not Saved - Exit? (Y/N) | Displayed if you made a change on the screen but did not select save first. If you select "N", the screen becomes active and you can then select the save option. If you select "Y", the screen is exited and the configuration changes are lost. |
|---------------------------------------|----------------------------------------------------------------------------------------------------|
| Are You Sure? (Y/N)                   | Displayed if you selected Save Configuration. If you press "Y" the configuration is saved. If you press "N" you return to the screen.                                                                                                    |
| Notes:1. Defaults in bold.            |                                                                                                    |

 Table 34
 T1 or E1 HDSL Alarm Mask Configuration Selections and Messages (Continued)

 Table 34 - (Sheet 2 of 2)

#### LIU Alarm Threshold Configuration

Performance alarms such as Errored Seconds for T1/E1 require additional configuration of thresholds and measurement interval windows. The appropriate LIU Alarm Threshold Configuration screen is displayed automatically based on the system type, T1 or E1.

In order to completely configure a performance alarm, the threshold and measurement interval must be specified. A performance alarm is set to active when the number of errors accumulated within the measurement interval is greater than or equal to the threshold. A performance alarm is cleared to inactive if the number of errors accumulated within the measurement interval is less than the threshold. A new measurement interval is started when the threshold is reached or when the end of the previous interval is reached.

For example, assume Errored Seconds has a measurement interval of 1 minute, and an associated error threshold of 10 errors. As soon as the tenth error within a measurement interval is counted, the alarm is set to active, and a new measurement interval begins. The alarm clears at the end of the next interval thereafter which accumulates fewer than ten errors. In this example, it takes a minimum of 10 seconds for the alarm to activate, and a minimum of 1 minute for the alarm to clear.

Figure 58 depicts a typical screen for T1, and Figure 59 and Figure 60 depict typical screens for E1. Selections for both T1 and E1 are described in Table 34.

| T1 Alarm Threshold Conf | iguration                 |           |              |                | Slot 1        |
|-------------------------|---------------------------|-----------|--------------|----------------|---------------|
|                         |                           | LIU       | A            | LIU I          | <u>B</u>      |
| Interface Type:         |                           | CSU       |              | <br>DSX-       | 1             |
| Bipolar Violations      | Interval:<br>Threshold:   | 10<br>100 | Seconds<br>0 | <br>10<br>1000 | Seconds<br>0  |
| CRC Errors              | Interval:<br>Threshold:   | 10<br>100 | Seconds<br>0 | 10<br>1000     | Seconds       |
| Errored Sec.            | Interval:<br>Threshold:   | 10<br>10  | Seconds      | 10<br>10,0     | Seconds<br>00 |
| Bursty Errored Sec.     | Interval:<br>Threshold:   | 10<br>10  | Seconds      | 10<br>10       | Seconds       |
| Severely Errored Sec    | . Interval:<br>Threshold: | 10<br>1   | Seconds      | 10<br>10       | Seconds       |
| Unavailable Sec.        | Interval:<br>Threshold:   | 1<br>1    | Second       | 1<br>1         | Second        |
|                         | <b>S</b> ave Co           | nfiguı    | ration       |                |               |
|                         | <b>M</b> ain M            | lenu      | <b>E</b> xit |                |               |
| LIU A = No Alarms LIU   | B = Red Alarr             | n         |              | M              | etroplex 6000 |

Figure 58 T1 Alarm Threshold Configuration Screen

| E1 Near-End Alarm Threshold Configura                                                                                                    | ation                                                                                              | Slot 1                                                                                                    |
|----------------------------------------------------------------------------------------------------|----------------------------------------------------------------------------------------------------|----------------------------------------------------------------------------------------------------|
| Interface Type:                                                                                                    | <u>LIU A</u><br>El                                                                                 | <u>LIU B</u><br>El                                                                                                    |
| Line Code Violations Interval:<br>Threshold:<br>Errored Seconds Interval:<br>Severely Err. Sec. (SES) Interval:<br>Unavailable Seconds Interval:<br>Background Block Errors Interval:<br>Threshold:<br>Background Block Errors Interval: | 10 Seconds<br>10000<br>10 Seconds<br>10<br>10 Seconds<br>10<br>1 Second<br>1<br>10 Seconds<br>1000 | 10 Seconds<br>10,000<br>10 Seconds<br>10,000<br>10 Seconds<br>10<br>10 Seconds<br>1<br>10 Seconds<br>1<br>10 Seconds<br>1000 |
| <b>S</b> ave Con<br>Main Me<br>LIU A = No Alarms LIU B = Red Alarm                                                                                                    | figuration<br>enu <b>E</b> xit                                                                     | Metroplex 6000                                                                                                    |

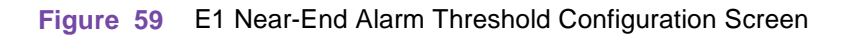

| El Far-End Alarm Threshold Configu:          | ration                     | Slot 1              |
|----------------------------------------------|----------------------------|---------------------|
|                                              | LIU A                      | <u>LIU B</u>        |
| Interface Type:                              | El                         | El                  |
|                                              |                            |                     |
| Errored Seconds Interva<br>Thresho           | al: 10 Seconds<br>ld: 10   | 10 Seconds<br>10    |
| Severely Err. Sec. (SES) Interva<br>Threshol | al: 10 Seconds<br>ld: 1    | 10 Seconds<br>10    |
| Unavailable Seconds Interva<br>Thresho       | al: 1 Second<br>ld: 1      | 10 Seconds<br>1     |
| Background Block Errors Interva<br>Thresho   | al: 10 Seconds<br>ld: 1000 | 10 Seconds<br>10000 |
|                                              |                            |                     |
| Save C                                       | Configuration              |                     |
| Main                                         | Menu <b>E</b> xit          |                     |
| LIU A = No Alarms LIU B = Red Ala            | rm                         | Metroplex 6000      |

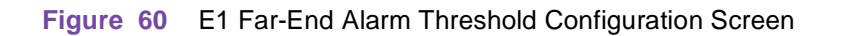

| Field                                           | Selection                                                                                                    | Description                                                                                      |
|-------------------------------------------------|----------------------------------------------------------------------------------------------------|--------------------------------------------------------------------------------------------------|
| Line Code Violations Interval                   | 1 Second, <b>10 Seconds</b> , 30 Seconds, 1<br>Minute, 15 Minutes, 1 Hour, 24 Hours,<br>No Limit, N/A (T1-HDSL only) | Specifies the T1 Line Code Violations performance alarm measurement interval.                    |
| Line Code Violations Threshold                  | 1, 3, 10, 100, 1000, <b>10000</b>                                                                                    | Specifies the T1 Line Code Violations performance alarm error threshold.                         |
| CRC Errors Interval                             | 1 Second, <b>10 Seconds</b> , 30 Seconds, 1<br>Minute, 15 Minutes, 1 Hour, 24 Hours,<br>No Limit                     | Specifies the T1 CRC Errors<br>performance alarm measurement<br>interval.                        |
| CRC Errors Threshold                            | 1, 3, 10, 100, <b>1000</b> , 10000                                                                                   | Specifies the T1 CRC Errors performance alarm error threshold.                                   |
| Errored Sec. Interval                           | 1 Second, <b>10 Seconds</b> , 30 Seconds, 1<br>Minute, 15 Minutes, 1 Hour, 24 Hours,<br>No Limit                     | Specifies the T1 Errored Seconds<br>performance alarm measurement<br>interval.                   |
| Errored Sec. Threshold                          | 1, 3, <b>10</b> , 100, 1000, 10000                                                                                   | Specifies the T1 Errored Seconds performance alarm error threshold.                              |
| Bursty Errored Sec. Interval                    | 1 Second, <b>10 Seconds</b> , 30 Seconds, 1<br>Minute, 15 Minutes, 1 Hour, 24 Hours,<br>No Limit                     | Specifies the T1 Bursty Errored<br>Seconds performance alarm<br>measurement interval.            |
| Bursty Errored Sec. Threshold                   | 1, 3, <b>10</b> , 100, 1000, 10000                                                                                   | Specifies the T1 Bursty Errored<br>Seconds performance alarm error<br>threshold.                 |
| Severely Errored Sec. Interval                  | 1 Second, <b>10 Seconds</b> , 30 Seconds, 1<br>Minute, 15 Minutes, 1 Hour, 24 Hours,<br>No Limit                     | Specifies the T1 Severely Errored<br>Seconds performance alarm<br>measurement interval.          |
| Severely Errored Sec. Threshold                 | 1, 3, <b>10</b> , 100, 1000, 10000                                                                                   | Specifies the T1 Severely Errored<br>Seconds performance alarm error<br>threshold.               |
| Unavailable Sec. Interval                       | <b>1 Second</b> , 10 Seconds, 30 Seconds, 1<br>Minute, 15 Minutes, 1 Hour, 24 Hours,<br>No Limit                     | Specifies the T1 Unavailable Seconds performance alarm measurement interval.                     |
| Unavailable Sec. Threshold                      | <b>1</b> , 3, 10, 100, 1000, 10000                                                                                   | Specifies the T1 Unavailable Seconds performance alarm error threshold.                          |
| (Near-End) Line Code Violations<br>Interval     | 1 Second, <b>10 Seconds</b> , 30 Seconds, 1<br>Minute, 15 Minutes, 1 Hour, 24 Hours,<br>No Limit                     | Specifies the E1 Near-End Line Code<br>Violations performance alarm<br>measurement interval.     |
| (Near-End) Line Code Violations<br>Threshold    | 1, 3, 10, 100, 1000, 10000                                                                                           | Specifies the E1 Near-End Line Code<br>Violations performance alarm error<br>threshold.          |
| (Near-End) Errored Seconds interval             | 1 Second, <b>10 Seconds</b> , 30 Seconds, 1<br>Minute, 15 Minutes, 1 Hour, 24 Hours,<br>No Limit                     | Specifies the E1 Near-End Errored<br>Seconds performance alarm<br>measurement interval.          |
| (Near-End) Errored Seconds<br>Threshold         | 1, 3, <b>10</b> , 100, 1000, 10000                                                                                   | Specifies the E1 Near-End Errored<br>Seconds performance alarm error<br>threshold.               |
| (Near-End) Severely Err. Sec. (SES)<br>interval | 1 Second, <b>10 Seconds</b> , 30 Seconds, 1<br>Minute, 15 Minutes, 1 Hour, 24 Hours,<br>No Limit                     | Specifies the E1 Near-End Severely<br>Errored Seconds performance alarm<br>measurement interval. |

 Table 35
 Alarm Threshold Configuration Selections and Messages

Table 35 - (Sheet 1 of 2)

| Table 3 | 5 Alarr | n Threshold | Configuration | Selections and  | Messages | (Continued) |
|---------|---------|-------------|---------------|-----------------|----------|-------------|
|         | 7       |             | ooningaradon  | oolootionio ana | moodagoo | (001101000) |

| (Near-End) Severely Err. Sec. (SES)<br>Threshold                                                                                                    | 1, 3, 10, 100, 1000, 10000                                                                                                    | Specifies the E1 Near-End Severely<br>Errored Seconds performance alarm<br>error threshold.     |  |
|----------------------------------------------------------------------------------------------------|----------------------------------------------------------------------------------------------------|-------------------------------------------------------------------------------------------------|--|
| (Near-End) Unavailable Seconds interval                                                                                                    | <b>1 Second</b> , 10 Seconds, 30 Seconds, 1<br>Minute, 15 Minutes, 1 Hour, 24 Hours,<br>No Limit                                                       | Specifies the E1 Near-End Unavailable<br>Seconds performance alarm<br>measurement interval.     |  |
| (Near-End) Unavailable Seconds<br>Threshold                                                                                                    | <b>1</b> , 3, 10, 100, 1000, 10000                                                                                                    | Specifies the E1 Near-End Unavailable<br>Seconds performance alarm error<br>threshold.          |  |
| (Near-End) Background Block Errors<br>interval                                                                                                    | 1 Second, <b>10 Seconds</b> , 30 Seconds, 1<br>Minute, 15 Minutes, 1 Hour, 24 Hours,<br>No Limit                                                       | Specifies the E1 Near-End Background<br>Block Errors performance alarm<br>measurement interval. |  |
| (Near-End) Background Block Errors<br>Threshold                                                                                                    | 1, 3, 10, 100, <b>1000</b> , 10000                                                                                                    | Specifies the E1 Near-End Background<br>Block Errors performance alarm error<br>threshold.      |  |
| (Far-End) Errored Seconds interval                                                                                                    | 1 Second, <b>10 Seconds</b> , 30 Seconds, 1<br>Minute, 15 Minutes, 1 Hour, 24 Hours,<br>No Limit                                                       | Specifies the E1 Far-End Errored<br>Seconds performance alarm<br>measurement interval.          |  |
| (Far-End) Errored Seconds Threshold                                                                                                    | 1, 3, <b>10</b> , 100, 1000, 10000                                                                                                    | Specifies the E1 Far-End Errored<br>Seconds performance alarm error<br>threshold.               |  |
| (Far-End) Severely Err. Sec. (SES)<br>interval                                                                                                    | 1 Second, <b>10 Seconds</b> , 30 Seconds, 1<br>Minute, 15 Minutes, 1 Hour, 24 Hours,<br>No Limit                                                       | Specifies the E1 Far-End Severely<br>Errored Seconds performance alarm<br>measurement interval. |  |
| (Far-End) Severely Err. Sec. (SES)<br>Threshold                                                                                                    | 1, 3, <b>10</b> , 100, 1000, 10000                                                                                                    | Specifies the E1 Far-End Severely<br>Errored Seconds performance alarm<br>error threshold.      |  |
| (Far-End) Unavailable Seconds interval                                                                                                    | <b>1 Second</b> , 10 Seconds, 30 Seconds, 1<br>Minute, 15 Minutes, 1 Hour, 24 Hours,<br>No Limit                                                       | Specifies the E1 Far-End Unavailable<br>Seconds performance alarm<br>measurement interval.      |  |
| (Far-End) Unavailable Seconds<br>Threshold                                                                                                    | <b>1</b> , 3, 10, 100, 1000, 10000                                                                                                    | Specifies the E1 Far-End Unavailable<br>Seconds performance alarm error<br>threshold.           |  |
| (Far-End) Background Block Errors<br>interval                                                                                                    | 1 Second, <b>10 Seconds</b> , 30 Seconds, 1<br>Minute, 15 Minutes, 1 Hour, 24 Hours,<br>No Limit                                                       | Specifies the E1 Far-End Background<br>Block Errors performance alarm<br>measurement interval.  |  |
| (Far-End) Background Block Errors<br>Threshold                                                                                                    | 1, 3, 10, 100, <b>1000</b> , 10000                                                                                                    | Specifies the E1 Far-End Background<br>Block Errors performance alarm error<br>threshold.       |  |
|                                                                                                    | Messages                                                                                                    |                                                                                                 |  |
| Configuration Not Saved - Exit? (Y/N) Displayed if you made a change on the screen but did not select save first. If you select "N", the screen becomes active and you can then select the save option. If you select "Y", the screen is exited and the configuration changes are lost.                                                                                                    |                                                                                                    |                                                                                                 |  |
| Are You Sure? (Y/N)                                                                                                    | e You Sure? (Y/N) Displayed if you selected Save Configuration. If you press "Y" the configuration i saved. If you press "N" you return to the screen. |                                                                                                 |  |
| Notes:1. Defaults in bold.                                                                                                    |                                                                                                    |                                                                                                 |  |
| 2. A performance alarm having a measurement interval of <i>No Limit</i> never clears to inactive after being set to active. Therefore, <i>No Limit</i> is essentially a performance alarm latch. In order to clear an alarm which has been set to active with a measurement interval of <i>No Limit</i> , the measurement interval must be changed to some finite length. As long as the error threshold is not reached when the new interval expires, the performance alarm |                                                                                                    |                                                                                                 |  |

clears to inactive when the new interval expires.

Table 35 - (Sheet 2 of 2)

#### **Flexi-Voice Plus Card Configuration Menu**

From the Flexi-Voice Plus Card Configuration screen, you can select Voice Channel Configuration for voice channels, or Four-Wire Data Channel Configuration for OCU-DP channels and G.703 channels. You can also remove a card's configuration (if the card is no longer in the slot), or restore all channels on a card to the default configuration. <u>Figure 61</u> illustrates a typical screen, and messages are listed in <u>Table 36</u>.

| Flexi-Voice Plus Card Configuration Menu SI | lot 4 |
|---------------------------------------------|-------|
|                                             |       |
|                                             |       |
| ${f v}$ oice Channel Configuration          |       |
| Four-Wire Data Channel Configuration        |       |
| Remove Configuration                        |       |
| <b>D</b> efault Configuration               |       |
|                                             |       |
|                                             |       |
|                                             |       |
|                                             |       |
| <b>M</b> ain Menu <b>E</b> xit              |       |
| LIUA - No Alarma IIU R - No Alarma          |       |
| Hit Enter to activate                       |       |

Figure 61 Flexi-Voice Plus Configuration Menu

#### Table 36 Flexi-Voice Plus Configuration Messages

|                                                                                                    | Messages |                                                                                                    |  |
|----------------------------------------------------------------------------------------------------|----------|----------------------------------------------------------------------------------------------------|--|
| Are You Sure? (Y/N)                                                                                                    |          | Displayed if you selected Remove Configuration or Default<br>Configuration. If you press "Y" the card is removed or set to default. If<br>you press "N" you return to the screen. |  |
| Note: 1. The Remove Configuration option removes the information stored for a slot. This can be used to remove card that is no longer in a slot. If a remove is performed and the card still resides in the slot, the card is to all defaults. |          |                                                                                                    |  |

## **Voice Channel Configuration**

Figure 62 illustrates a typical Voice Channel Configuration screen.

| Voice Channel Cor                                                                                                    | nfigurat                                                            | ion                                                           |                                                               |                                                               |                                                              |                                                              | Slot | 4   |
|----------------------------------------------------------------------------------------------------|---------------------------------------------------------------------|---------------------------------------------------------------|---------------------------------------------------------------|---------------------------------------------------------------|--------------------------------------------------------------|--------------------------------------------------------------|------|-----|
| Option Type:                                                                                                    | <u>Chan 1</u><br>OB                                                 | <u>Chan 2</u><br>OB                                           | <u>Chan 3</u><br>TB                                           | <u>Chan 4</u><br>TB                                           | <u>Chan 5</u><br>E&M                                         | <u>Chan 6</u><br>E&M                                         |      |     |
| Total TLP<br>Xmt(dB):                                                                                                    | 3.0                                                                 | 3.0                                                           | 3.0                                                           | 3.0                                                           | 3.0                                                          | 3.0                                                          |      |     |
| Rcv(dB):                                                                                                    | -9.0                                                                | -9.0                                                          | -3.0                                                          | -3.0                                                          | -3.0                                                         | -3.0                                                         |      |     |
| Interface Type:<br>LIU:<br>Timeslot:<br>Default TLP:<br>Adjust TLP<br>Xmt(dB):<br>Rcv(dB):<br>Signaling Mode:<br>Network Loopback<br>Freq(Hz):<br>Timeout(Min): | FXS/LS<br>A<br>11<br>DEF1<br>0.0<br>0.0<br>Stnd<br>::<br>N/A<br>N/A | FXS/LS<br>A<br>12<br>DEF1<br>0.0<br>0.0<br>Stnd<br>N/A<br>N/A | FXO/LS<br>A<br>13<br>DEF1<br>0.0<br>0.0<br>Stnd<br>N/A<br>N/A | FXO/LS<br>A<br>14<br>DEF1<br>0.0<br>0.0<br>Stnd<br>N/A<br>N/A | 4WE&M<br>A<br>15<br>DEF1<br>0.0<br>0.0<br>Stnd<br>N/A<br>N/A | 4WE&M<br>A<br>16<br>DEF1<br>0.0<br>0.0<br>Stnd<br>N/A<br>N/A |      | === |
|                                                                                                    |                                                                     | <b>s</b> ave C                                                | onfigura                                                      | tion                                                          |                                                              |                                                              |      |     |
|                                                                                                    |                                                                     | Main                                                          | Menu E                                                        | xit                                                           |                                                              |                                                              |      |     |
| LIU A = No Alarm                                                                                                    | LIU A = No Alarms LIU B = No Alarms Metroplex 6000                  |                                                               |                                                               |                                                               |                                                              | 0                                                            |      |     |
| Hit space bar to change value                                                                                                    |                                                                     |                                                               |                                                               |                                                               |                                                              |                                                              |      |     |

 Figure 62
 Voice Channel Configuration

Selections and messages are listed in Table 37.

| Table 37 | Voice Channel | Configuration | Selections and | Messages |
|----------|---------------|---------------|----------------|----------|
|          |               |               |                |          |

| Field                              | Selection                     | Description                                                                                                    |
|------------------------------------|-------------------------------|----------------------------------------------------------------------------------------------------|
| Option Type<br>(read only)         | OB, TB, E&M,<br>4WTO, Unknown | Specifies Option Type read from card. Unknown indicates Platform Card does not recognize Option Type. Check the firmware revision in <u>Table 1</u> .                                                                                                   |
| Interface Type FXS/LS, FXS/GS, DPO |                               | The interface type (how the channel is operating) is associated with the option type. FXS/LS, FXS/GS and DPO are available with the OB option card.                                                                                                    |
|                                    | <b>FXO/LS</b> , FXO/GS, DPT,  | FXO/LS, FXO/GS and DPT are available with the TB option card.                                                                                                    |
|                                    | 4WE&M                         | 4WE&M is available with the E&M card.                                                                                                    |
|                                    | 4WTO                          | 4WTO is available with the 4WTO card.                                                                                                    |
| LIU                                | <b>А</b> ,В                   | Allows you to select the LIU to which a channel is assigned. If LIU B is not present only LIU A is available.                                                                                                    |
| Timeslot                           | Off and 1-31                  | Allows you to select the timeslot to which a channel is assigned. The timeslots are skipped if used somewhere else.<br>Use'0' (zero) to specify Off.<br>1-24 is available on a T1 system and 1-31 is available on an E1 system.                         |
| Default TLP                        | DEF1, DEF2,<br>DEF3           | TLP - Allows you to select a default Transmission Level Point. All option types may not support 3 default settings.                                                                                                    |
| Adjust Xmt TLP                     | <b>0.0</b> , 0.1dB increments | Allows you to adjust the transmit TLP relative to the selected default.<br>You can hit the space bar to increase the adjust value in 0.1 dB increments or type in<br>the adjusted value directly. The range depends on Default TLP and type of channel. |

Table 37 - (Sheet 1 of 2)

# **Local Management**

| Field                                                                                                    | Selection Description                |                                                                                                    |  |  |
|----------------------------------------------------------------------------------------------------|--------------------------------------|----------------------------------------------------------------------------------------------------|--|--|
| Adjust Rcv TLP                                                                                                    | 0.0, 0.1dB increments                | Allows you to adjust the receive TLP relative to the selected default.<br>You can hit the space bar to increase the adjust value in 0.1dB increments or type<br>the adjust value directly. The range depends on Default TLP and type of channel.                                                                                                    |  |  |
| Signaling Mode                                                                                                    | <b>Stnd</b> , Cnvsn,<br>PLAR, No Sig | Signaling Mode specifies what type of signaling protocol is used to the network. It<br>depends on the Option Type and the Interface Type selected.<br>Stnd - Standard Signaling available on E&M, OB and TB option types.<br>Cnvsn - Conversion to E&M signaling only available on the OB option type.<br>PLAR - Private Line Auto Ringdown only available on the OB option type.<br>No Sig - No Signaling is available for 4WTO, since no signaling is supported. |  |  |
| Network<br>Loopback<br>Freq (Hz)                                                                                                    | <b>2713</b> , 2813, N/A              | This specifies the frequency that must be received in order to start a network-<br>initiated tone loopback.<br>This is only available for the 4WTO option type and displays N/A for all other option<br>types.                                                                                                    |  |  |
| Network<br>Loopback<br>Timeout (Min)                                                                                                    | <b>4</b> , 20, N/A                   | This specifies the maximum length of time in minutes the loopback remains active if no deactivation signal is received.<br>This is only available for the 4WTO option type and displays N/A for all other option types.                                                                                                    |  |  |
|                                                                                                    |                                      | Messages                                                                                                    |  |  |
| Configuration Not Saved - Exit? (Y/<br>N)                                                                                                    |                                      | Displayed if you made a change on the screen, but did not select save first. If you select "N" the screen becomes active again and you can then select the save option. If you select "Y", the screen is exited and the configuration changes are lost.                                                                                                    |  |  |
| Are You Sure? (Y/N)                                                                                                    |                                      | Displayed if you selected save configuration. If you press "Y" the card configuration is saved. If you press "N" you return to the screen.                                                                                                    |  |  |
| Cannot Turn on Timeslot Until CAS is Enabled                                                                                                    |                                      | Displayed for E1 system when you attempt to assign a timeslot which requires signaling to a LIU which has CAS disabled.                                                                                                    |  |  |
| Notes:1. The Adjust TLP resets to zero when a new default is selected.                                                                                                    |                                      |                                                                                                    |  |  |
| <ol> <li>Dashes in the option type indicate the channel is not present. An option card may be missing. When the opt<br/>type is displayed, but the selections contain dashes, the option type cannot be configured through the curre<br/>screen.</li> </ol>                                                  |                                      |                                                                                                    |  |  |
| 3. Some configuration parameters are not changeable when a channel is in a diagnostic test.                                                                                                    |                                      |                                                                                                    |  |  |
| 4. If Communication Error, Channel Card Not Changed appears on the screen, the Platform Card had problems<br>communicating to the specified channel card. This could be due to a missing channel card. If the channel car<br>is not missing from the shelf, check the firmware revisions in <u>Table 1</u> . |                                      |                                                                                                    |  |  |

| Table 37 | Voice Channel Configuration | Selections and Messages | (Continued) |
|----------|-----------------------------|-------------------------|-------------|
|          | 9                           | 0                       | · /         |

5. Defaults in bold.

Table 37 - (Sheet 2 of 2)

# Four-Wire Data Channel Configuration

Figure 63 illustrates a typical Four-Wire Data Channel Configuration screen.

| Four-Wire Data Chan                                                                                                    | nel Config                                            | guration                                       |                                                              |                                                               |                                      | Slot 4                               |
|----------------------------------------------------------------------------------------------------|-------------------------------------------------------|------------------------------------------------|--------------------------------------------------------------|---------------------------------------------------------------|--------------------------------------|--------------------------------------|
|                                                                                                    | <u>Chan 1</u>                                         | <u>Chan 2</u>                                  | <u>Chan 3</u>                                                | <u>Chan 4</u>                                                 | <u>Chan 5</u>                        | <u>Chan 6</u>                        |
| Option Type:                                                                                                    | G.703                                                 | G.703                                          | OCU-DP                                                       | OCU-DP                                                        | ТО                                   | ТО                                   |
| Interface Type:<br>LIU:<br>Timeslot:<br>Service:<br>Secondary Channel:<br>Data Rate:<br>ZCS Control:<br>Latching Loopback: | G.703<br>A<br>5<br>N/A<br>N/A<br>64kbps<br>N/A<br>N/A | G.703<br>B<br>l<br>N/A<br>N/A<br>64kbps<br>N/A | OCU-DP<br>A<br>3<br>DDS<br>Off<br>64kbps<br>Enable<br>Enable | OCU-DP<br>A<br>4<br>DDS<br>On<br>56kbps<br>Disable<br>Disable | -<br>-<br>-<br>-<br>-<br>-<br>-<br>- | -<br>-<br>-<br>-<br>-<br>-<br>-<br>- |
| LOS Alarm:<br>LOF Alarm:                                                                                                   | Masked<br>N/A                                         | Masked<br>N/A                                  | Masked<br>Masked                                             | Reported<br>Masked                                            | -                                    | -                                    |
| Save Configuration                                                                                                    |                                                       |                                                |                                                              |                                                               |                                      |                                      |
| III A - No Alarma                                                                                                    |                                                       | IOS Menu                                       | EXIC                                                         |                                                               | Mother                               | low 6000                             |
| Metroplex 6000                                                                                                    |                                                       |                                                |                                                              |                                                               |                                      |                                      |
| Hit space bar to change value                                                                                              |                                                       |                                                |                                                              |                                                               |                                      |                                      |

Figure 63 Four-Wire Data Channel Configuration

Selections and messages are listed in Table 38.

| Field                      | Selection                | Description                                                                                                    |
|----------------------------|--------------------------|----------------------------------------------------------------------------------------------------|
| Option Type<br>(read only) | OCU-DP, G.703<br>Unknown | Specifies Option Type read from card. Unknown indicates Platform Card does not recognize Option Type. Check revision compatibility <u>Table 1</u> .                                                                             |
| Interface Type             | OCU-DP, G.703            | The interface type (how the channel is operating) is associated with the option type.<br>OCU-DP is available with the OCU-DP option card.<br>G.703 is available with the G.703 option card.                                     |
| LIU                        | <b>А</b> ,В              | Allows you to select the LIU to which a channel is assigned. If LIU B is not present only LIU A is available.                                                                                                    |
| Timeslot                   | Off and 1-31             | Allows you to select the timeslot to which a channel is assigned. The timeslots are skipped if used somewhere else.<br>Use'0' (zero) to specify Off.<br>1-24 is available on a T1 system and 1-31 is available on an E1 system. |
| Service                    | DDS, Sw56, N/A           | The service supported on the channel.<br>DDS - compatible with DDS service.<br>Sw56 - Switched 56k data service. (T1 system only)<br>Default service for OCU-DP is DDS.<br>G.703 is always N/A.                                 |
| Secondary<br>Channel       | Off, On, N/A             | Supports DDSII Secondary Channel.<br>Secondary Channel is set to "Off" when operating at Sw56 or a Data Rate of<br>64kbps.<br>Default secondary channel for OCU-DP is Off.<br>G.703 is always N/A.                              |

 Table 38
 Four-Wire Data Channel Configuration Selections and Messages

Table 38 - (Sheet 1 of 2)
# Local Management

| Field                                                                                                    | Selection                                                              | Description                                                                                                    |  |  |
|----------------------------------------------------------------------------------------------------|------------------------------------------------------------------------|----------------------------------------------------------------------------------------------------|--|--|
| Data Rate                                                                                                    | 2.4kbps,<br>4.8kbps,9.6kbps,<br>19.2kbps, 56kbps,<br>64kbps            | The data rate supported at the channel interface.<br>Only 56kbps is available when service is Sw56.<br>Default data rate for OCU-DP is 56kbps, G.703 default is 64kbps<br>Only 64kbps is available with the G.703 option card.                    |  |  |
| ZCS Control                                                                                                    | Enable, Disable, N/A                                                   | This specifies whether or not zero code suppression is used on the channel.<br>Default ZCS control for OCU-DP is Disable.<br>G.703 is always N/A.                                                                                                 |  |  |
| Latching<br>Loopback                                                                                                    | Enable, Disable, N/A                                                   | Support Latching DDS loopbacks. This can be enabled at all data rates.<br>Default latching loopback for OCU-DP is Disable.<br>G.703 is always N/A.                                                                                                |  |  |
| LOS Alarm                                                                                                    | Masked, Reported                                                       | Specifies the Loss Of Signal alarm mask.                                                                                                    |  |  |
| LOF Alarm Masked, Reported                                                                                                    |                                                                        | Specifies the Loss Of Frame alarm mask.<br>G.703 is always N/A.                                                                                                    |  |  |
|                                                                                                    | ·                                                                      | Messages                                                                                                    |  |  |
| Configuration Not Saved - Exit? (Y/N)                                                                                                    |                                                                        | Displayed if you made a change on the screen, but did not select save. If you select "N" the screen becomes active again and you can then select the save option. If you select "Y", the screen is exited and the configuration changes are lost. |  |  |
| Are You Sure                                                                                                    | 9? (Y/N)                                                               | Displayed if you selected save configuration. If you press "Y" the card configuration is saved. If you press "N" you return to the screen.                                                                                                    |  |  |
| Notes:1. Da<br>typ<br>scr                                                                                                    | shes in the option type indic<br>e is displayed, but the selec<br>een. | ate the channel is not present. An option card may be missing. When the option<br>tions contain dashes, the option type cannot be configured through the current                                                                                  |  |  |
| 2. So                                                                                                    | me configuration parameter                                             | s are not changeable when a channel is in a diagnostic test.                                                                                                    |  |  |
| <ol> <li>If Communication Error, Channel Card Not Changed appears on the screen, the Platform Card had problem communicating to the specified channel card. This could be due to a missing channel card. If the channel card is not missing from the shelf, check the firmware revisions in <u>Table 1</u>.</li> <li>Defaults in hold</li> </ol> |                                                                        |                                                                                                    |  |  |

## Table 38 Four-Wire Data Channel Configuration Selections and Messages (Continued)

Table 38 - (Sheet 2 of 2)

# **FXS Octet Configuration**

Figure 64 illustrates a typical FXS Octet Configuration screen.

| FXS Octet Configuration Slot 4                                                                                          |                           |                           |                           |                        |                           |                           |                           |                           |
|----------------------------------------------------------------------------------------------------|---------------------------|---------------------------|---------------------------|------------------------|---------------------------|---------------------------|---------------------------|---------------------------|
|                                                                                                    | <u>Chan 1</u>             | <u>Chan 2</u>             | <u>Chan 3</u>             | <u>Chan 4</u>          | <u>Chan 5</u>             | <u>Chan 6</u>             | <u>Chan 7</u>             | <u>Chan 8</u>             |
| Total TLP<br>Xmt(dB):<br>Rcv(dB):                                                                                       | 3.0<br>-9.0               | 3.0<br>-9.0               | 3.0<br>-3.0               | 3.0<br>-3.0            | 3.0<br>-3.0               | 3.0<br>-3.0               | 3.0<br>-3.0               | 3.0<br>-3.0               |
| Interface Type:<br>LIU:<br>Timeslot:<br>Default TLP:                                                                    | FXS/LS<br>A<br>11<br>DEF1 | FXS/LS<br>A<br>12<br>DEF1 | FXS/LS<br>A<br>13<br>DEF1 | DPO<br>A<br>14<br>DEF1 | FXS/GS<br>A<br>15<br>DEF1 | FXS/LS<br>A<br>16<br>DEF1 | FXS/LS<br>A<br>17<br>DEF1 | FXS/LS<br>A<br>18<br>DEF1 |
| Xmt(dB):<br>Rcv(dB):<br>Signaling Mode:                                                                                 | 0.0<br>0.0<br>Stnd        | 0.0<br>0.0<br>Stnd        | 0.0<br>0.0<br>Stnd        | 0.0<br>0.0<br>Stnd     | 0.0<br>0.0<br>Stnd        | 0.0<br>0.0<br>Stnd        | 0.0<br>0.0<br>Stnd        | 0.0<br>0.0<br>Stnd        |
| <b>S</b> ave Configuration <b>R</b> emove Configuration <b>D</b> efault Configuration<br><b>M</b> ain Menu <b>E</b> xit |                           |                           |                           |                        |                           |                           |                           |                           |
| LIU A = No Alarm                                                                                                    | s LIU                     | B = No                    | Alarms                    |                        |                           | Ν                         | [etrople:                 | x 6000                    |
| Hit space bar to change value                                                                                           |                           |                           |                           |                        |                           |                           |                           |                           |

Figure 64 FXS Octet Configuration

Selections and messages are listed in Table 39.

| Table 3 | 39 | FXS Oc | tet Config | uration | Selections | and | Messages |
|---------|----|--------|------------|---------|------------|-----|----------|
|---------|----|--------|------------|---------|------------|-----|----------|

| Selection                      | Description                                                                                                    |
|--------------------------------|----------------------------------------------------------------------------------------------------|
| <b>FXS/LS</b> , FXS/GS,<br>DPO | The interface type (how the channel is operating) is associated with the option type. FXS/LS, FXS/GS and DPO are available.                                                                                                    |
| А,В                            | Allows you to select the LIU to which a channel is assigned. If LIU B is not present only LIU A is available.                                                                                                    |
| Off and 1-31                   | Allows you to select the timeslot to which a channel is assigned. The timeslots are skipped if used somewhere else.<br>Use'0' (zero) to specify Off.<br>1-24 is available on a T1 system and 1-31 is available on an E1 system.                            |
| DEF1, DEF2,<br>DEF3            | TLP - Allows you to select one of three default Transmission Level Points                                                                                                    |
| <b>0.0</b> , 0.1dB increments  | Allows you to adjust the transmit TLP relative to the selected default.<br>You can hit the space bar to increase the adjust value in 0.1 dB increments or type<br>in the adjusted value directly. The range depends on Default TLP and type of<br>channel. |
| 0.0, 0.1dB<br>increments       | Allows you to adjust the receive TLP relative to the selected default.<br>You can hit the space bar to increase the adjust value in 0.1dB increments or type<br>in the adjust value directly. The range depends on Default TLP and type of channel.        |
|                                | Selection<br>FXS/LS, FXS/GS,<br>DPO<br>A,B<br>Off and 1-31<br>DEF1, DEF2,<br>DEF3<br>0.0, 0.1dB<br>increments<br>0.0, 0.1dB<br>increments                                                                                                    |

Table 39 - (Sheet 1 of 2)

| Signalin                                     | g Mode                                                                                                    | <b>Stnd</b> , Cnvsn,<br>PLAR | Signaling Mode specifies what type of signaling protocol is used to the network. It<br>depends on the Interface Type selected.<br>Stnd - Standard Signaling available on all interface types.<br>Cnvsn - Conversion to E&M signaling only available on FXS/LS and FXS/GS<br>interface type.<br>PLAR - Private Line Auto Ringdown only available on FXS/LS interface type. |  |  |  |
|----------------------------------------------|----------------------------------------------------------------------------------------------------|------------------------------|----------------------------------------------------------------------------------------------------|--|--|--|
|                                              |                                                                                                    |                              | Messages                                                                                                    |  |  |  |
| Configuration Not Saved - Exit? (Y/<br>N)    |                                                                                                    | ot Saved - Exit? (Y/         | Displayed if you made a change on the screen, but did not select save first. If you select "N" the screen becomes active again and you can then select the save option. If you select "Y", the screen is exited and the configuration changes are lost                                                                                                    |  |  |  |
| Are You Sure? (Y/N)                          |                                                                                                    | Y/N)                         | Displayed if you selected save configuration. If you press "Y" the card configuration is saved. If you press "N" you return to the screen.                                                                                                    |  |  |  |
| Cannot Turn On Timeslot Until CAS is Enabled |                                                                                                    | Timeslot Until CAS           | Displayed for E1 system when you attempt to assign a timeslot which requires signaling to LIU which has CAS disabled.                                                                                                    |  |  |  |
| Notes: 7                                     | 1. The                                                                                                    | e Adjust TLP resets t        | o zero when a new default is selected.                                                                                                    |  |  |  |
| 2                                            | 2. Soi                                                                                                    | me configuration para        | ameters are not changeable when a channel is in a diagnostic test.                                                                                                    |  |  |  |
|                                              | <ol> <li>If Communication Error, Channel Card Not Changed appears on the screen, the Platform Card had<br/>problems communicating to the specified channel card. This could be due to a missing channel card. If the<br/>channel card is not missing from the shelf, check the firmware revisions in <u>Table 1</u>.</li> </ol> |                              |                                                                                                    |  |  |  |
| 4                                            | 4. Det                                                                                                    | aults in bold.               |                                                                                                    |  |  |  |

## Table 39 FXS Octet Configuration Selections and Messages (Continued)

Table 39 - (Sheet 2 of 2)

## **Flexi-Data Configuration**

Figure 65 illustrates a typical Flexi-Data screen.

| Flexi-Data Configuratio                                                                                                    | on                                                                                        |                                                                                                    |                                                                                                    |                                                                                                    | Slot 2  |
|----------------------------------------------------------------------------------------------------|-------------------------------------------------------------------------------------------|----------------------------------------------------------------------------------------------------|----------------------------------------------------------------------------------------------------|----------------------------------------------------------------------------------------------------|---------|
|                                                                                                    | <u>Chan 1</u>                                                                             | <u>Chan 2</u>                                                                                       | <u>Chan 3</u>                                                                                          | <u>Chan 4</u>                                                                                       |         |
| Option Type:                                                                                                    | 422/V.11                                                                                  | EIA232                                                                                              | EIA232AS                                                                                               | 422/V.11                                                                                            |         |
| Interface Type:<br>LIU:<br>Timeslot:<br>Service:<br>Data Rate:<br>Sync/Async:<br>Async Char Length:<br>Ext. Transmit Timing:<br>DCD Control:<br>CTS Control:<br>DSR Control:<br>Latching Loopback: | X.21<br>A<br>1<br>DDS<br>56kbps<br>Sync<br>N/A<br>Off<br>Force-on<br>N/A<br>N/A<br>Enable | EIA232<br>A<br>2<br>DDS<br>9.6kbps<br>Sync<br>N/A<br>Off<br>Normal<br>Switched<br>Normal<br>Disable | EIA232<br>A<br>3<br>DDS<br>2.4kbps<br>Async<br>10<br>N/A<br>Force-on<br>Force-on<br>Force-on<br>Enable | EIA530A<br>A<br>4<br>DDS<br>56kbps<br>Sync<br>N/A<br>Off<br>Normal<br>Switched<br>Normal<br>Disable |         |
| <b>s</b> ave Configur                                                                                                    | ration Re<br>Ma                                                                           | emove Conf<br>ain Menu                                                                              | iguration<br><b>E</b> xit                                                                              | <b>D</b> efault Configurati                                                                         | on      |
| LIU A = No Alarms LIU                                                                                                    | B = Red A                                                                                 | larm                                                                                                |                                                                                                    | Metropl                                                                                             | ex 6000 |

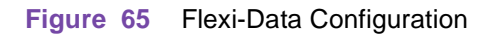

Selections and messages are listed in <u>Table 40</u>.

 Table 40
 Flexi-Data Configuration Selections and Message

| Field                      | Selection                                                                      | Description                                                                                                    |
|----------------------------|--------------------------------------------------------------------------------|----------------------------------------------------------------------------------------------------|
| Option Type<br>(read only) | 422/V.11, V.35,<br>EIA232, Unknown                                             | Specifies Option Type read from card. Unknown indicates Platform Card does not recognize Option Type. Check revision compatibility <u>Table 1</u> .                                                                                                    |
| Interface Type             | X.21, <b>EIA530A</b> , V.36                                                    | The interface type (how the channel is operating) is associated with the option type.                                                                                                    |
|                            |                                                                                | X.21, EIA530A, V.36 are available with the 422/V.11 option card.                                                                                                    |
|                            | V.35                                                                           | V.35 is available with the V.35 card.                                                                                                    |
|                            | EIA232                                                                         | EIA232 is available with the EIA232 or EIA 232AS card.                                                                                                    |
| LIU                        | А,В                                                                            | Displays the LIU used and allows you to select the LIU to which a channel is assigned. If LIU B is not present only A is available.                                                                                                    |
| Timeslot                   | 1-31 and <b>Off</b>                                                            | Displays the plug-in cards by timeslot and allows you to select the timeslot to<br>which a channel is assigned. The timeslots are skipped if used somewhere<br>else.<br>Use'0' (zero) to specify Off.<br>1-24 is available on a T1 system and 1-31 is available on an E1 system.                                                                               |
| Service                    | <b>DDS</b> , Sw56                                                              | The service supported on the channel.<br>DDS - compatible with DDS service.<br>Sw56 - Switched 56kbps data service. (T1 system only)                                                                                                    |
| Data Rate                  | 1.2kbps, 1.8kbps,<br>2.4kbps, 4.8kbps,<br>9.6kbps, 19.2kbps,<br>56kbps, 64kbps | The data rate supported at the channel interface.<br>Default data rate for EIA232 is 9.6kbps, all other option types default is 56kbps.<br>1.2kbps and 1.8kbps data rates are asynchronous only.<br>56kbps and 64kbps data rates are synchronous only.                                                                                                    |
| Sync/Async                 | Sync, Async                                                                    | Async is selectable only on the EIA 232AS option type.                                                                                                    |
| Async Char<br>Length       | <b>N/A</b> , 8,9,10,11                                                         | Specifies the number of bits in the Asynchronous character including start and stop bits, parity and data N/A is for Synchronous data rates                                                                                                    |
| Ext. Transmit<br>Timing    | Off, On, N/A                                                                   | Off - Data channel uses internal timing to clock in transmit data from the DTE.<br>On - Timing provided by the DTE on the External Timing lead used to clock in<br>transmit data. External Timing must be synchronous to the Metroplex <sup>®</sup> 6000<br>internal timing.<br>N/A - is for Asynchronous data rates.                                          |
| DCD Control                | Force-on, Normal                                                               | This controls the Data Carrier Detect control lead to the local DTE interface.<br>Force-on turns the control lead ON always. Normal means that DCD follows<br>RTS at the far end, except at a data rate of 64kbps when DCD stays on. When<br>normal is selected, DCD is turned off during certain diagnostics (refer to the<br>Flexi-Data manual 086R604-002). |
| CTS Control                | Force-on, <b>Switched,</b><br>N/A                                              | This controls the Clear to Send control lead to the local DTE interface. Force-on turns the control lead on always. Switched means that CTS follows RTS, except during certain diagnostics (refer to the Flexi-Data manual 086R604-002) when it is turned off.<br>Displays N/A when you select Interface Type of X.21.                                         |
| DSR Control                | Force-on, <b>Normal,</b><br>N/A                                                | This controls the Data Set Ready control lead to the local DTE interface. Force-<br>on turns the control lead on always. Normal means that DSR is normally on,<br>except during certain diagnostics (refer to the Flexi-Data manual 086R604-<br>002).<br>Displays N/A when you select Interface Type of X.21.                                                  |
| Latching<br>Loopback       | Enable, <b>Disable</b>                                                         | Support Latching DDS loopbacks. This can only be enabled at 64kbps data rate.                                                                                                    |

Table 40 - (Sheet 1 of 2)

|        |    |                           | <b>A</b> 1 <b>1 1 1 1 1</b> | ( <b>n</b> )) |
|--------|----|---------------------------|-----------------------------|---------------|
| Tahle  | 40 | Elexi-Data Continuiration | Selections and Message      | (Continued)   |
| I GDIC | TU | Tiexi Bala Configuration  |                             | (Continuou)   |

| Field                                           | I                                                                                                    | Selection                 | Description                                                                                                    |  |  |  |
|-------------------------------------------------|----------------------------------------------------------------------------------------------------|---------------------------|----------------------------------------------------------------------------------------------------|--|--|--|
|                                                 | I                                                                                                    |                           | Messages                                                                                                    |  |  |  |
| Configuration Not Saved - Exit? (Y/N)           |                                                                                                    | Saved - Exit? (Y/N)       | Displayed if you made a change on the screen, but did not select save first. If you select "N" the screen becomes active again and you can then select the save option. If you select "Y", the screen is exited and the configuration changes are lost. |  |  |  |
| Are You Sure? (Y/N)                             |                                                                                                    | /N)                       | Displayed if you selected card Remove Configuration, Default Configuration or<br>Save Configuration. If you press "Y" the card is removed, set to default or<br>configuration is saved. If you press "N", you return to the screen.                     |  |  |  |
| Cannot Turn On Switched 56 Until CAS is Enabled |                                                                                                    | witched 56 Until CAS      | Displayed for E1 system when you attempt to turn on Switched 56 (which requires signaling) to a LIU which has CAS disabled.                                                                                                    |  |  |  |
| Notes:1.                                        | Dashes                                                                                                    | s indicate the channel de | oes not exist. An option card may be missing.                                                                                                    |  |  |  |
| 2.                                              | <ol> <li>The Remove Configuration option removes the information stored in the selected Platform Card. This car used to remove a card that is no longer in the slot, If a remove is performed and the card still resides in the the next poll detects the card and performs the start-up procedure.</li> </ol> |                           | tion removes the information stored in the selected Platform Card. This can be<br>to longer in the slot, If a remove is performed and the card still resides in the slot,<br>and performs the start-up procedure.                                       |  |  |  |
| 3.                                              | Some of                                                                                                    | configuration parameters  | s are not changeable when a channel is in a diagnostic test.                                                                                                    |  |  |  |
| 4.                                              | If Communication Error, Channel Card Not Changed appears on the screen, the Platform Card had problems communicating to the specified channel card. This could be due to a missing channel card. If the channel carc is not missing from the shelf, check the firmware revisions in Table 1.                   |                           |                                                                                                    |  |  |  |

5. Defaults in bold.

Table 40 - (Sheet 2 of 2)

#### **Frac-Data Card Configuration Menu**

From the Frac-Data Card Configuration Menu screen, you can select N x 56/64k Channel Configuration for V.35, EIA-530A, etc. channels, and DSX-1 Channel Configuration for DSX-1 channels or E1 Channel Configuration for E1 channels. You can also remove a card's configuration (if the card is no longer in the slot), or restore all channels on a card to the default configuration. Figure 66 illustrates typical screens.

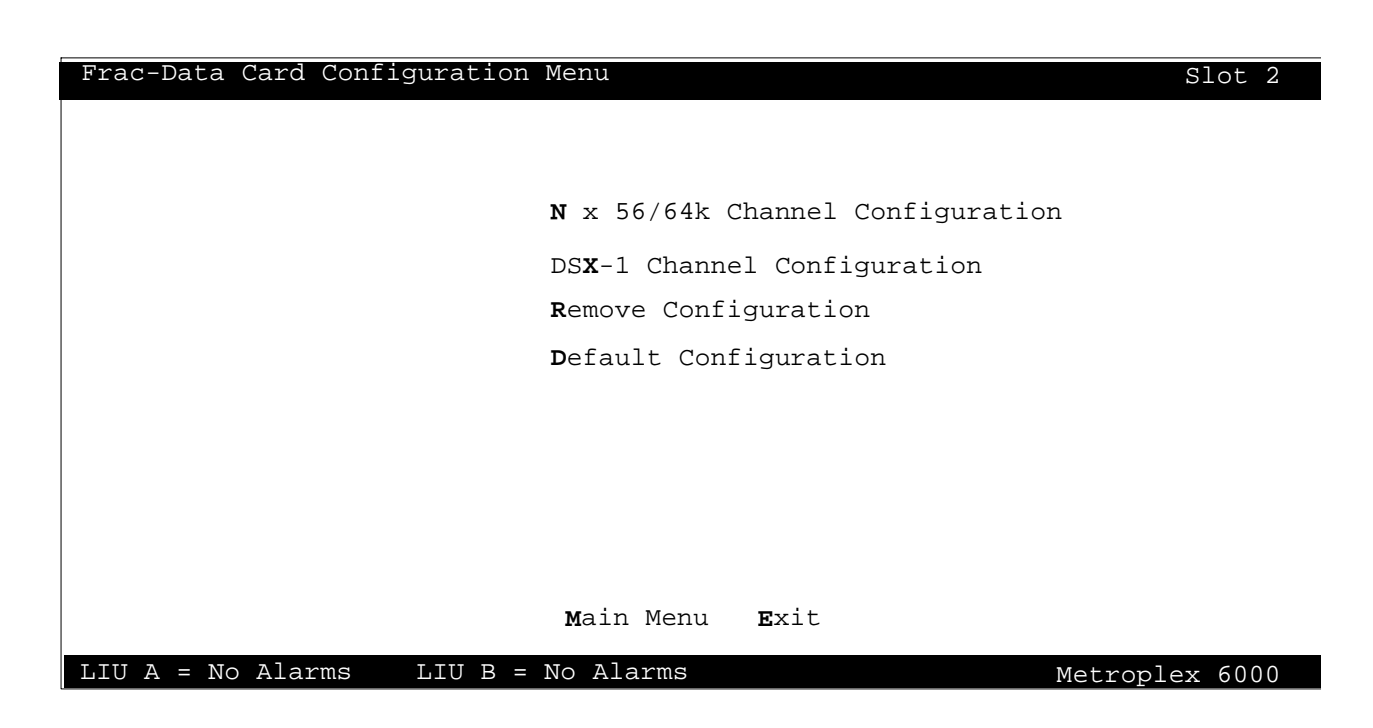

| Frac-Data Card Configuration | Menu Slot 2                           |
|------------------------------|---------------------------------------|
|                              |                                       |
|                              |                                       |
|                              | $N \ge 56/64$ k Channel Configuration |
|                              | E1 Channel Configuration              |
|                              | Remove Configuration                  |
|                              | <b>D</b> efault Configuration         |
|                              |                                       |
|                              |                                       |
|                              |                                       |
|                              |                                       |
|                              |                                       |
|                              | <b>M</b> ain Menu <b>E</b> xit        |
| LIU A = No Alarms LIU B =    | No Alarms                             |

Figure 66 Frac-Data Configuration Menu (T1 and E1 Modes)

Selections and messages are listed in <u>Table 41</u>.

 Table 41
 Frac-Data Card Configuration Messages

| Messages                                                                                           |                                                                                                    |  |  |  |
|----------------------------------------------------------------------------------------------------|----------------------------------------------------------------------------------------------------|--|--|--|
| Are You Sure? (Y/N)                                                                                | Displayed if you selected Remove Configuration or Default<br>Configuration. If you press "Y" the card is removed or set to default. If<br>you press "N" you return to the screen. |  |  |  |
| Note: 1. The Remove Configuration<br>remove a card that is no lo<br>slot, the card is set to all d | n option removes the information stored for a slot. This can be used to<br>onger in a slot. If a remove is performed and the card still resides in the<br>efaults.                |  |  |  |

# Frac-Data N x 56/64k Channel Configuration

Figure 67 illustrates a typical N x 56/64k Channel Configuration screen.

| Frac-Data N x 56/64k Channel | Configuration                  |               | Slot 2  |  |  |
|------------------------------|--------------------------------|---------------|---------|--|--|
|                              | <u>Chan 1</u>                  | <u>Chan 2</u> |         |  |  |
| Option Type:                 | V.35                           | DSX-1         |         |  |  |
| Data Rate:                   | 256kbps                        |               |         |  |  |
| N X 56k/64k:                 | 64k                            |               |         |  |  |
| Interface Type:              | V.35                           | -             |         |  |  |
| LIU:                         | A                              | -             |         |  |  |
| Start Timeslot:              | 19                             | -             |         |  |  |
| Number of Timeslots:         | 4                              | -             |         |  |  |
| Alternate Timeslots:         | Off                            | -             |         |  |  |
| PN127 (RmtLpbk) Response:    | Enable                         | -             |         |  |  |
| Ext. Transmit Timing:        | Off                            | _             |         |  |  |
| Invert Transmit Timing:      | Normal                         | _             |         |  |  |
| Ext. Loopback Control:       | Enable                         | -             |         |  |  |
| DCD Control:                 | Forced-on                      | _             |         |  |  |
| CTS Control:                 | Forced-on                      | -             |         |  |  |
| DSR Control:                 | Forced-on                      | -             |         |  |  |
|                              |                                |               |         |  |  |
| <b>S</b> ave Configuration   |                                |               |         |  |  |
|                              | <b>M</b> ain Menu <b>E</b> xit |               |         |  |  |
| LIU A = No Alarms LIU B =    | No Alarms                      | Metrople      | ex 6000 |  |  |
|                              |                                |               |         |  |  |

Figure 67 Frac-Data N x 56/64k Channel Configuration

Selections and messages are listed in Table 42.

| Field                      | Selection                          | Description                                                                                                    |  |  |
|----------------------------|------------------------------------|----------------------------------------------------------------------------------------------------|--|--|
| Option Type<br>(read only) | 422/V.11, V.35,<br>EIA232, Unknown | Specifies Option Type read from card. Unknown indicates Platform Card does not recognize Option Type. Check revision compatibility <u>Table 1</u> .                                                                                   |  |  |
| N x 56k /64k               | 56k, 64k                           | This specifies a single timeslot rate.                                                                                                    |  |  |
| Interface Type             | X.21, <b>EIA530A</b> ,<br>V.36     | The interface type (how the channel is operating) is associated with the option type.<br>X.21, EIA530A, V.36 are available with the 422/V.11 option card.                                                                             |  |  |
|                            | V.35                               | V.35 is available with the V.35 card.                                                                                                    |  |  |
| LIU                        | А,В                                | Allows you to select the LIU to which a channel is assigned. If LIU B is not present only A is available.                                                                                                    |  |  |
| Start Timeslot             | 1-31 and <b>Off</b>                | Allows you to select the start timeslot to which a channel is assigned. The timeslots are skipped if used somewhere else.<br>Use'0' (zero) to specify Off.<br>1-24 is available on a T1 system and 1-31 is available on an E1 system. |  |  |
| Number of<br>Timeslots     | <b>0</b> and 1-31                  | Allows you to select the number of timeslots for the channel. Maximum number of timeslots may be less than 31 if timeslots are used somewhere else and depending on whether the system is T1 or E1.                                   |  |  |

| Table | 42 | Frac-Data N x 56/64k C | Channel Configuration Selections and Messages |
|-------|----|------------------------|-----------------------------------------------|
|       |    |                        |                                               |

**Table 42 - (Sheet 1 of 2)** 

# Local Management

| $\mathbf{T}_{\mathbf{A}}$ | Table 42 | Frac-Data N x 56/64k Ch | nannel Configuration Selections | and Messages (Continued |
|---------------------------|----------|-------------------------|---------------------------------|-------------------------|
|---------------------------|----------|-------------------------|---------------------------------|-------------------------|

| Field Selection                                                                                                    |            | Description                                                                                                    |  |  |
|----------------------------------------------------------------------------------------------------|------------|----------------------------------------------------------------------------------------------------|--|--|
| Alternate <b>Off</b> , On<br>Timeslots                                                                                                    |            | Allows you to select the use of alternate timeslots. This may be required to satisfy<br>One's Density requirement.<br>Off - Only the Number of Timeslots is used.<br>On - Two times the Number of Timeslots specified are used. The alternate<br>timeslots are filled with the idle code to the network and do not carry customer<br>data. If not enough timeslots are available, this option is not available. Not<br>available on an E1 system.                           |  |  |
| PN127 Enable, <b>Disable</b><br>(RmtLpbk)<br>Response                                                                                                    |            | Enable - Allows the channel to detect PN127 loop up codes (ANSI T1.403-1995)<br>Disable - Data channel does not go into network loopback if the PN127 loop up<br>code is received.                                                                                                    |  |  |
| Ext. Transmit Off, On<br>Timing                                                                                                    |            | Off - Data channel uses internal timing to clock in transmit data from the DTE.<br>On - Timing provided by the DTE on the External Timing lead used to clock in<br>transmit data. External Timing must be synchronous to the Metroplex <sup>®</sup> 6000<br>internal timing.                                                                                                    |  |  |
| Invert Transmit<br>Timing                                                                                                    | Normal, On | Normal - Leaves the transmit timing in its normal state.<br>On - Used to invert the transmit timing from the DTE. This may be beneficial<br>when using high data rates and long cables.                                                                                                    |  |  |
| Ext. Loopback Enable, <b>Disable</b> ,<br>Control N/A                                                                                                    |            | Enable - allows the channel to use the V.54 control leads to cause a local<br>loopback (LL) or a remote loopback (RL)<br>Disable - Data channel does not go into a loopback with the request from the V.54<br>control leads.<br>Displays N/A when you select an Interface Type of X.21.                                                                                                    |  |  |
| DCD Control Forced-on,<br>Controlled                                                                                                    |            | This controls the Data Carrier Detect control lead to the local DTE interface.<br>Forced-on turns the control lead on always. Controlled means that DCD follows<br>the state of the RTS control at the far end, when the channel is set for Nx56K.<br>DCD is on when the channel is set for Nx64k. At either rate, DCD is turned off<br>during certain diagnostics (refer to the Frac-Data manual 086R606-001).                                                             |  |  |
| CTS Control <b>Forced-on</b> ,<br>Switched,<br>N/A                                                                                                    |            | This controls the Clear To Send control lead to the local DTE interface. Forced-on turns the control lead on always. Switched means that CTS follows RTS after a nominal 10 ms delay, except during certain diagnostics when CTS is turned off. Displays N/A when you select an Interface Type of X.21.                                                                                                    |  |  |
|                                                                                                    |            | Messages                                                                                                    |  |  |
| DSR Control Forced-on,<br>Controlled,<br>N/A                                                                                                    |            | This controls the Data Set Ready control lead to the local DTE interface. Forced-<br>on turns the control lead on always, even during diagnostics. Controlled means<br>that DSR is normally on, except during certain diagnostics.<br>Displays N/A when you select an interface type of X.21.                                                                                                    |  |  |
| Configuration Not Saved - Exit?<br>(Y/N)                                                                                                    |            | Displayed if you made a change on the screen, but did not select save first. If you select "N" the screen becomes active again and you can then select the save option. If you select "Y", the screen is exited and the configuration changes are lost.                                                                                                    |  |  |
| Are You Sure? (Y/N)                                                                                                    |            | Displayed if you selected save configuration. If you press "Y" the card configuration is saved. If you press "N" you return to the screen.                                                                                                    |  |  |
| <ul> <li>Notes: 1. Dashes in the option type option type is displayed, b current screen.</li> <li>2. Some configuration parar</li> <li>3. When Communication Err problems communicating channel card is not missir</li> <li>4. DSX-1 not available for F</li> </ul> |            | e indicate the channel is not present. An option card may be missing. When the bout the selections contain dashes, the option type cannot be configured through the meters are not changeable when a channel is in a diagnostic test.<br>Fror, Channel Card Not Changed appears on the screen, the Platform Card had to the specified channel card. This could be due to a missing channel card. If the ng from the shelf, check the firmware revisions in <u>Table 1</u> . |  |  |

5. Defaults in bold.

Table 42 - (Sheet 2 of 2)

# Frac-Data DSX-1 Channel Configuration

Figure 68 illustrates a typical DSX-1 Channel Configuration screen.

| Frac-Data DSX-1 Channel C | Configuration                  | Slot 5         |
|---------------------------|--------------------------------|----------------|
|                           |                                |                |
|                           | <u>Chan 1</u>                  | <u>Chan 2</u>  |
| Option Type:              | V.35                           | DSX-1          |
|                           |                                |                |
| Interface Type:           | _                              | DSX-1          |
| LIU:                      | -                              | А              |
| Start Timeslot:           | _                              | 22             |
| Number of Timeslots:      | -                              | 2              |
| Line Code:                | _                              | B8ZS           |
| Frame Type:               | _                              | ESF            |
| Pre-Equalization:         | _                              | 0-133ft        |
| Channel Type:             | -                              | Clear          |
| LOS Alarm:                | -                              | Masked         |
| OOF Alarm:                | _                              | Masked         |
| AIS Alarm:                | -                              | Masked         |
| RAI Alarm:                | _                              | Masked         |
|                           | <b>s</b> ave Configuration     |                |
|                           | <b>M</b> ain Menu <b>E</b> xit |                |
| LIU A = No Alarms LIU     | J B = No Alarms                | Metroplex 6000 |

Figure 68 DSX-1 Channel Configuration Screen

Selections and messages are listed in Table 43.

| Field                      | Selection           | Description                                                                                                    |
|----------------------------|---------------------|----------------------------------------------------------------------------------------------------|
| Option Type<br>(read only) | DSX-1, Unknown      | Specifies Option Type read from card. Unknown indicates Platform Card does not recognize Option Type. Check revision compatibility <u>Table 1</u> . DSX-1 Option Type is only available on a T1 system. |
| Data Rate<br>(read only)   | N x 64k             | This specifies the channel rate. N = number of timeslots dedicated to the channel.                                                                                                    |
| Interface Type             | DSX-1               | The interface type is DSX-1.                                                                                                    |
| LIU                        | А,В                 | Allows you to select the LIU to which a channel is assigned. If LIU B is not present only A is available.                                                                                               |
| Start Timeslot             | 1-24 and <b>Off</b> | Allows you to select the start timeslot to which a channel is assigned. The timeslots are skipped if used somewhere else. Use'0' (zero) to specify Off.                                                 |
| Number of<br>Timeslots     | <b>0</b> and 1-24   | Allows you to select the number of timeslots for the channel. Maximum number of timeslots may be less than 24 if timeslots are used somewhere else.                                                     |
| Line Code                  | B8ZS, AMI           | Allows you to select either B8ZS or AMI as the line code for the channel.                                                                                                    |
| Frame Type                 | ESF, D4             | Allows you to select either ESF or D4 as the framing format for the channel.                                                                                                    |

|  | Table 43 | Frac-Data DSX-1 | <b>Channel Configuration</b> | Selections and Messages |
|--|----------|-----------------|------------------------------|-------------------------|
|--|----------|-----------------|------------------------------|-------------------------|

Table 43 - (Sheet 1 of 2)

| Pre-Equalizatio                     | re-Equalization0 - 133 ft<br>133 - 266 ft<br>266 - 399 ft<br>399 - 533 ft<br>533 - 655 ftAllows you to select the pre-equalization which corresponds to the line length<br>used.                                                                                                    |                                                                                                    |  |  |  |
|-------------------------------------|----------------------------------------------------------------------------------------------------|----------------------------------------------------------------------------------------------------|--|--|--|
| Channel Type                        | Clear, Signaling                                                                                                    | Select Signaling for voice channels which require robbed-bit signaling.<br>Otherwise select Clear which passes all eight bits of the timeslot. |  |  |  |
| LOS Alarm                           | Masked, Reported                                                                                                    | Specifies the Loss Of Signal alarm mask.                                                                                                    |  |  |  |
| OOF Alarm                           | Masked, Reported                                                                                                    | Specifies the Out of Frame alarm mask.                                                                                                    |  |  |  |
| AIS Alarm                           | Masked, Reported                                                                                                    | Specifies the Alarm Indication Signal alarm mask.                                                                                              |  |  |  |
| RAI Alarm Masked, Reported          |                                                                                                    | Specifies the Remote Alarm Indication alarm mask.                                                                                              |  |  |  |
| Messages                            |                                                                                                    |                                                                                                    |  |  |  |
| Configuration N                     | Displayed if you made a change on the screen, but did not select save first. If you select "N" the screen becomes active again and you can then select the save option. If you select "Y", the screen is exited and the configuration changes are lost.                                                 |                                                                                                    |  |  |  |
| Are You Sure? (Y/N) Display configu |                                                                                                    | Displayed if you selected save configuration. If you press "Y" the card configuration is saved. If you press "N" you return to the screen.     |  |  |  |
| Notes: 1. Das<br>opti<br>cur        | Dashes in the option type indicate the channel is not present. An option card may be missing. When the option type is displayed, but the selections contain dashes, the option type cannot be configured through the current screen.                                                                    |                                                                                                    |  |  |  |
| 2. Sor                              | Some configuration parameters are not changeable when a channel is in a diagnostic test.                                                                                                    |                                                                                                    |  |  |  |
| 3. If C<br>pro<br>cha               | 3. If Communication Error, Channel Card Not Changed appears on the screen, the Platform Card had problems communicating to the specified channel card. This could be due to a missing channel card. If the channel card is not missing from the shelf, check the firmware revisions in <u>Table 1</u> . |                                                                                                    |  |  |  |
| 4. Def                              | 4. Defaults in bold.                                                                                                    |                                                                                                    |  |  |  |

 Table 43
 Frac-Data DSX-1 Channel Configuration Selections and Messages (Continued)

Table 43 - (Sheet 2 of 2)

## Frac-Data E1 Channel Configuration

Figure 69 illustrates a typical E1 Channel Configuration screen.

| Frac-Data El Channel Configuratio | n                   | Slot 5         |
|-----------------------------------|---------------------|----------------|
|                                   | <u>Chan 1</u>       | <u>Chan 2</u>  |
| Option Type:                      | V.35                | E1             |
| Interface Impedance (Ohms):       | -                   | 120            |
| Channel Assoc. Sig. (CAS):        | _                   | On             |
| Interface Type:                   |                     | E1             |
| LIU:                              | -                   | A              |
| Start Timeslot:                   | -                   | 22             |
| Number of Timeslots:              | -                   | 2              |
| CRC-4:                            | -                   | On             |
| LOS Alarm:                        | -                   | Masked         |
| OOF Alarm:                        | -                   | Masked         |
| AIS Alarm:                        | -                   | Masked         |
| RAI Alarm:                        | -                   | Masked         |
| Timeslot 16 OOF Alarm:            | -                   | Masked         |
| Timeslot 16 AIS Alarm:            | -                   | Masked         |
| Timeslot 16 RAI Alarm:            | -                   | Masked         |
| Save                              | e Configuration     |                |
| Mai                               | n Menu <b>E</b> xit |                |
| LIU A = No Alarms LIU B = Red Ala | arm                 | Metroplex 6000 |

#### Figure 69 E1 Channel Configuration Screen

Selections and messages are listed in Table 44.

| Field                                           | Selection             | Description                                                                                                    |
|-------------------------------------------------|-----------------------|----------------------------------------------------------------------------------------------------|
| Option Type<br>(read only)                      | E1, Unknown           | Specifies Option Type read from card. Unknown indicates Platform Card does not recognize Option Type. Check revision compatibility <u>Table 1</u> .<br>E1 Option Type is only available on an E1 system.                                                              |
| Interface<br>Impedance<br>(Ohms)<br>(read only) | 75, 120, Jumper Error | Specifies the Line Impedance.<br>Jumper Error indicates that the jumpers X1 on the Frac-E1 Option Card<br>(086P086-001) are not correctly installed. Jumpers can be missing or not<br>configured the same on X1. (Refer to the Frac-Data Card manual 086R606-<br>001) |
| Interface Type                                  | E1                    | The interface type is E1.                                                                                                    |
| CAS (read only)                                 | On, Off               | This turns Channel Associated Signaling On or Off.                                                                                                    |
| LIU                                             | А,В                   | Allows you to select the LIU to which a channel is assigned. If LIU B is not present only A is available.                                                                                                    |
| Start Timeslot                                  | 1-31 and <b>Off</b>   | Allows you to select the start timeslot to which a channel is assigned. The timeslots are skipped if used somewhere else. Use'0' (zero) to specify Off.                                                                                                    |
| Number of<br>Timeslots                          | <b>0</b> and 1-31     | Allows you to select the number of timeslots for the channel. Maximum number of timeslots may be less than 31 if timeslots are used somewhere else.                                                                                                    |
| CRC-4                                           | On, Off               | This turns CRC-4 Multiframe On or Off.                                                                                                    |
| LOS Alarm                                       | Masked, Reported      | Specifies the Loss Of Signal alarm mask.                                                                                                    |

 Table 44
 Frac-Data E1 Channel Configuration Selections and Messages

Table 44 - (Sheet 1 of 2)

| OOF Alarr                                                                                                    | m Masked, Reported                                                                                                    | Specifies the Out of Frame alarm mask.                                                                                                    |  |
|----------------------------------------------------------------------------------------------------|----------------------------------------------------------------------------------------------------|----------------------------------------------------------------------------------------------------|--|
| AIS Alarm                                                                                                    | Masked, Reported                                                                                                    | Specifies the Alarm Indication Signal alarm mask.                                                                                                    |  |
| RAI Alarm Masked, Reported Specifies the Remote Alarm Indication alarm mask.                                                                                                    |                                                                                                    |                                                                                                    |  |
| Timeslot 16         Masked, Reported         Specifies the E1 Out of Frame Timeslot 16 alarm mask.           OOF Alarm         OOF Alarm         OOF Alarm                                                                                                    |                                                                                                    |                                                                                                    |  |
| Timeslot 1<br>AIS Alarm                                                                                                    | 6 <b>Masked</b> , Reported                                                                                                    | Specifies the E1 Alarm Indication Signal Timeslot 16 alarm mask.                                                                                                    |  |
| Timeslot 16         Masked, Reported         Specifies the E1 Remote Alarm IndicationTimeslot 16 alarm mask.           RAI Alarm         Specifies the E1 Remote Alarm IndicationTimeslot 16 alarm mask.                                                                      |                                                                                                    |                                                                                                    |  |
|                                                                                                    |                                                                                                    | Messages                                                                                                    |  |
| Configuration Not Saved - Exit? (Y/N) Displayed if you made a change on the screen, but did not select save you select "N" the screen becomes active again and you can then sele save option. If you select "Y", the screen is exited and the configuration changes are lost. |                                                                                                    | Displayed if you made a change on the screen, but did not select save first. If you select "N" the screen becomes active again and you can then select the save option. If you select "Y", the screen is exited and the configuration changes are lost. |  |
| Are You S                                                                                                    | Are You Sure? (Y/N)       Displayed if you selected save configuration. If you press "Y" the card configuration is saved. If you press "N" you return to the screen.                                                                           |                                                                                                    |  |
| Notes: 1.                                                                                                    | Notes: 1. Dashes in the option type indicate the channel is not present. An option card may be missing. When the option type is displayed, but the selections contain dashes, the option type cannot be configured through the current screen. |                                                                                                    |  |
| 2.                                                                                                    | Some configuration parame                                                                                                    | ters are not changeable when a channel is in a diagnostic test.                                                                                                    |  |
| 3.                                                                                                    | If Communication Error, Channel Card Not Changed appears on the screen, the Platform Card had                                                                                                    |                                                                                                    |  |

#### Table 44 Frac-Data E1 Channel Configuration Selections and Messages (Continued)

 If Communication Error, Channel Card Not Changed appears on the screen, the Platform Card had problems communicating to the specified channel card. This could be due to a missing channel card. If the channel card is not missing from the shelf, check the firmware revisions in <u>Table 1</u>.

4. Defaults in bold.

**Table 44 - (Sheet 2 of 2)** 

# **System Utilities**

System Utilities allows you to view which cards are in the system and their revisions. You can also reset a card in a slot, modify a password, see how long the system has been up, manually restore diversity after a switch has occurred, define a node name for the system and change the IP addresses. Figure 70 shows the System Utilities Menu selections.

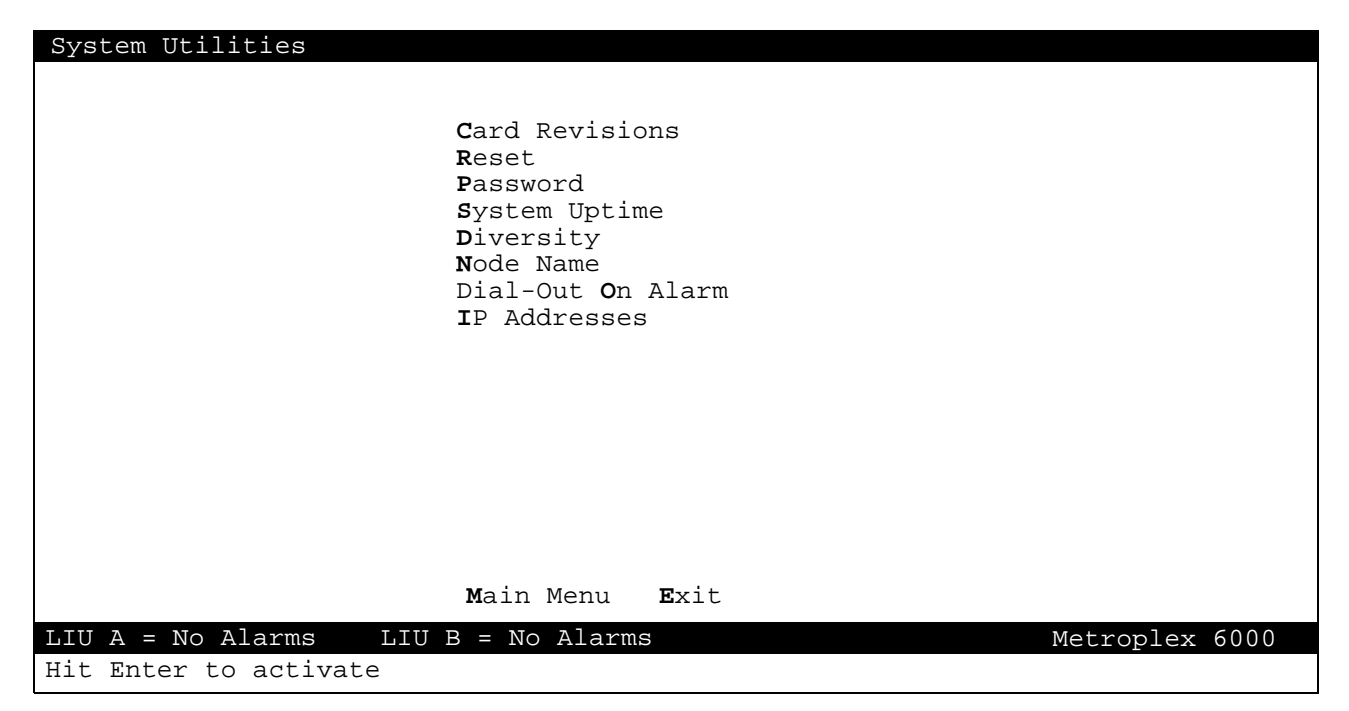

Figure 70 System Utilities Selections

#### **Card Revisions**

See Figure 71 for a typical Card Revision screen. The F/W (Firmware) column shows the firmware revision of the basecard. The H/W column shows the assembly revision of the basecard hardware. Option cards on the basecards are also displayed under the heading <u>OptCrd 1</u> ---- <u>OptCrd 4</u>. The option Card Type is shown along with its assembly revision. Note that the Platform Card's option cards are the LIUs and/or an Ethernet card. Also note that for the Flexi-Voice Plus Card, each option card provides two channels.

The firmware and hardware revisions start at -- and go in sequence; A-, B-, C- etc.

| Card             | Revisions                    |                |                |                        |                        |                             |                        |
|------------------|------------------------------|----------------|----------------|------------------------|------------------------|-----------------------------|------------------------|
| <u>Slot</u><br>1 | <u>Card Type</u><br>Platform | <u>F/W</u><br> | <u>H/W</u><br> | <u>OptCrd 1</u><br>CSU | <u>OptCrd 2</u><br>CSU | <u>OptCrd 3</u><br>Ethernet | <u>OptCrd 4</u><br>N/A |
| 2                | Flexi-Data                   |                |                | 422/V.11               | 422/V.11               | V.35                        | EIA232                 |
| 3                | Flexi-Voice +                |                |                | A-<br>Dual-E&M         | <br>Dual-TB            | <br>Dual-OB                 | <br>N/A                |
| 4                | Frac-Data                    |                |                | <br>V.35<br>A-         | DSX-1                  | N/A                         | N/A                    |
| 5                | FXS Octet                    |                |                | N/A                    | N/A                    | N/A                         | N/A                    |
| 6                | None                         | N/A            | N/A            | N/A                    | N/A                    | N/A                         | N/A                    |
|                  |                              |                |                |                        |                        |                             |                        |
|                  |                              |                |                |                        |                        |                             |                        |
|                  |                              |                |                |                        |                        |                             |                        |
|                  |                              |                |                | <b>M</b> ain Menu      | Evit                   |                             |                        |
| T.TTT            | A = No Alarms                | T.TTI          | B = NO         | Alarms                 | <b>H</b> AIC           |                             | Matroplay 6000         |
|                  |                              |                | <u> </u>       |                        |                        |                             | Meeroprex 0000         |
| HIT .            | Enter to activ               | ate            |                |                        |                        |                             |                        |

Figure 71 Card Revisions Display

## **Reset (Reset Card)**

Figure 72 shows the reset screen. To reset a card, select the slot number of the card. Resetting a card is disruptive to passing data and the card reconfigures to the stored configuration.

Default System Configuration clears out saved configuration for all channel cards as well as the Platform Card. The Platform Card is reset and restarted. It takes approximately 30 seconds to complete and then the opening screen is displayed.

#### **Local Management**

| Reset                                              |                              |  |
|----------------------------------------------------|------------------------------|--|
| <u>Slot</u><br>1                                   | <u>Card Type</u><br>Platform |  |
| 2                                                  | Flexi-Data                   |  |
| 3                                                  | Flexi-Voice Plus             |  |
| 4                                                  | Frac-Data                    |  |
| 5                                                  | FXS Octet                    |  |
| 6                                                  |                              |  |
|                                                    |                              |  |
|                                                    |                              |  |
|                                                    |                              |  |
|                                                    | Default System Configuration |  |
| <b>M</b> ain Menu <b>E</b> xit                     |                              |  |
| LIU A = No Alarms LIU B = No Alarms Metroplex 6000 |                              |  |
| Hit Enter to activate                              |                              |  |

Figure 72 Reset Card Display

Messages are listed in Table 45.

#### Table 45Reset Card Display Messages

| Messages            |                                                                                                    |                            |
|---------------------|----------------------------------------------------------------------------------------------------|----------------------------|
| Are You Sure? (Y/N) | Displayed if you want to reset a card or set the system to its defaults. the reset or default is performed. If you press "N" you return to the so | If you press "Y"<br>creen. |

#### **Password Modification**

Figure 73 shows the password modification screen. Three passwords are available to provide three levels of access. A password may contain a maximum number of 10 characters, either letters or numbers. All letters are converted to uppercase. Note that since 'M' and 'E' are valid letters to use in a password, you cannot use them to go directly to the action menus Main Menu and Exit. Instead use the arrow keys to highlight the Main menu or Exit and then hit Enter.

| Password Modification                |                                |
|--------------------------------------|--------------------------------|
|                                      |                                |
| <u>Password Type</u><br>Monitor Only | <u>Current Password</u><br>MON |
| Monitor and Diagnose                 | DIAG                           |
| Monitor, Diagnose and Configure      | SYSTEM                         |
|                                      |                                |
|                                      |                                |
|                                      |                                |
|                                      |                                |
|                                      |                                |
|                                      |                                |
| Main Menu Exit                       |                                |
| LIU A = No Alarms LIU B = No Alarms  | Metroplex 6000                 |
| Hit Enter to activate                |                                |

Figure 73 Password Modification Display

Messages are listed in <u>Table 46</u>.

#### Table 46 Password Modification Messages

| Messages            |                                                                                              |              |
|---------------------|----------------------------------------------------------------------------------------------|--------------|
| Are You Sure? (Y/N) | Displayed if you want to exit and a password has been changed.<br>"Y" the password is saved. | If you press |

## **System Uptime**

Figure 74 show the amount of time the system has been up and running, in days, hours, minutes and seconds.

| System Uptime           |                                |                |
|-------------------------|--------------------------------|----------------|
|                         |                                |                |
| System Uptime:          | 1 day(s) 3:10:05               |                |
|                         |                                |                |
|                         |                                |                |
|                         |                                |                |
|                         |                                |                |
|                         |                                |                |
|                         |                                |                |
|                         |                                |                |
|                         |                                |                |
|                         | <b>M</b> ain Menu <b>E</b> xit |                |
| LIU A = No Alarms LIU H | B = No Alarms                  | Metroplex 6000 |
| Hit Enter to activate   |                                |                |

Figure 74 System Uptime Display

## **Diversity**

Figure 75 shows the Diversity display.

| Diversity             |                                     |                |
|-----------------------|-------------------------------------|----------------|
| LIU Status:           | Normal                              |                |
|                       |                                     |                |
|                       |                                     |                |
|                       |                                     |                |
|                       |                                     |                |
|                       |                                     |                |
|                       | Restore Primary LIU                 |                |
| LIU A = No Alarms     | Main Menu Exit<br>LIU B = No Alarms | Metroplex 6000 |
| Hit Enter to activate |                                     |                |

## Figure 75 Diversity Display

Diversity Descriptions are described in Table 47.

#### Table 47 Diversity Display Descriptions

| Field               | Values            | Description                                                                                                    |
|---------------------|-------------------|----------------------------------------------------------------------------------------------------|
| LIU Status          | Normal, Diversity | Displays the current status of the Platform Card's LIUs.<br>Normal: LIU Interface Mode is set to Diverse Link and LIUA is<br>operating normally; or LIU Interface Mode is set to Network Link or<br>Drop and Insert, and LIU is operating normally.<br>Diversity: LIU Interface Mode is set to Diverse Link and LIU A has<br>failed and LIU B has taken over. |
| Restore Primary LIU |                   | Activation of this selection forces traffic back to LIU A from LIU B.                                                                                                    |

#### **Node Name**

Figure 76 shows the Node Name display. The contents of this screen are for informational purposes only.

| Node Name                    |                   |                |
|------------------------------|-------------------|----------------|
|                              |                   |                |
|                              |                   |                |
| Node Name:                   |                   |                |
| Address:                     |                   |                |
| Contact:                     |                   |                |
| Telephone:                   |                   |                |
| Comments:                    |                   |                |
|                              |                   |                |
|                              |                   |                |
|                              |                   |                |
|                              |                   |                |
| Main                         | Menu <b>E</b> xit |                |
| LIU A = NO Alarms LIU B = NO | o Alarms          | Metroplex 6000 |
| Hit Enter to activate        |                   |                |

Figure 76 Node Name Display

Node Name Descriptions are described in Table 48.

### Table 48 Node Name Descriptions

| Field     | Description                                                      |
|-----------|------------------------------------------------------------------|
| Node Name | Displays an optional Node Name.                                  |
|           | The Node Name contains a maximum of 10 ASCII characters.         |
|           | This Node Name is displayed in the top right hand section of the |
|           | Title Bar of each screen, preceded and followed by "**".         |
| Address   | Displays an optional Address. This selection is free format and  |
|           | contains a maximum of 50 characters.                             |
| Contact   | Displays an optional Contact. This selection is free format and  |
|           | contains a maximum of 50 characters.                             |
| Telephone | Displays an optional Telephone Number. This selection is free    |
|           | format and contains a maximum of 50 characters.                  |
| Comments  | Displays optional Comments. This selection is free format and    |
|           | contains a maximum of 50 characters.                             |

#### **Dial-Out On Alarm**

The Metroplex 6000 supports a dial-out on alarm reporting capability. The primary function is to notify a centralized maintenance location of an alarm condition at the remote Metroplex<sup>®</sup> 6000 site. Refer to the Platform Card manual 086R602-001 for more details on this function.

An example of the Dial-Out On Alarm system utility screen is depicted in <u>Figure 77</u>, and the selections are described in <u>Table 49</u>. Refer to Appendix B for the alarm reporting format for ASCII reporting.

| Dial-Out On Alarm                                                                                                    |                                                                                                    |                |
|----------------------------------------------------------------------------------------------------|----------------------------------------------------------------------------------------------------|----------------|
| Dial-Out Status:                                                                                                    | ОК                                                                                                    |                |
| Modem Init String:                                                                                                    | AT &F0 V0 E0 Q0 \N3 &A0 \K3 %K1 %C0 &C1<br>&R3 %E0 &M0 &S1 &D2 <u>\</u> Q0 \P2 M0 \T7 %R7<br>%Q0 X4 S0=2 &W0 &Y0 |                |
| Primary Phone Number:<br>Backup#1 Phone Number:<br>Backup#2 Phone Number:<br>Alarm Reporting Method:<br>Disconnect Timeout(min): | 9,,1,203,7581811<br>9,1,617,6225900<br>9,1,510,7694500<br>ASCII<br>2                                             |                |
|                                                                                                    | Reinit Dial-Out<br>Main Menu - Exit                                                                              |                |
| LIU A = No Alarms LIU B = Red                                                                                                    | A Alarm                                                                                                    | Metroplex 6000 |

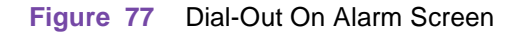

| Table 49 | Dial-Out On Alarr | n Selections and Messages |
|----------|-------------------|---------------------------|
|----------|-------------------|---------------------------|

| Field                    | Selection                                          | Description                                                                                                    |
|--------------------------|----------------------------------------------------|----------------------------------------------------------------------------------------------------|
| Dial-Out Status          | OK, Last Dial Fail                                 | Specifies the Dial-Out on Alarm current status.                                                                                                    |
| (read only)              |                                                    | Last Dial Fail is displayed when all numbers are tried. If the Metroplex $^{\ensuremath{\mathbb{R}}}$ 6000 was unable to connect, it retries in 15 minutes.                                                                                                    |
| Modem Init<br>String     | See <u>Figure 77</u> for default string.           | Specifies the AT command string entered by the user to initialize the modem connected to the DIAL port. This command string is sent to the modem before dialing-out. Maximum 120 characters (40 x 3 lines). The default modem initialization string is for a GDC V.F. 28.8 modem. |
| Primary Phone<br>Number  | default is NULL<br>(dial out function<br>disabled) | The primary number is the first number that is attempted. It is retried up to three times before attempting to use the backup number(s). The system waits 30 seconds between retries.<br>If no number is entered then dial-out is disabled.                                       |
| Backup#1<br>Phone Number | default is NULL                                    | The first of 2 backup phone numbers used if the primary number fails. If no backup numbers are entered, then only the primary number is attempted.                                                                                                    |

**Table 49 - (Sheet 1 of 2)** 

| Field                          | Selection                    | Description                                                                                                    |
|--------------------------------|------------------------------|----------------------------------------------------------------------------------------------------|
| Backup#2<br>Phone Number       | default is NULL              | The second of 2 backup phone numbers used if the primary number fails. If no backup numbers are entered, then only the primary number is attempted.                                                                                                    |
| Alarm Reporting<br>Method      | None, ASCII, SNMP            | NONE: The dial-out port does not output alarms. (default = function<br>disabled)<br>ASCII: The alarms is output in ASCII format.<br>SNMP: The alarms is output as SNMP alarm traps.                                                                                                    |
| Disconnect<br>Timeout(min)     | 0 - 15 minutes               | Specifies the time, in minutes, that the Metroplex <sup>®</sup> 6000 waits for the maintenance personnel to begin a remote terminal session over the existing dial-out connection. If no session is attempted within the timeout period, then the Metroplex <sup>®</sup> 6000 is disconnect the call. |
| Reinit Dial-Out                |                              | This over-rides the 15 minute timeout when Dial-Out Alarm indicates "Last Dial Fail".                                                                                                    |
| Messages                       |                              |                                                                                                    |
| Are You Sure? (Y/N) Dis<br>"Y" |                              | Displayed if you have selected save configuration for the card. If you press "Y" the configuration is saved, otherwise you return to the screen.                                                                                                    |
| Notes: 1. Defau                | ults in bold.                |                                                                                                    |
| 2. The c                       | lial strings that are entere | d by the user are the primary phone number and up to two backup numbers.                                                                                                    |

#### Table 49 Dial-Out On Alarm Selections and Messages (Continued)

2. The dial strings that are entered by the user are the primary phone number and up to two backup numbers. The dial string characters consist of the standard phone number digits (0-9) and the '-', '(', ')', and space delimiters. The '-', '(', ')', and space delimiters, if entered by the user, is ignored. The standard pause characters, ',' or '<', may be used to specify delay during dial-out. The amount of delay can be set in the modem initialization string. A default of 2 seconds per pause character is typical.</p>

Table 49 - (Sheet 2 of 2)

#### **IP Addresses**

Figure 78 shows the IP Addresses display. Refer to Appendix A for sample network diagrams. describes the display.

#### IP Addresses

| Option Type:                        | Ethernet          |
|-------------------------------------|-------------------|
| Hardware Address:                   | 00:C0:64:00:C0:00 |
| SNMP Port IP Address:               | 172.16.3.202      |
| SNMP Port Subnet Mask:              | 255.255.0.0       |
| DIAL Port IP Address:               | 0.0.0.0           |
| DIAL Port Subnet Mask:              | 255.255.255.0     |
| Default Router IP Address:          | 172.16.0.1        |
| Default Router Port:                | SNMP Port         |
| <b>M</b> ain Menu                   | Exit              |
| LIU A = No Alarms LIU B = LOS Alarm | Metroplex 6000    |

Figure 78 IP Addresses Display

| Field                           | Values                        | Description                                                                                                    |
|---------------------------------|-------------------------------|----------------------------------------------------------------------------------------------------|
| Option Type<br>(read only)      | Ethernet, PPP                 | Displays the current status of the PPP/ETH jumper setting of the Platform Card.                                                                                                    |
| Hardware Address<br>(read only) | 00:c0:64:00:xx:xx,<br>None    | The current MAC Address if the Option Type is Ethernet, or else None when the Option Type is PPP.                                                                                                    |
| SNMP Port IP<br>Address         |                               | Enter the current IP Address assigned to the SNMP Port.<br>An IP Address is of the form xxx.xxx.xxx, where xxx is in a range<br>of 0 to 255.<br>Default IP Address is 0.0.0.0.<br>This number should be requested from a network administrator. |
| SNMP Port Subnet<br>Mask        |                               | Enter the current Subnet Mask associated with the SNMP Port.<br>Default Subnet Mask is 255.255.0.0                                                                                                    |
| DIAL Port IP Address            |                               | Enter the current IP Address assigned to the DIAL Port.<br>An IP Address is of the form xxx.xxx.xxx, where xxx is in a range<br>of 0 to 255.<br>Default IP Address is 0.0.0.0.                                                                  |
| DIAL Port Subnet<br>Mask        |                               | Enter the current Subnet Mask associated with the DIAL Port.<br>Default Subnet Mask is 255.255.255.0                                                                                                    |
| Default Router IP<br>Address    |                               | Enter the IP Address of the Router associated with either the SNMP or<br>DIAL port.<br>This number should be requested from a network administrator.<br>Default IP Address is 0.0.0.0                                                           |
| Default Router Port             | SNMP Port, DIAL<br>Port, None | Enter the port associated with the Default Router.                                                                                                    |

 Table 50
 IP Address Display Description

# **Appendix A**

You must configure IP Addresses and Sub-Net masks in order for the Metroplex<sup>®</sup> 6000 to communicate to the Network Manager. The following examples helps you set IP addresses and Subnet Masks. Remember to request IP addresses from your network administrator.

## Manager Communications via LAN

<u>Figure 79</u> illustrates an installation where the Network Manager and one or more Metroplex<sup>®</sup> 6000s are connected to the same 10-Base-T LAN segment. All communication between the Network Manager and the Metroplex<sup>®</sup> 6000 takes place over the Ethernet link. Each Metroplex<sup>®</sup> 6000 system can communicate independently using its own MAC (the Ethernet Address) and SNMP port IP Address. The IP addresses of the Network Manager and the Platform Card in the Metroplex<sup>®</sup> 6000 should be set for the same subnetwork--thus no Default Router address is required.

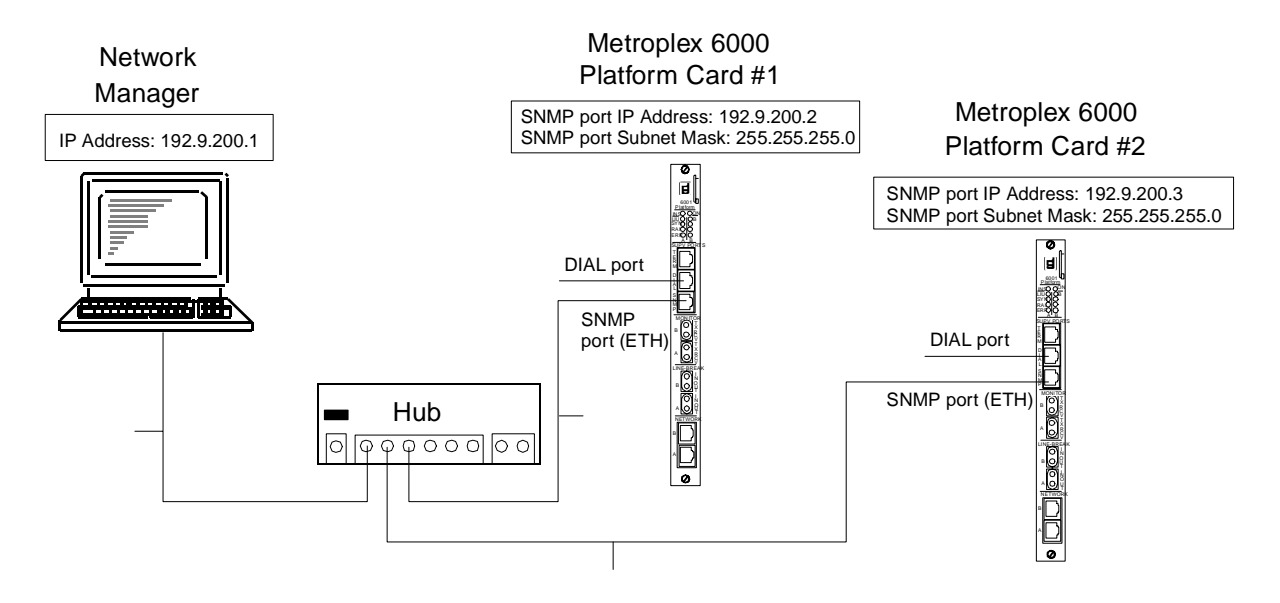

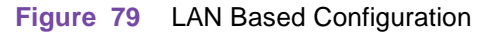

## Manager Communications via Segmented LAN

<u>Figure 80</u> illustrates an installation where the Network Manager and the Metroplex<sup>®</sup> 6000 are connected to different LAN segments. All of the communications between the Network Manager and the Metroplex<sup>®</sup> 6000 has to pass through the router, which acts as the gateway between the two LAN segments. The IP addresses of the Network Manager and the Metroplex<sup>®</sup> 6000 should each be set for its own subnetwork. The Metroplex<sup>®</sup> 6000 requires a Default Router IP Address, which is the IP address of the router. The default Router Address should reflect the IP Address on the Router (LAN Segment 2) associated with the Platform Card

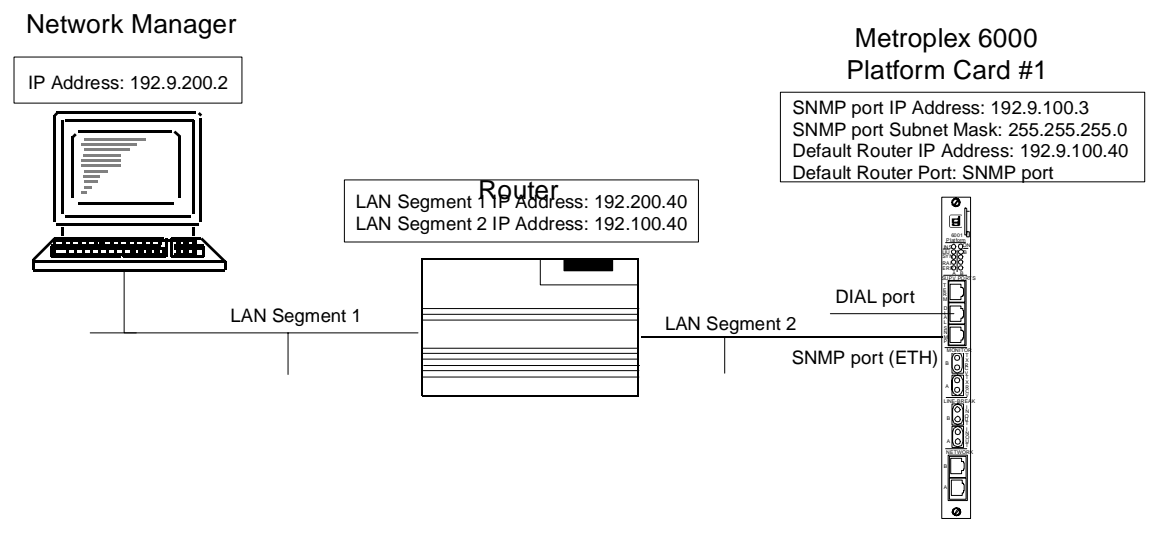

Figure 80 Segmented LAN Based Configuration

# Manager Communications via WAN through DIAL and SNMP port

Figure 81 shows you an installation where the Network Manager communicates with one or more Metroplex<sup>®</sup> 6000 systems by means of WAN PPP connections. Metroplex<sup>®</sup> 6000 #1 is connected via a dial-up line to its DIAL port and Metroplex<sup>®</sup> 6000 #2 is connected directly to its SNMP port. Each Metroplex<sup>®</sup> 6000 communicates with the Network Manager independently, using its own IP address and employing Point-to-Point Protocol (PPP). The IP addresses of the Network Manager and the Metroplex<sup>®</sup> 6000 WAN interface should be set for the same subnetwork--so no Default router IP address is required.

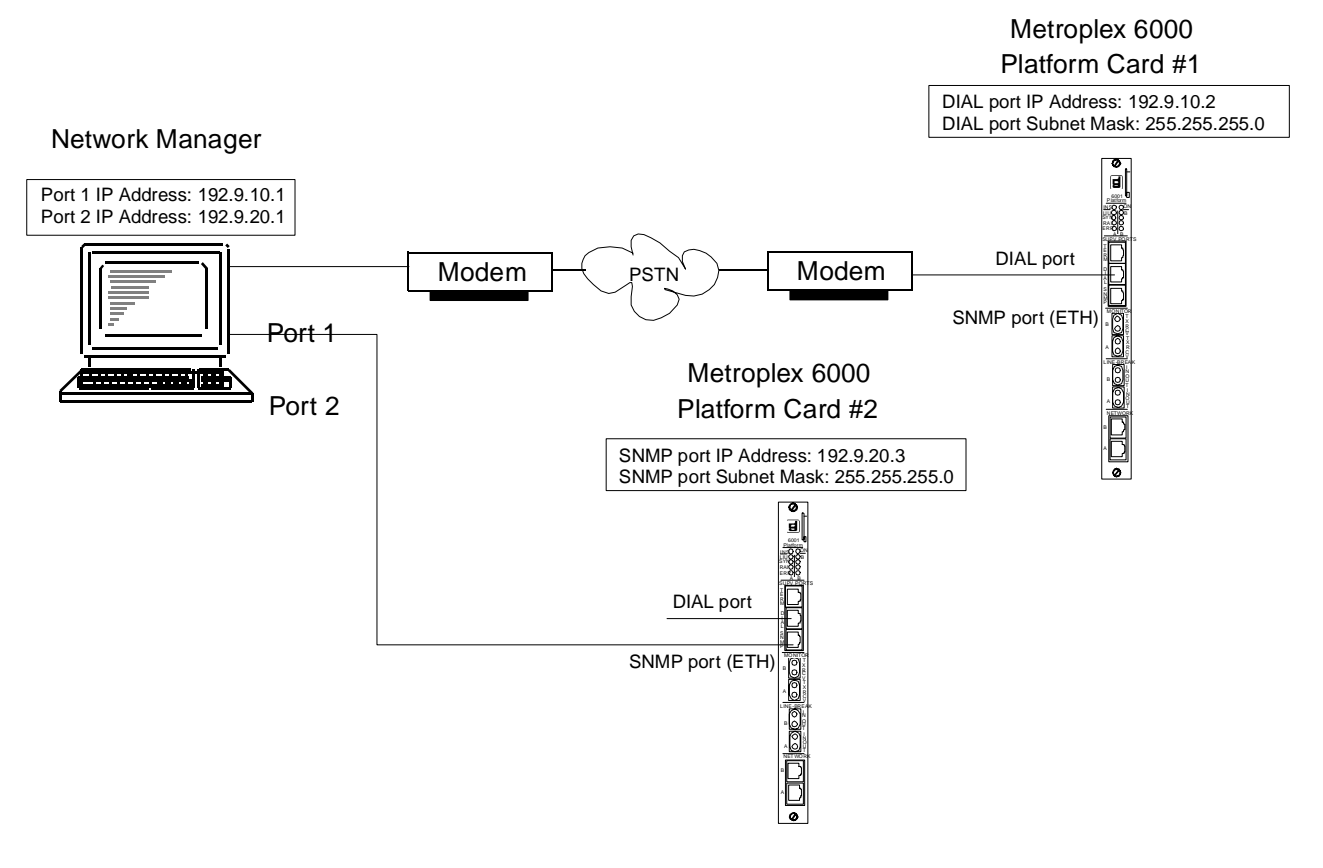

Figure 81 Local WAN Configuration

# Manager Communications via WAN through a Terminal Server/LAN Connection

Figure 82 shows you an installation where Network Manager and the Metroplex<sup>®</sup> 6000 communicate through a terminal server on the Network Manager's LAN. The terminal server connection to the Metroplex<sup>®</sup> 6000 is made through a WAN PPP connection to either the SNMP or DIAL port. The WAN connection IP Address should be the same as the Segment IP Address of the terminal server. The default Router Address should reflect the IP Address on the Terminal Server (PPP Segment 2) associated with the Platform Card.

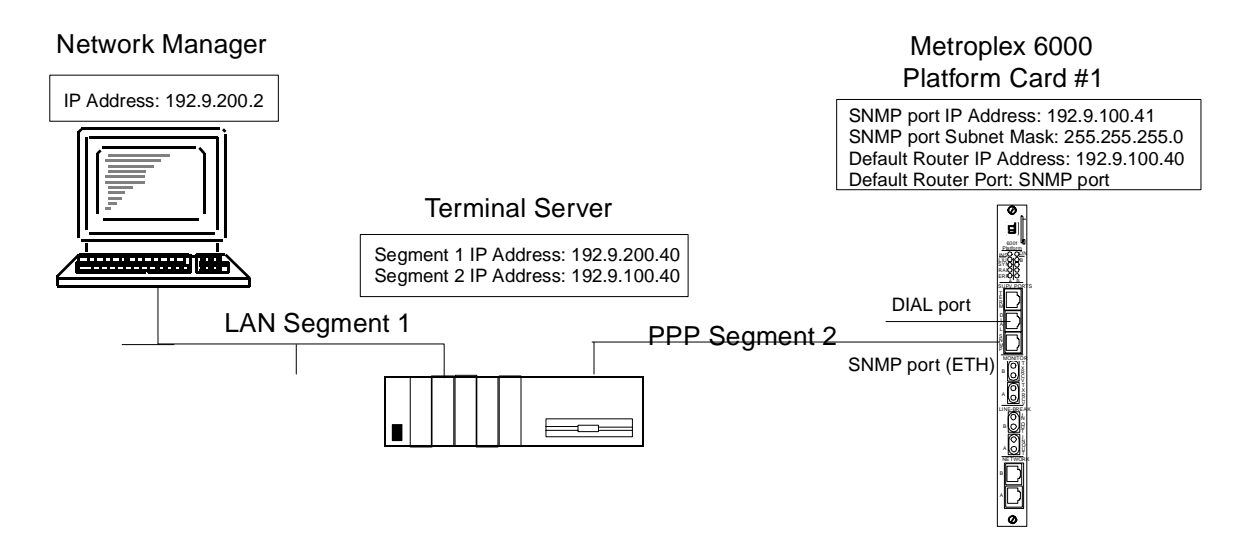

Figure 82 Segmented Connection Configuration -- LAN Based Manager with WAN Connection to Metroplex<sup>®</sup> 6000

# Appendix B - Dial Out On Alarm

**Compatibility** - This feature is available in revision G- or later of the Platform Card firmware.

Dial Out On Alarm is a Platform Card feature that notifies a centralized Maintenance Center of an alarm condition at a remote Metroplex<sup>®</sup> 6000 site. It uses a modem attached to the Platform Card's DIAL port t send the alarm information.

## **Features**

- reports alarms either as ASCII text or as an SNMP TRAP (support of SNMP TRAPs requires a -003 or -004 Platform Card).
- supports one primary and two backup numbers to dial.
- automatically disconnects after a programmable time-out.
- provides status when all phone numbers have been tried and the dial-out connection is not made.
- supports VT-100 Terminal Session access after alarms have been reported.

## Installation

Connect a modem to the Platform Card's DIAL port. Configure the Dial-Out connection through the Dial-Out On Alarm Screen (System Utilities->Dial-Out On Alarm). Specify the Modem Init. String, Phone numbers, Alarm Reporting Method and Disconnect Time-out. The "Modem Initialization String" should contain at minimum the following configuration settings:

- Non-verbal result codes V0 (modem compatibility requires that Non-verbal results code for connecting at 9600 be a 12)
- Local Echo Off E0

#### Local Management

- Result codes transmitted to DTE Q0 •
- Enable Call Progress Message (CPM) response codes and monitoring X4 •
- DCO on after link &C1
- Recognize DTR, respond with hang-up &D2 ٠

Select Alarm Reporting Method: ASCII to report alarms to a dumb terminal or printer or to an alarm logger. Select Alarm Reporting Method: SNMP to send TRAPs to an SNMP-based network manager.

Set the disconnect timeout to at least one minute if you want to start a terminal session or when working with SNMP and TEAM 6000.

Configure the modem at the Maintenance Center in the same way, except for:

No result codes transmitted to DTE - Q1.

Figure 83 shows a typical example of a Dial-Out Alarm application for either ASCII or SNMP reporting method.

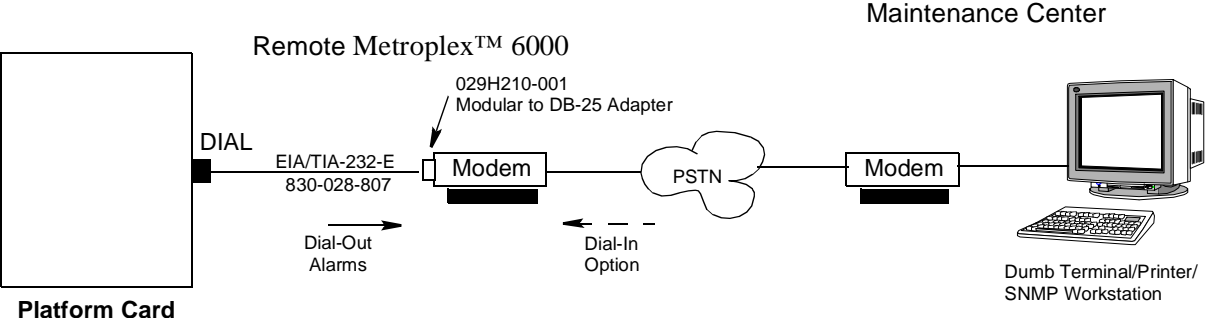

Figure 83 **Dial-Out Alarm Setup** 

## Operation

When an alarm condition occurs, the Metroplex<sup>®</sup> 6000 signals the modem to place a call to the Maintenance Center. You may configure the system to try a primary and up to two back-up numbers. Each number is attempted three times before trying the next number. If a connection is not made after attempting all the configured numbers, the system waits for 15 minutes before repeating, and continues until a connection is made. If the DIAL port is being used by a dial-in session, alarm data is stored until the DIAL port is free. Once a connection is made, the alarm data is sent to the remote site.

After all of the alarms have been sent the modem are disconnect based on the disconnect time-out setting. Should any new alarms occur while waiting for the time-out, they are sent immediately to the Maintenance Center.

Alarm data is stored until a connection is made and the oldest alarm is sent first. Once the buffer is full, any new alarms are lost. The buffered alarms are sent along with an "alarms lost" alarm, when a connection is eventually made.

When working with ASCII and connected to a dumb terminal you have the disconnect time-out period in which to start a terminal session. You start the session by entering CNTRL-X sequence twice. You can end this session only by sending the modem it's disconnect string. New alarms generated after a terminal session has been activated is buffered and sent after a new connection when the terminal session has ended.

When working with SNMP there is no method to keep the session active until the user at the Maintenance Center requests a disconnect. Should any new alarm occur while waiting for the time-out, a TRAP is sent immediately to the Maintenance Center. Before the disconnect time-out expires, SNMP messages may be sent by the workstation running SNMP to the Metroplex<sup>®</sup> 6000.

## Testing

You can test the system by simulating an alarm on an LIU or Channel. Make sure to set the selected alarm to "Reported" in the Configuration screen. The Platform Card dial-outs to the Maintenance Center and report the alarms.

If Dial-Out Status indicates "Last Dial Fail", the call could not be established. Check configuration (initialization string and phone numbers), cables and modem for correctness. Once everything is checked, select "Reinit Dial-Out" to restart the Dial-Out mechanism (otherwise a 15 minute wait is required before the call is retried).

## **ASCII Report Format Message**

When the alarm reporting method is set to ASCII, the alarm data sent are ASCII characters describing the alarm. The alarm message contains the following fields:

node name: slot number: card type: channel number: channel type: alarm: status.

Figure 84 shows examples of alarm messages. Refer to <u>Table 51</u> for an explanation of the various fields.

UNIV\_HAWAI:SLOT#03:MP6360:CHAN#06:OCU :LOS :ACT

UNIV\_HAWAI:SLOT#01:MP6001:CHN1LP2:HDSLT1:LOOP LOSW :ACT

Figure 84 Alarm Message on Maintenance Center Screen

| Field       | Description                                                     |
|-------------|-----------------------------------------------------------------|
| Node Name   | The node name entered on the System Utilities Node Name screen. |
| Slot Number | The slot number of the card generating the alarm.               |
| Card Type   |                                                                 |
| MP6001      | MP6001 - Platform Card                                          |

#### Table 51 Dial-Out On Alarm Messages

Table 51 - (Sheet 1 of 3)

# Local Management

| Table 51 | Dial-Out On Alarm Messages | (Continued) |
|----------|----------------------------|-------------|
|----------|----------------------------|-------------|

| Field          | Description                                           |
|----------------|-------------------------------------------------------|
| MP6360         | MP6360 - Flexi-Voice Plus Card                        |
| MP6380         | MP6380 - FXS Octet Card                               |
| MP6441         | MP6441 - Flexi-Data Card                              |
| MP6520         | MP6520 - Frac-Data Card (T1)                          |
| MP6521         | MP6521 Frac-Data Card (T1/E1)                         |
| Channel Number | The number of the channel on the card.                |
| Channel Type   |                                                       |
| HDSLT1         | HDSL T1 LIU Option Card                               |
| HDSLE1         | HDSL E1 LIU Option Card                               |
| CSU            | T1 CSU LIU Option Card                                |
| DSX            | DSX-1 LIU Option Card or Frac-Data DSX-1 channel card |
| E1             | E1 LIU Option Card or Frac-Data E1 channel card       |
| OCU-DP         | OCU-DP Channel Type                                   |
| G.703          | G.703 Channel Type                                    |
| None           | Alarm From Basecard                                   |
| UNKNWN         | Unknown Card or Channel Type                          |
| Alarm          |                                                       |
| SysPwrUp       | System Power-Up                                       |
| PRI#FAIL       | Primary Number Failed Dial-Out On Alarm               |
| ALRMOVRFL      | Dial-Out On Alarm Buffer Overflowed                   |
| NoResp         | No Response from card                                 |
| OOF            | Out Of Frame detected                                 |
| LOS            | Loss Of Signal detected                               |
| AIS            | Alarm Indication Signal received                      |
| RAI            | Remote Alarm Indication received                      |
| IntPwrSup      | Internal Power Supply (Wallmount only)                |
| ExtPwrSup      | External Power Supply (Wallmount only)                |
| BPV            | BiPolar Violations (T1)                               |
| LCV            | Line Code Violations (E1)                             |
| ErrSec         | Errored Seconds                                       |
| SevErrSec      | Severely Errored Seconds                              |
| UnavalSec      | Unavailable Seconds                                   |
| BES            | Bursty Errored Seconds                                |
| BBE            | Background Block Errors                               |
| CRC            | Cyclic Redundancy Check Errors                        |
| FarErrSec      | Severely Errored Seconds                              |
| FESES          | Far End Severely Errored Seconds (E1 Only)            |
| FEUAS          | Far End Unavailable Seconds (E1 Only)                 |
| FEBBE          | Far End Background Block Errors (E1 Only)             |
| LOF            | Loss Of Frame (OCU-DP Only)                           |

Table 51 - (Sheet 2 of 3)

| Field      | Description                         |
|------------|-------------------------------------|
| UNKNOWN    | Unknown Alarm Reported              |
| TS16 AIS   | Timeslot 16 Alarm Indication Signal |
| TS16 OOF   | Timeslot 16 Out Of Frame            |
| TS16 RAI   | Timeslot 16 Remote Alarm Indication |
| HDSL Maj   | Major Alarm BER Threshold           |
| HDSL Min   | Minor Alarm BER Threshold           |
| Loop LOS   | HDSL Loop Loss of Signal Detected   |
| Loop LOSW  | HDSL Loop Loss of Sync Word         |
| Remote LOS | Remote Loss of Signal               |
| Status     |                                     |
| ACT        | Alarm is active.                    |
| CLR        | Alarm has cleared.                  |

# Table 51 Dial-Out On Alarm Messages (Continued)

Table 51 - (Sheet 3 of 3)

# Index

# Α

| ANSI Performance           | 26, | 29 |
|----------------------------|-----|----|
| Appendix A                 |     | 88 |
| ASCII Compatible Reporting |     | 93 |

# С

| Card Monitor Slot Selection | 10 |
|-----------------------------|----|
| Card Monitor Status         | 11 |
| Card Revisions              | 79 |
| Configuration               | 45 |

# D

| Diagnostics                    |       | 31  |
|--------------------------------|-------|-----|
| Dial Out On Alarm              |       | 91  |
| Dial-in                        | ••••• | . 3 |
| Dial-Out                       | ••••• | . 3 |
| Dial-Out on Alarm              |       | 85  |
| Diversity                      | 83,   | 84  |
| Diversity Display Descriptions |       | 84  |
| DSX-1 Channel Alarm Values     | 22,   | 23  |
| DSX-1 Channel Diagnostics      | 43,   | 44  |
| DSX-1 Channel Monitor          | 22,   | 23  |
|                                |       |     |

# Е

| E1 LIU Alarm States             | 13, | 15 |
|---------------------------------|-----|----|
| E1 LIU Configuration Selections |     |    |
| and Messages                    | 50, | 85 |

# F

| Flexi-Data Configuration                      | 69  |
|-----------------------------------------------|-----|
| Flexi-Data Configuration Selections           |     |
| and Message                                   | 70  |
| Flexi-Data Diagnostic Selections and Messages | 40  |
| Flexi-Data Diagnostics                        | 39  |
| Flexi-Data Monitor                            | 18  |
| Flexi-Data Status Values                      | 19  |
| Flexi-Voice Plus Card Configuration Menu      | .63 |
| Flexi-Voice Plus Card Diagnostics Menu        | .34 |
| Flexi-Voice Plus Card Monitor Menu            | 15  |
| Flexi-Voice Plus Configuration Messages       | 63  |
| Flexi-Voice Plus Diagnostic Selections        |     |
| and Messages                                  | 35  |
| Four-Wire Data Channel Configuration          | 65  |
|                                               |     |

| Four-Wire Data Channel Configuration         |    |
|----------------------------------------------|----|
| Selections and Messages                      | 66 |
| Four-Wire Data Channel Diagnostic            |    |
| Selections and Messages                      | 39 |
| Four-Wire Data Channel Diagnostics           | 38 |
| Four-Wire Data Channel Monitor               | 17 |
| Four-Wire Data Channel Status Values         | 18 |
| Frac-Data Card Configuration Menu            | 71 |
| Frac-Data Card Configuration Messages        | 72 |
| Frac-Data Card Diagnostic Menu               | 41 |
| Frac-Data Card Monitor Menu                  | 19 |
| Frac-Data Diagnostic Selections and Messages | 42 |
| Frac-Data DSX-1 Channel Configuration 75, 7  | 76 |
| Frac-Data DSX-1 Channel Configuration        |    |
| Selections and Messages 75, 7                | 77 |
| Frac-Data DSX-1 Channel Diagnostic           |    |
| Selections and Messages 44, 4                | 45 |
| Frac-Data N x 56/64k Channel Configuration.  | 72 |
| Frac-Data N x 56/64k Channel Configuration   |    |
| Selections and Messages                      | 73 |
| Frac-Data N x 56/64k Channel Diagnostic      |    |
| Selections and Messages                      | 43 |
| FXS Octet Configuration                      | 67 |
| FXS Octet Configuration Selections           |    |
| and Messages                                 | 68 |
| FXS Octet Diagnostic Selections              |    |
| and Messages 38, 4                           | 48 |
| FXS Octet Diagnostics                        | 37 |
| FXS Octet Monitor                            | 16 |
| FXS Octet Status Values 1                    | 17 |

# н

| HDSL Alarm Mask Configuration | 58 |
|-------------------------------|----|
| HDSL Performance              | 27 |
| HDSL Performance Selections   | 28 |

# I

| IP Address Display Description | . 87 |
|--------------------------------|------|
| IP Addresses                   | 86   |

# L

| LIU Configuration      | 48 |
|------------------------|----|
| LIU Performance Alarms | 30 |

# Index

# Μ

| Main Menu                                 | 8   |
|-------------------------------------------|-----|
| Manager Communications via LAN            | 88  |
| Manager Communications via Segmented LAN  | 88  |
| Manager Communications via WAN through a  |     |
| Terminal Server/LAN Connection            | 90  |
| Manager Communications via WAN through DI | [AL |
| and SNMP port                             | 89  |
| Monitor                                   | 9   |
| Monitor Selections (E1/HDSL Mode)         | 10  |

# Ν

| N x 56/64k Channel Diagnostics   |         | 42 |
|----------------------------------|---------|----|
| N x 56/64k Channel Monitor       |         | 21 |
| N x 56/64k Channel Status Values | 22, 30, | 31 |
| Node Name                        |         | 84 |
| Node Name Descriptions           |         | 84 |

# 0

| Opening Screen       | 7 |
|----------------------|---|
| Operating Procedures | 5 |
| Overview             | 1 |

# Ρ

| Password Modification                        | 81   |
|----------------------------------------------|------|
| Platform Card Configuration 51, 53           | , 59 |
| Platform Card Configuration Menu             | . 46 |
| Platform Card Selections and Messages 52, 58 | , 61 |
| Platform/LIU Diagnostics                     | 32   |
| Platform/LIU Monitor                         | 12   |
| Platform/T1 LIU Diagnostic Selections        |      |
| and Messages                                 | 33   |

# R

| Reset (Reset Card)          | 80 |
|-----------------------------|----|
| Reset Card Display Messages | 81 |

# S

| Screen Display Summary           | 7  |
|----------------------------------|----|
| Screen Organization              | 4  |
| Selftest Selections and Messages | 32 |
| System Uptime                    | 82 |
| System Utilities                 | 78 |

# т

| T1 LIU Alarm States                          | 13 |
|----------------------------------------------|----|
| T1 LIU Configuration Selections and Messages | 48 |

| Telnet              | ••••• | . 4 |
|---------------------|-------|-----|
| Terminal            |       | . 3 |
| Timeslot Assignment |       | 23  |
| TR54016 Performance | 24,   | 26  |

# V

| Voice Channel Configuration         | 63 |
|-------------------------------------|----|
| Voice Channel Diagnostic Selections |    |
| and Messages                        | 36 |
| Voice Channel Diagnostics           | 35 |
| Voice Channel Monitor               | 15 |
| Voice Channel Status Values         | 16 |